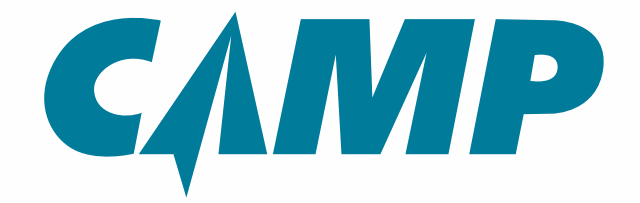

Version 1

CAMP Systems International, Inc http://www.campsystems.com/Support

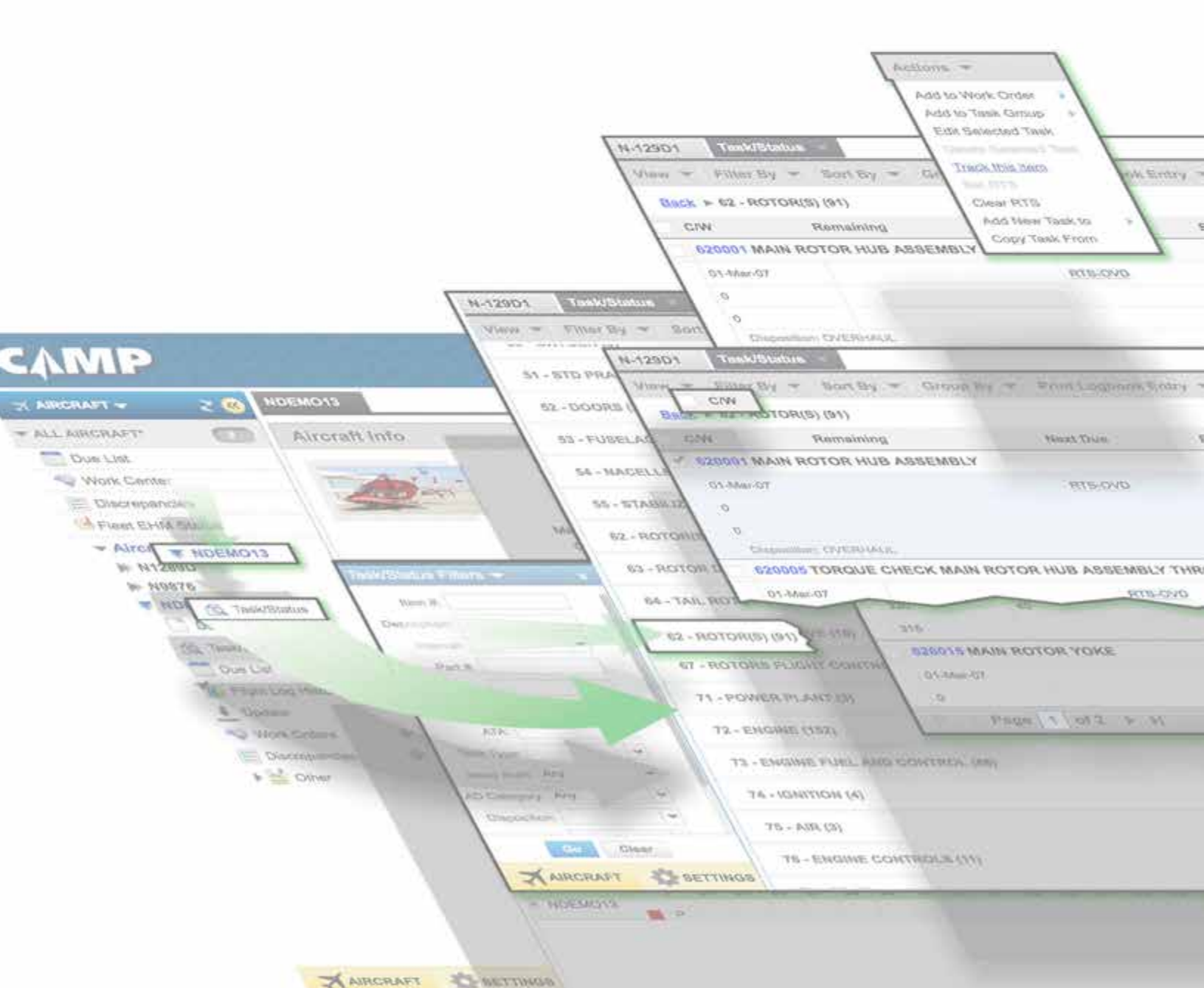

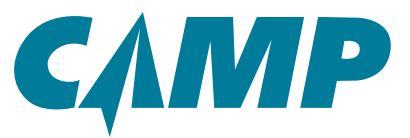

This page left intentionally blank.

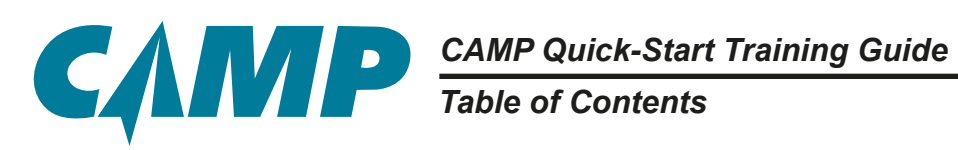

# **Table Of Contents**

| How To Use This Guide                                                                      |
|--------------------------------------------------------------------------------------------|
| Chapter 1 - Updating Aircraft Last Actuals & Flight Log History                            |
| Updating Aircraft Last Actuals and Flight Log History (Using Left-Hand Navigation Panel) 6 |
| Flight Log History                                                                         |
| Reviewing Flight Log History 6                                                             |
| Editing Flight Log History 8                                                               |
| Non-Approver Access                                                                        |
| Approver Access                                                                            |
| Creating a New Flight Log Entry 10                                                         |
| Non-Approver Access                                                                        |
| Approver Access                                                                            |
| Approving a Flight Log Submission                                                          |
| Chapter 2 - Creating a Due List 12                                                         |
| Single Aircraft (Basic) Due List (Using Left-Hand Navigation Panel)                        |
| Creating the Single Aircraft Due List 12                                                   |
| Fleet View Aircraft Due List (Using Left-Hand Navigation Panel)                            |
| Creating the Fleet View Aircraft Due List                                                  |
| Creating the Fleet Due List Report                                                         |
| Basic Due List (Using Right-Hand Tabs)                                                     |
| Creating the Basic Due List                                                                |
| Additional Available Report                                                                |
| Chapter 3 - Creating a Complete Aircraft Status Report                                     |
| Creating A Complete Aircraft Status Report (Using Left-Hand Navigation Panel) 24           |
| Creating A Complete Aircraft Status Report (Using Right-Hand Tabs)                         |
| Additional Available Reports                                                               |
| Chapter 4- Creating Airworthiness Directive and Service Information Reports 30             |
| Creating an Airworthiness Directive Master Report (Using Left-Hand Navigation Panel) 30    |
| Finding Service Information (Using Left-Hand Primary Navigation Panel)                     |
| Creating an AD /Service Master Status Report (Using Right-Hand Tabs)                       |

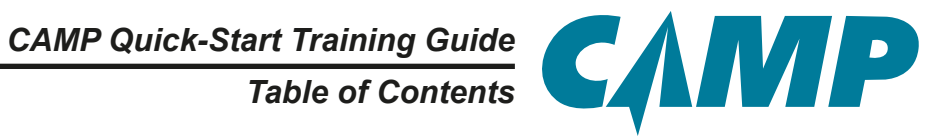

| Chapter 5- Searching For Components                                   | . 40 |
|-----------------------------------------------------------------------|------|
| Creating a Component Search/Report (Using Left-Hand Navigation Panel) | . 40 |
| Creating a Single Component Report (Using Right-Hand Tabs)            | . 45 |
| Creating a Life Limited Parts Report (Using Right-Hand Tabs)          | . 50 |
| Creating a Time Controlled items Report (Using Right-Hand Tabs)       | . 54 |
| Creating a Parts Listings Report (Using Right-Hand Tabs)              | . 58 |
| Chapter 6 - The CAMP Homepage                                         | . 61 |
| General Navigation                                                    | . 61 |
| Icons and Controls.                                                   | . 61 |
| The Interface                                                         | . 62 |
| Primary Navigation Panel                                              | . 62 |
| Top Tabs                                                              | . 62 |
| Main Display Areas                                                    | . 63 |
| Aircraft Info Panel                                                   | . 63 |
| Aircraft Status Panel                                                 | . 64 |
| MTX Summary Panel                                                     | . 67 |
| Program Change Panel                                                  | . 69 |
| Lower Tabs                                                            | . 72 |
| Calendar Tab                                                          | . 72 |
| Calendar Tab - Typical Use Scenario                                   | . 74 |
| Operator Action Tab                                                   | . 75 |
| Tracked Items Tab                                                     | . 78 |
| Adding An Item to Tracked Items - One Approach                        | . 78 |
| Publications Tab                                                      | . 81 |
| Major Assemblies                                                      | . 82 |
| Right-Hand Tabs                                                       | . 84 |
| Reports/Status Tabs                                                   | . 84 |
| Due Tab                                                               | . 84 |
| Workcard Tab                                                          | . 84 |
| Others Tab                                                            | . 84 |
| Queue Tab                                                             | . 85 |
| Appendix A - Quick-Start Checklists                                   | . 87 |
| Appendix B - Figure List                                              | . 94 |
| Appendix C - Contacting CAMP SYSTEMS INTERNATIONAL                    | 97   |

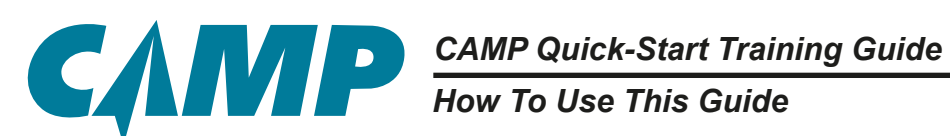

# How To Use This Guide

The objective of this Quick-Start User Guide is to familiarize you with the tools, functions, and navigation needed to quickly produce and deliver critical information and reports. Quick Start Checklists (blue text blocks), which simply outline the "how-to" of all basic maintenance tracking requirements are provided through-out this guide, and are collected in **Appendix A** as well. Detailed instruction is also provided for new or less familiar users. The CAMP System tools are designed to assist you in maintaining safe and compliant aircraft, and to not add to the complexity of that task. The intent is to get you the most important information you need quickly.

Although it is comprehensive in the information it provides, it does not address every tool and function in great detail. Always remember that you have an Analyst and Field Service Representatives who can provide more detailed training or answer more specific questions about specific functions within the System.

The information is presented so you can find the "how-to" of the most common tasks quickly. If you are not familiar with the CAMP System, the overall interface, icons and their functions, and navigation are described in *Chapter 6, The CAMP Homepage*. References to windows and tabs in brackets, i.e. "[1]" or "[8]", refer to the information provided in Chapter 6.

Updating A/C Last Actuals & Flight Log History

# Chapter 1

# Updating Aircraft Last Actuals & Flight Log History

# **Updating Aircraft Last Actuals and Flight Log History**

(Using Left-Hand Primary Navigation Panel [1])

Updating aircraft Last Actuals and Flight Log History is a five (5) step process:

#### **Quick-Start Checklist:**

- 1. Under the aircraft tail number, click on the Flight Log History/Create Log Entry control in the *Primary Navigation Panel* [1].
- **1** 2. Enter information in appropriate fields as required.
- **3**. Click on **SAVE** if editing is not completed.
- **4**. Click on **SUBMIT** to add the new Flight Log Entry for approval.
- **5**. Click on **APPROVE** to approve and implement that entry.
- These steps are described in more detail below.

# **Flight Log History**

### **Reviewing Flight Log History**

As shown in *Figure 1-1*, Flight Log History + is located under the aircraft tail number in the *Primary Navigation Panel* [1]. This is a visually interactive repository of aircraft totals that is used to approve, audit and edit aircraft total entries and flights. This is a combination-type selection, in that clicking on the Flight Log History name itself opens a new *Flight Log History* window; the "+" opens the Create Log Entry tool used to capture this data.

Click on Flight Log History. Each Flight Log entry has an associated interactive date in the left column, colored status icon, airframe, engine(s), and APU data plus additional comment and ID columns. Hovering over any entry date reveals details specific to that entry such as; Legs, Last Edited By, PIC, SIC, Mission Type, Origin, Destination, Block On, Block Off, Total Leg, Comments and Total Hours.

Flight Log entries can be made at the "Approver Level" meaning that when entered, all Flight Log entries instantly drive the aircraft "Last Actual" values and scheduled maintenance requirements (Access Driven.) Approver Level can also be assigned to individuals to incorporate a QA Approval-type process, where a Flight Log entry can still be submitted, but requires an assigned "Approver Level" individual to sign-off on it before it drives the aircraft "Last Actual" values and scheduled maintenance requirements.

The Status column indicates when a Flight Log entry has been approved. An empty box indicates the Flight Log entry is in process. A half-green box indicates that the entry is submitted and awaiting

СЛИР

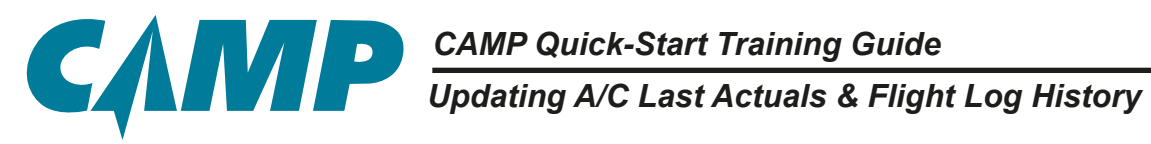

| СЛМР                                                                                                    |                        |                    |                                        |              | M                                          | eintenence                                        |                    | entory                         | 8                             | not ling       | 60                  | Welcome<br>ntect Us | User Mar 24<br>Filed | cess Senni<br>Analytics         | o Ciassie I 🤊                 | • Log C                 | •     |
|----------------------------------------------------------------------------------------------------|------------------------|--------------------|----------------------------------------|--------------|--------------------------------------------|---------------------------------------------------|--------------------|--------------------------------|-------------------------------|----------------|---------------------|---------------------|----------------------|---------------------------------|-------------------------------|-------------------------|-------|
| ARCRAFT -                                                                                                | 2 00                   | NOEM013            |                                        |              |                                            | <u> </u>                                          |                    |                                |                               |                |                     |                     |                      |                                 |                               | 2                       |       |
| N.L AIRCRAFT*                                                                                            | 0                      | Aircraf            | t Info                                 |              |                                            |                                                   |                    |                                | . 1                           | Aircraft Sta   | tus                 |                     |                      |                                 | 2.00                          | Feb 18 . a <sup>4</sup> | 4     |
| Due List                                                                                                 |                        | -                  | Contraction of                         |              | eg# NDE                                    | MO13                                              |                    |                                |                               | More           | AC Times            |                     | ANU                  | Pres                            | acted                         |                         | RE    |
| Work Center                                                                                              |                        |                    | Per                                    | 5            | erial: \$700                               | 50                                                |                    |                                |                               | HRS            | 1029.5              |                     | 227.66               | 45                              |                               |                         | POR   |
| Discrepancies                                                                                            |                        | 5                  | and the second                         | An           | oder: BEL<br>siyst: RYA                    | A SNYDER                                          |                    |                                |                               | AFL.           | 3099                |                     | 27.38                | 100                             |                               |                         | SL    |
| Fieet EHM Status                                                                                         |                        |                    |                                        | Manufact     | und 15-J                                   | wi-15                                             |                    |                                | 8                             | More           | Dute                | He                  | urs .                | Ldg/Cy                          | c                             | Other                   | 4.8   |
| HI289D                                                                                                   |                        | 1                  | NDEMO12                                | Flight Log P | flatory                                    | 90-15                                             |                    |                                |                               |                | _                   |                     |                      |                                 |                               |                         | 12    |
| NS876                                                                                                    |                        |                    | Model BELL 42                          | 19           |                                            | Eng 1: P                                          | N2070 / PCE-       | 8F0089                         |                               |                |                     | Eng 2               | PW2010 / PC          | E-8F0000                        |                               |                         |       |
| Documents                                                                                                |                        | -                  | - Create Flig                          | pht Log      |                                            |                                                   |                    |                                |                               | _              |                     |                     |                      |                                 |                               |                         | Batra |
| CA Task/Status                                                                                           | 1                      | MTX S              | 10000000000000000000000000000000000000 |              |                                            | ADTRAVE                                           |                    |                                | ENGINE 1                      |                | ē                   | ENGINE 2            | 6                    | i .                             |                               |                         |       |
| Due Liet                                                                                                 | ň                      | Compliant          | DATE                                   | STATUS       | HRS                                        | AFL.                                              | AROT               | HRS                            | ENC.                          | CTCVC          | HRS                 | ENC                 | CTCYC                | COMMENTS                        | ю                             |                         |       |
| I Lindunte                                                                                               |                        | 18-Feb-16          | Logged Tataly                          |              | 1038.50                                    | 3079                                              | 31                 | 1038.50                        | 372                           | 551            | 1038.58             | 372                 | 551                  |                                 |                               |                         |       |
| Work Crown                                                                                               | +                      |                    | 25-Feb-16                              | 1 🖬          | 2.50                                       | 5                                                 |                    | 2.50                           | 5                             | 12             | 2.50                | 5                   | 12                   |                                 | 196                           |                         |       |
| E Discrepancies                                                                                          | 12                     |                    | 25-Feb-16                              |              | 2                                          | 4                                                 |                    | 2                              | . 4 .                         | 10             | 2                   | .4.                 | 13                   |                                 | 185                           |                         |       |
| + d ober                                                                                                 |                        | -                  | 24-Feb-16                              |              | 2                                          | 6                                                 | 0                  | 2                              |                               | 13             | 2                   | 4                   | 13                   |                                 | 157                           |                         |       |
|                                                                                                    |                        |                    | 24-Ex0-16                              |              | 0.50                                       | 1                                                 | 0                  | 0.60                           |                               | . 4            | 0.50                | 1                   | .4                   |                                 | 158                           |                         |       |
|                                                                                                    |                        |                    | 23-feb-15                              |              | 2                                          |                                                   |                    | 2                              | 4                             | 16             | 2                   |                     | 16                   |                                 | 155                           |                         |       |
|                                                                                                    |                        | Calendar           | 22/fe0-16                              |              | 1                                          |                                                   | 0                  | 1                              | .6                            | 17             | 3                   |                     | 17                   |                                 | 154                           |                         |       |
|                                                                                                    |                        | + 24 Mar           | 22.Ex0;18                              |              |                                            | 16                                                | 0                  | . 6                            | .16                           | 41             |                     | 16                  | 41                   |                                 | 147                           |                         |       |
|                                                                                                    |                        |                    | 22-Feb-18                              |              | 1                                          | - t                                               | 0                  | - 24                           | 1                             | 7.             | 1.                  | ť                   | 7                    |                                 | 146                           | _                       |       |
|                                                                                                    |                        | * NOEMO            | 20-Extentil                            |              | Loga                                       |                                                   | PIC:               | 1K                             | Ma                            | inn Type       | Orge I              | Ondivation          | Block On             | Slock Off                       | Total Persing                 |                         |       |
|                                                                                                    |                        |                    | 22-540-13                              |              | 1                                          |                                                   | Ace Filel          | Jon PD                         | ut Mid                        | tvel           |                     |                     | 10.00                | 06.00                           | 4.00                          | -                       |       |
|                                                                                                    |                        |                    | 20-Fen-16                              |              | Last Model                                 | Sed By                                            | INA COAFES         | dividual to es                 | and a surger                  | And the second | LO MARK NOT 1       | and book            |                      | Tonal HHTS                      | 4                             | _                       |       |
| AIRCRAFT                                                                                                 | SETTINGS               |                    | 19-Feb-16                              |              |                                            |                                                   |                    | 1.00                           |                               |                | 1.64                |                     |                      |                                 |                               | -                       |       |
|                                                                                                    |                        |                    | 19-Peb-16                              |              | 1.50                                       | 3                                                 |                    | 1.00                           | 3                             | 18             | 1.50                | 3                   | -18                  | The best Pro                    | 141                           |                         |       |
| Flight Log History                                                                                       | +                      | -                  | 19-Fe0-16                              |              | 4.50                                       | 2                                                 | 1                  | 4.50                           | 2                             |                | -0.50               | 2                   |                      | The last Part                   | 1.00                          |                         |       |
| ight Log                                                                                                 | Histo                  | ory &              | 18-Fat2-16                             |              |                                            | 3                                                 | 1                  |                                | 0                             |                |                     | 0                   |                      |                                 | 190                           |                         |       |
| reate Log                                                                                                | g Ent                  | ry                 | 10-710-10                              |              |                                            |                                                   | •                  | 1                              |                               |                |                     | 1                   |                      |                                 | 197                           |                         |       |
|                                                                                                    |                        |                    | 10.000.10                              |              | 1                                          | ÷.                                                | 1                  |                                |                               |                |                     | ÷.                  |                      |                                 | 126                           |                         |       |
| Flight Log Hatory                                                                                        |                        |                    | 18-199-19                              |              | 11. 72                                     |                                                   |                    |                                |                               |                | 1.12                | *                   |                      |                                 | 1999                          |                         |       |
| ight Log                                                                                                 | Histo                  | ory l              |                                        |              |                                            |                                                   |                    |                                |                               |                |                     |                     |                      |                                 |                               |                         |       |
| Afrek 18<br>Afrek 18<br>Afrek 18<br>Afrek 18<br>Afrek 18<br>Afrek 18<br>Afrek 18<br>Afrek 18<br>Afrek 18 | vs of<br>ht Lo<br>ries | DATI<br>Logs<br>Dg | E STAT                                 | PC           | A304<br>R5 A<br>6.50 30<br>Sec<br>Joe Plan | RAME<br>IFL AR<br>079 3<br>Mission 1<br>Mission 1 | B<br>ot HR<br>1038 | ENG<br>8 El<br>Se J<br>rign De | NE 1<br>NC<br>72<br>struiture | Colun<br>Headi | nn<br>ings<br>r-Ove | r                   | S<br>S<br>S<br>S     | tatus C<br>ubmitted<br>ubmitted | olumr<br>- Awaiti<br>- In Pro | 1:<br>ng App<br>cess    | prova |

Figure 1-1; Flight Log History

approval and is not driving "Last Actuals" and scheduled maintenance requirements. A filled box indicates an approved entry that is driving "Last Actuals" and scheduled maintenance requirements.

The Flight Log History window displays all data required by the manufacture to accurately drive maintenance, including formula driven requirements. This data will be captured by each Flight Log entry. The UOM (<u>U</u>nit <u>O</u>f <u>M</u>easure) "Run-On Landings" can be viewed by clicking on the caret >>> to expand the view. All engine UOM's (NG, NP, etc.), are also be viewable here.

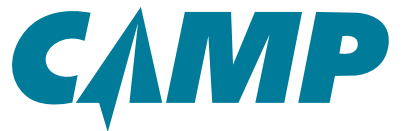

# CAMP Quick-Start Training Guide Updating A/C Last Actuals & Flight Log History

## **Editing Flight Log History**

Any Flight Log History entry can be edited as long as it has not yet been approved. Once approved, a new Flight Log History entry must be created using the Create Log Entry function [ 💠 ]. The Comments field can be used to note why a new history entry was made to edit a previously approved Flight Log Entry.

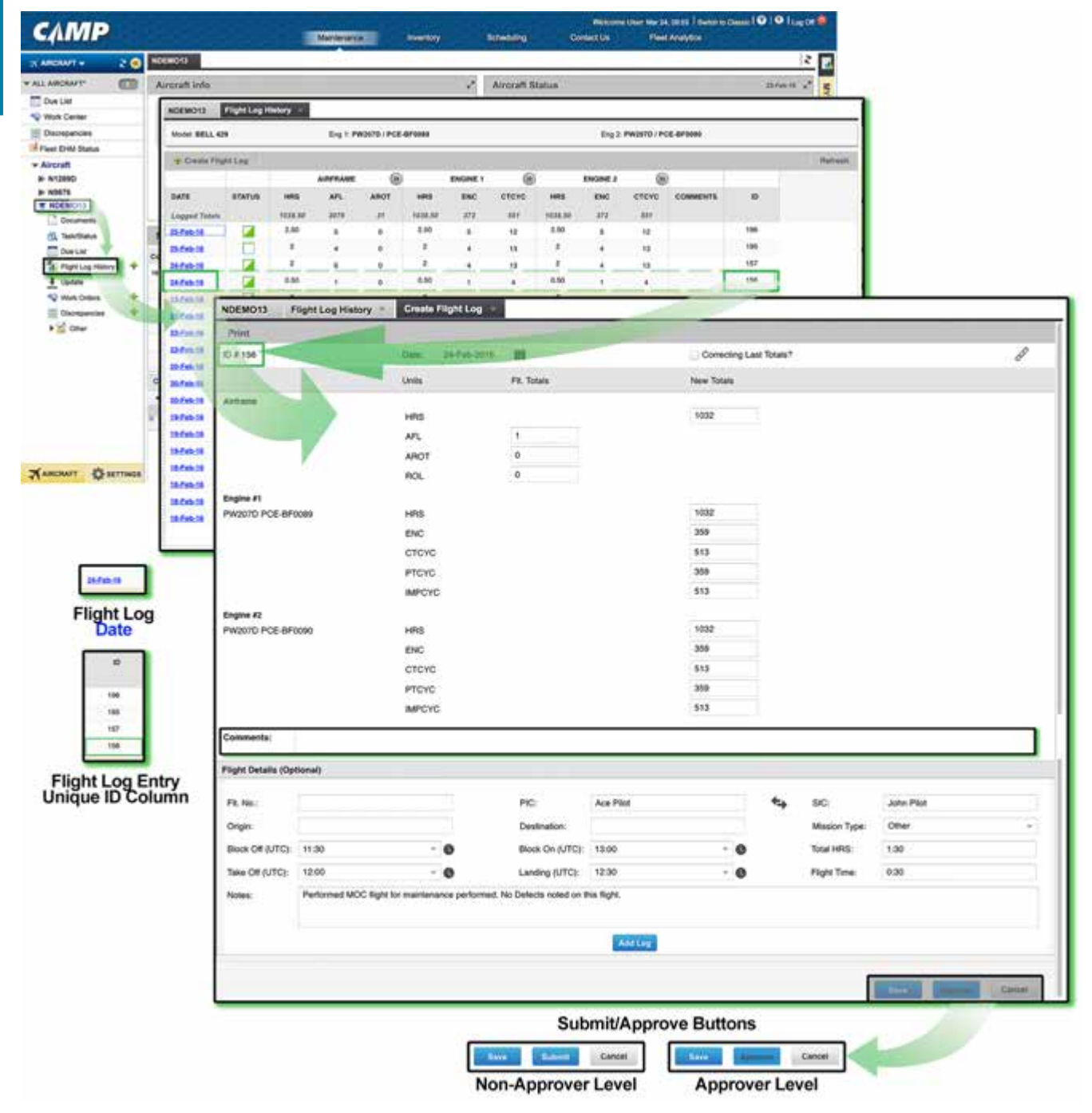

Figure 1-2; Editing Flight Log History

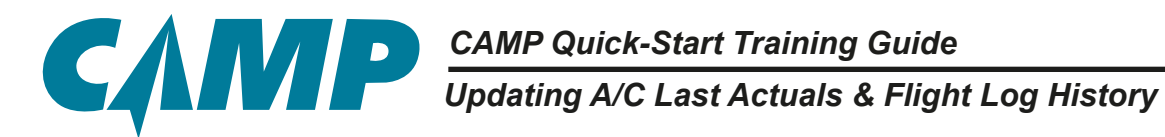

To edit an unapproved Flight Log Entry, click on the blue *date* link for that entry. Make note of its unique ID number. (Please refer to *Figure 1-2*.) The Create Flight Log for that unapproved entry will open, where all entry information can be edited and the ID number in the upper-left hand corner of the new window can be verified. Based on whether you have Non-Approver or Approver status determines what you see on screen, and your next steps as follows.

#### **Non-Approver Access**

Enter changes to the information and click on **SAVE** at the bottom of the screen to save the edited entry for further editing. Clicking **SUBMIT** designates the Flight Log entry as complete and changes its status in the Flight Log History list to "Submitted" .

#### **Approver Access**

Enter changes to the information and click on **SAVE** at the bottom of the screen to save the edit entry for further editing. Clicking **APPROVE** designates the Flight Log entry as approved **Context**.

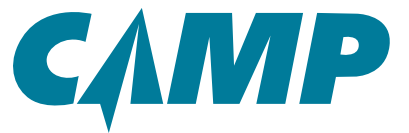

Updating A/C Last Actuals & Flight Log History

### Creating a New Flight Log Entry

This function is used to capture all aircraft operational and maintenance activity - origins, destinations, legs, flight time, hours, landings, cycles, lift events, penalty events, or UOMs (Units Of Measure) - required to be recorded by the manufacturer to drive maintenance requirements. Log entries can be entered individually after each flight, after each leg, daily at the end of the operational day, or over a time period determined by the operation.

To create a new Flight Log entry, click on the + to the right of Flight Log History + located under the aircraft tail number in the *Primary Navigation Panel*. A new *Create Flight Log* tab will open, as shown in *Figure 1-3*. Enter the information as needed to complete the new Flight Log entry. Based on whether you have Non-Approver or Approver status determines what you see on screen, and your next steps as follows.

| RORAFT +        | 20             | NDEM013             |                   |                             |                         |             |                                                                                                    |               |               | 2              |      |
|-----------------|----------------|---------------------|-------------------|-----------------------------|-------------------------|-------------|----------------------------------------------------------------------------------------------------|---------------|---------------|----------------|------|
| AIRCRAFT*       | 0              | Aircraft Info       |                   |                             | 2                       | Aircraft St | atus                                                                                                    |               |               | 23-Feb-16      |      |
| Due List        |                |                     | Sec #             | NDEMO13                     |                         | × More      | A/C Times                                                                                                    | A.M           | u Proje       | uted           | 1    |
| Work Center     |                | SOSDEMO F           | light Log History | Create Flight Log           |                         |             |                                                                                                    |               |               |                | -    |
| Discrepancies   |                | 01                  |                   | Date:                       |                         |             | Correcting                                                                                                    | Last Totals?  |               |                | 0    |
| leet EHM Status |                |                     |                   | Units                       | Fit. Totals             | New Tot     | ata '                                                                                                    | Meter Reading | Adj Value     |                |      |
| N1289D          |                | Airtrame            |                   | 177777                      | 10.00                   | 1000        | 18/                                                                                                    |               |               |                |      |
| N9876           |                |                     |                   | HRS                         |                         |             |                                                                                                    |               | -1111         |                |      |
| NDEMO13         |                |                     |                   | AFL.                        |                         |             |                                                                                                    |               |               |                |      |
| Task/Status     |                | 84                  |                   | APH                         |                         |             |                                                                                                    |               |               |                |      |
| Due List        |                |                     |                   | RN                          |                         |             |                                                                                                    |               |               |                |      |
| Pagestop Heat   | +              | Con                 |                   | #DAY                        |                         |             |                                                                                                    |               |               |                |      |
| 4 Update        | -              | 19-7                |                   | FLTS                        |                         |             |                                                                                                    |               |               |                |      |
| Viork Orders    | +              | Engine #1           | DEMONT            | 1.000                       |                         |             |                                                                                                    |               |               |                |      |
| E Discrepancies | +              | and the pointing    | ( DEROVI          | PPID                        |                         |             |                                                                                                    |               |               |                |      |
| > Citer         |                | -                   |                   | ENTE                        |                         |             |                                                                                                    |               |               |                |      |
|                 |                | Engine 62           |                   |                             |                         |             |                                                                                                    |               |               |                |      |
|                 |                | CF-34-38 (CIMMS     | DEMO02            | HRS                         |                         |             |                                                                                                    |               |               |                |      |
|                 |                | Ca                  |                   | ENC                         |                         |             |                                                                                                    |               |               |                |      |
|                 |                |                     |                   | FLTS                        |                         |             |                                                                                                    |               |               |                |      |
|                 |                | A NI APU            |                   |                             |                         |             |                                                                                                    |               |               |                |      |
|                 |                | GTCP 36-150 (CL)    | DEMO-001          | HRS                         |                         |             |                                                                                                    |               | 0             |                |      |
|                 |                |                     |                   | APUS                        |                         |             |                                                                                                    |               | 0             |                |      |
| BURANT PA       | SETTINGS       | Comments:           |                   |                             |                         |             |                                                                                                    |               |               |                |      |
| MARK NO.        | and the second |                     |                   |                             |                         |             |                                                                                                    |               |               |                |      |
|                 |                | Plight Details (Opt | tional)           |                             |                         |             |                                                                                                    |               |               |                |      |
|                 |                | Fit. No.:           |                   |                             | MC                      |             |                                                                                                    | 4             | SIC:          |                |      |
|                 |                | Origin              |                   |                             | Destination             |             |                                                                                                    |               | Mission Type: |                |      |
|                 |                | Block Of (UTC)      |                   | - 0                         | Block On (UTC):         |             | - 0                                                                                                    | •             | Total HRS:    |                |      |
|                 |                | Take Off (UTC):     |                   | - 0                         | Landing (UTC)           |             | - 0                                                                                                    |               | Flight Time:  |                |      |
|                 |                | Notes:              |                   |                             |                         |             |                                                                                                    |               |               |                |      |
|                 |                |                     |                   |                             |                         |             |                                                                                                    |               |               |                |      |
|                 |                |                     |                   |                             |                         | Adding      |                                                                                                    |               |               |                |      |
|                 |                | _                   |                   |                             |                         | 2.4.63      |                                                                                                    | -             | -             |                | _    |
|                 |                |                     |                   | Submit/App                  | prove Butto             | ns          |                                                                                                    |               | 1000          | and Marriel of | Cane |
|                 |                |                     | Save Sub          | mit Cancel                  | Save                    | Altered     | Cancel                                                                                                    | -             | -             |                |      |
|                 |                |                     |                   | minimum minimum and and and | No. of Concession, Name |             | Instance of the owner of the owner of the owner of the owner of the owner owner o | -             |               |                |      |

Figure 1-3; Creating A New Flight Log Entry

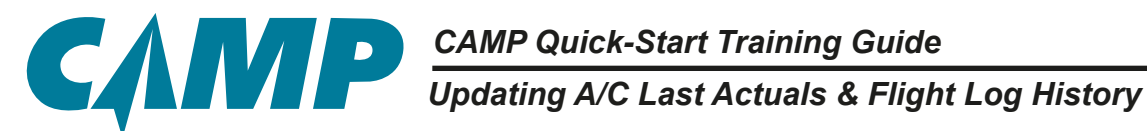

#### Non-Approver Access

Enter changes to the information and click on **SAVE** at the bottom of the screen to save the edited entry for further editing. Clicking **SUBMIT** designates the Flight Log entry as complete and changes its status in the Flight Log History list to Submitted

#### **Approver Access**

Enter changes to the information and click on **SAVE** at the bottom of the screen to save the edit entry for further editing. Clicking **APPROVE** designates the Flight Log entry as approved

## Approving a Flight Log Submission

From the *Flight Log History* tab, click on the *Date* column link to open the *Create Flight Log* tab for that entry. After reviewing/editing the information entered, click **APPROVE**. This action approves and locks that Flight Log entry. This entry can no longer be edited. Any subsequent information relating to or changing this Flight Log entry must be accomplished by making a new Flight Log entry using the Comments field to identify what has been changed or amended. The application ensures that Flight Log entries are approved in order of submission. Refer to *Figure 1-4*.

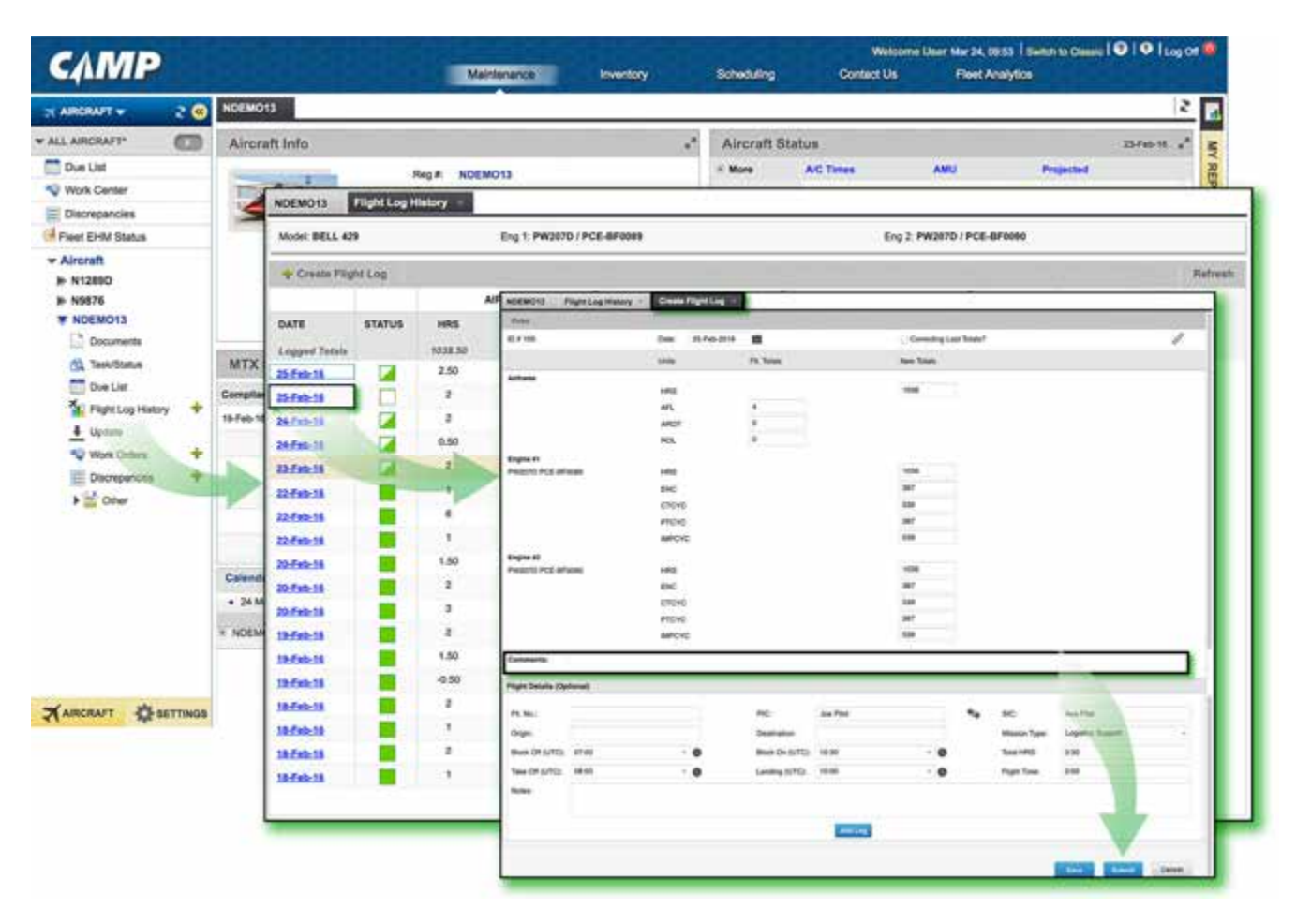

Figure 1-4; Approving A Flight Log Submission

CAMP Quick-Start Training Guide Creating a Due List

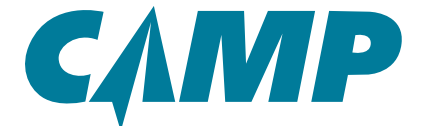

# **Chapter 2**

# Creating a Due List

# Single Aircraft (Basic) Due List

### (Using Left-Hand Primary Navigation Panel [1])

Creating a Due List for a single aircraft is a five (5) step process:

#### **Quick-Start Checklist:**

- **1** 1. Click on the selected aircraft tail number in the *Primary Navigation Panel* [1].
- **1** 2. Click on the Due List icon.
- 3. In the Due List Filter, enter either 1) a period of calendar time, or 2) actual projection values; then click on GO.
- **4**. Click on the Print dropdown, move the cursor over *Print Duelist Report* then click on Complete Due List.
- **5**. Click on the *PDF* link to open the report.
- These steps are described in more detail below.

### **Creating the Single Aircraft Due List**

Locate and click on the selected aircraft tail number from the list of aircraft tail numbers in the Primary Navigation Panel [1]. Then click on the Due List icon from the menu options below the tail number. A new **Due List** tab will open. In the Due List Filter section, enter either a period of calendar time in the window header or enter actual projection values below the header to create the projected Due List. Once this selection has been entered, click on the **GO** button to generate the Due List. Refer to Figure 2-1.

The Projected Due List will be created in the new Due List tab based on the calendar time or actual values that were entered. There are a variety of options including Sorting, Filtering, and Printing dropdowns at the top of the tab window. These selections will affect what and how items will appear on the Due List.

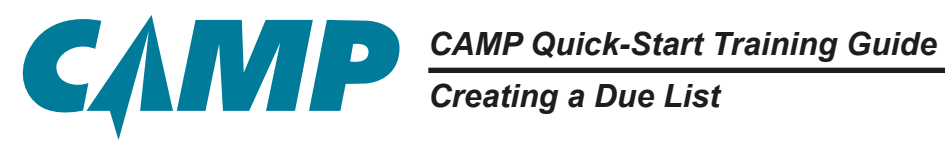

| AIMP                                  |               |                 | Maintenanc                                                                                                    | iner           | -                            | Scheduling             | co            | edact Us Fi       | est Analytics |                      |                       |
|---------------------------------------|---------------|-----------------|----------------------------------------------------------------------------------------------------|----------------|------------------------------|------------------------|---------------|-------------------|---------------|----------------------|-----------------------|
|                                       | IDEMO13       |                 |                                                                                                    |                |                              |                        |               |                   |               |                      | 2                     |
| ARCRAFT D                             | Aircraft Info |                 |                                                                                                    |                | 2                            | Aircraft               | Status        |                   |               | 25-745-16            | -                     |
| Due List                              |               | Rept            | NDEMO13                                                                                                    |                |                              | * More                 | A/C Time      | AND AND           |               | ojected              | YRE                   |
| Nork Center                           | - Allina      | - Serie         | # \$7000                                                                                                    |                |                              | HRS                    | 1029.5        | 227.84            | -             |                      | POR                   |
| Discrepancies                         | S             | Mode            | # BELL 429<br># RYAN SNYDE                                                                                                    |                |                              | APL.                   | 3059          | 27.58             | 10            | ¢                    | TS                    |
| eet EHM Status                        |               | Manufacturer    | t 15-Jul-15                                                                                                    |                |                              | - More                 | Date          | Hours             | Ldg           | Cyc Othe             | -                     |
| kroraft                               | 1             | Certification   | n 25-Jul-15                                                                                                    |                |                              |                        |               | an and a          |               |                      | ġ.                    |
| N9876                                 |               | N12890          |                                                                                                    |                | No. I No. I No.              | ACTIVATION OF A DECIMA |               |                   |               |                      | 12012002              |
| NDEMO13                               |               | ALL (107) *     | (View) * Filts                                                                                                    | r 0y * Sori 0y | <ul> <li>Group By</li> </ul> | w Print w              | Gpdate 19     | Actions . *       |               |                      | tere baie             |
| Documents                             |               | PN & SN         | Unit                                                                                                    | Interval       | CW                           | Quick P                | vint Workpart | Next Due          | Max. Linit    | Remaining            | Ext.Due               |
| Taggillana                            | MTX Summary   | 050401" AIRFRAM | ME 100H INSPEC                                                                                                    | TION           |                              | Print Lo               | oficiand      |                   |               |                      | Package /             |
| Due List                              | ompliance     | -               | MOS                                                                                                    |                | 00-34614                     | Print Da               | mint.Report + | Salariad Barra    | 1             | ove                  |                       |
| E right Lig Hillory 4                 | 5-Feb-10      |                 | 103                                                                                                    | 500            | 3975                         | -                      |               | Complete Due Liel |               | 603                  |                       |
| Coone                                 |               |                 | AFL                                                                                                    |                | 3138                         |                        |               | Print View        | 1             |                      |                       |
| Decementary 4                         |               | ARWORTHINESS    |                                                                                                    |                |                              |                        |               |                   | ·             |                      | WOM TEST WO           |
| Down                                  |               | 051101 PHASE A  | 1-305 HOUR CHE                                                                                                    | ска            |                              |                        |               |                   |               |                      | Package /             |
| Due sist Filters                      |               |                 | MD5                                                                                                    | 12.000         | 05-34-14                     |                        |               | 06-34515          | 20-Jul-15     | OVD                  |                       |
| Print 1 Mars                          | w 124-015     |                 | 1415                                                                                                    | 300 (+1-)      | 3976                         |                        |               | 4275              | 4300          | 1103(+25)            |                       |
| 04-Mar-16 Pr                          | oj. Target    |                 | AL                                                                                                    |                | 3156                         |                        |               |                   |               |                      |                       |
| A/C                                   | 11-12 2073-12 |                 |                                                                                                    |                |                              |                        |               |                   |               |                      | WOM TEST WO           |
| AP), 8127 2                           | 01 8028       | 051192 PHASE A  | 2-300 HOUR CHE                                                                                                    | CKS            |                              |                        |               |                   |               |                      | Package /             |
| APH 850.18 0                          | 10.01 10.019  |                 | MOS                                                                                                    | 42(11)         | 21-04-19                     |                        | 42104         | RTS-OVD           |               |                      |                       |
| HRS 850.18 0                          | 10.01 1100.19 |                 | HRS                                                                                                    | 200 (~+3       | 3950                         |                        |               |                   |               |                      |                       |
| APUS INC 2                            | 12 4212       |                 | ARL                                                                                                    |                | 3128                         |                        |               |                   |               |                      |                       |
| RCRAFT Posts Filer ALL                |               |                 |                                                                                                    |                |                              |                        |               |                   |               |                      | NOR TEET WO           |
| Spl. Rays. Webs                       | ie =          | USTIGI PHASE A  | 3-300 HOUR CHE                                                                                                    | CKS            | 1000                         |                        |               | 107220027         |               | 11000                | Pachage /             |
| Task Group:                           |               |                 | MOS                                                                                                    | 12             | 09-540-15                    |                        | 41.0674       | 16-Dec-15         |               | OVE                  |                       |
| California                            |               |                 | 100                                                                                                    | 300            | 3990                         |                        |               | 4290              |               | 1008                 |                       |
| Tank Type:                            | •             |                 | A 100 LICOLD CHIE                                                                                                    | ~~~            | 3141                         |                        |               |                   |               |                      |                       |
|                                       |               | USING FRADE A   | antin.                                                                                                    | una            | AL. 1.1.1                    |                        |               | N                 |               | -                    | Package               |
|                                       | Dear          |                 | 1400                                                                                                    | 300            | NET                          |                        |               | 4776              |               | 1000                 |                       |
| ARCRAFT                               | SETTINGS      |                 | AD                                                                                                    |                | 5156                         |                        |               | 4010              |               | 7102                 |                       |
|                                       |               |                 | and the second second se |                |                              |                        |               |                   |               |                      |                       |
| Ltid Filters 👻 🐨                      | PROJE         | CTION WI        | NDOW                                                                                                    | N12590 Due     | List -                       |                        |               |                   |               |                      |                       |
| 5 MOS = 27-Aug-16                     | Calend        | ar Time (H      | eader)                                                                                                    | ALL (107)      | w. View w                    | Filiar Dy *            | Bort By +     | Group By - Pen    | t - Updeter   | Actions + S          |                       |
| r-16 Proj. Target                     |               |                 |                                                                                                    | PN & SN        | Unit                         | i.                     | terval        | cw                | TEXAS         | Next Due             |                       |
| 2012 201-12 3373-12                   |               |                 |                                                                                                    | MARAN AIRE     | RAME HOLING                  | RECTION                |               |                   |               |                      |                       |
| 6327 201 6529<br>65018 503.01 1133.18 | Fields f      | or entry of     | f                                                                                                    |                |                              | - Do Hold              |               |                   |               |                      |                       |
| 600.18 603-04 1183-18                 | project       | ion values      | 12.                                                                                                    |                | Sorting                      | , Filte                | ring &        | Printing C        | ptions        |                      |                       |
| 2000 252 4212<br>The Att              |               |                 |                                                                                                    | N12890 Dee     | List -                       |                        |               |                   |               | Print *              | -                     |
| . Rage Instale w                      |               |                 |                                                                                                    | ALL (107)      | * Vew *                      | Fither Dy -            | Sort By -     | Group By - Print  | · ·           | Quick Print Workcard |                       |
| Group: w                              |               |                 |                                                                                                    | PN & SN        | Unit                         | in the                 | terval        | CW                | TROO          | Print Vilonkcard     |                       |
| antion:                               |               |                 |                                                                                                    | 650401" AIRF   | RAME 100H INS                | PECTION                |               |                   | /             | Pres Duelat Report   | -                     |
|                                       |               |                 |                                                                                                    |                | MOR.                         |                        |               | 01.14.14          |               |                      | Complete Due          |
|                                       |               |                 |                                                                                                    |                | 240                          |                        |               |                   |               |                      | and the second second |
| a Type:                               |               |                 |                                                                                                    |                | 1955                         |                        |               | 1975              |               |                      | Print View            |
| A Type +                              | GO But        | ton             |                                                                                                    |                | HRS                          |                        | 10:           | 3875              |               |                      | Print View            |

Figure 2-1; Creating the Single Aircraft Due List

CAMP Quick-Start Training Guide Creating a Due List

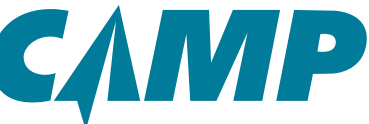

To create the Due List report, click on the Print dropdown, move the cursor over Print Duelist Report to access the pop-up action window, then move the cursor to and click on Complete Due List.

The *Report Queue window* (*Figure 2-2*) will open where the report will be created in pdf format. When it is ready, just click on the blue *PDF* link to open the report where it can be saved, printed or emailed.

| САМ             | P                  |          |                   |                    | Maintenence              | Inventory      |             | Scheduling     | W<br>Contact          | doorne User Mar 24, 0<br>Us Flott A | esa   Swan to Clima<br>wytos | - <b>10   0  </b> Log 0 | •             |     |
|-----------------|--------------------|----------|-------------------|--------------------|--------------------------|----------------|-------------|----------------|-----------------------|-------------------------------------|------------------------------|-------------------------|---------------|-----|
| ARCRAFT +       | 2 0                | NDENG    | 013               |                    | <u> </u>                 |                |             |                |                       |                                     |                              | 2                       |               |     |
| * ALL AIRCRAFT* | 0                  | Airc     | raft Info         |                    |                          |                | - 2         | Aircraft 8     | itatus                |                                     |                              | 23-740-18               |               |     |
| Due List        |                    | -        | Service (Historia |                    | NDEMO13                  |                |             | * More         | A/C Times             | AMU                                 | Projected                    |                         | YR            |     |
| 🐳 Work Center   |                    | 100      | de la             | * Serial           | \$7000                   |                |             | HRS            | 1029.5                | 227.mi                              | -6                           |                         | PO            |     |
| E Discrepancies |                    | 3        |                   | Model              | BELL 429<br>BYAN ENVIOLE |                |             | APL.           | 3059                  | 27.58                               | 100                          |                         | RTS           |     |
| Field EHM Statu | us .               |          |                   | Manufactured       | 15-Jul-15                |                |             | + More         | Date                  | Hours                               | Ldg/Cyc                      | Other                   | -             |     |
| * Aircraft      |                    |          |                   | Certification      | 25-Jul-15                |                |             |                |                       | 100                                 |                              |                         | a constant    | 121 |
| 8- N12890       |                    |          |                   | N12890 CCOLLE      |                          |                |             |                |                       |                                     |                              |                         |               | 15  |
| * NDEMO13       |                    |          |                   | ALL (107) 🛩        | View - Filter 6          | ly = Sort By = | N12890      | 7 A1CI45       |                       |                                     |                              |                         |               |     |
| Documents       |                    |          |                   | PN & SN            | Unit                     | Interval       | My Reports  | All Reports    | E.                    |                                     |                              |                         |               | _   |
| di testino      |                    | MTX      | Summary           | 050401" AIRFRAM    | E 100H INSPECTIC         | 2N             |             |                |                       |                                     |                              | Delete Reports          | Marga Reports | 2   |
| Due List        | 20.00              | Complia  | ence              |                    | MOS                      |                | Description | i              |                       |                                     |                              | Status                  | Date          |     |
| 2. Papelina     | Hintory +          | 18-Feb-1 |                   |                    | HIS                      | 100            | DUE LIST PR | EPORT FOR AIRC | SRAFT - REG NO: N13   | SD/ BERIAL: A                       |                              | QUEUE                   | 03/27 12:23   | =1  |
| 4 Update        | -                  |          |                   | Sec. and           | AL                       |                | OUE LIST RE | PORT FOR AIR   | DRAFT - REG NO. N12   | RO/SERIAL: A                        |                              | QUEUE                   | 0827 12:17    |     |
| V York Crist    |                    | -        |                   | Dependent 05-15-28 |                          |                | PARTLISTA   | IS FOR ARCINA  | T BERIAL NO - ANCHS   | R05 NO: N12800                      |                              | QUEUE                   | 03/22 16:05   |     |
| Deceptor        | T IN               | -        | - /               | 051101 PHASE A1-   | 300 HOUR CHECK           | us             | PINTLETA    | O FOR ABICRA   | T BURIAL NO : ATCH    | REG NO: N12RID                      |                              | QUEUE                   | 03/22 16:02   |     |
| ·               | Due Contribu       |          | -                 |                    | MOS                      | 12 (16)        | STATUS REP  | PORT PALMERIC  | ALL FOR ARCRAFT SE    | RIAL NO : ATCHS                     |                              | QUEUE                   | 03/03 15/21   |     |
|                 |                    |          |                   |                    | HIS                      | 300 (+1)       | RIN LL COM  | PONENTS - RED  | # HORPE / SEPERAL # 4 | 0000                                |                              | 101 -                   | 03/09 09:34   |     |
|                 | 06-Mar-18          | Proj.    | Target            |                    | AFL                      | 100000         | PINIL COM   | PONENTS - RED  | # NOEMO13 / BERIAL    | # 57000                             |                              | 101 -                   | 0309-09.34    |     |
|                 | AIC .              |          |                   |                    |                          |                |             |                |                       |                                     |                              | Down                    | hioad         | 11  |
|                 | APL 8327           | 301.10   | 6128              | 051102 PHASE A2-   | 300 HOUR CHECK           | US             |             |                |                       |                                     |                              | Pint                    |               | 11  |
|                 | APH 800.18         | 903-01   | 1102-10           |                    | MOS                      | 12 (44)        | 1           |                |                       |                                     |                              | Serve                   | as Atachment  | 11  |
|                 | APU<br>1915 800.16 | 803-01   | 1102-19           |                    | HRS                      | 300 (95)       |             |                |                       |                                     |                              |                         |               |     |
|                 | APUS 3865          | 212      | 4212              |                    | ANL .                    |                |             |                |                       |                                     |                              |                         |               |     |
| AIRCRAFT        | Podia Filac A      | 4        |                   |                    |                          |                |             |                |                       |                                     |                              |                         |               |     |
|                 | Spl. Parps . 8     | clube    | -                 | USTIUJ PHASE AD    | SOG HOUR CHECK           |                |             |                |                       |                                     |                              |                         |               |     |
|                 | Tell Drouge        |          |                   |                    | MOS                      | 12             |             |                |                       |                                     |                              |                         |               |     |
|                 |                    |          | -                 |                    | Here .                   | 300            |             |                |                       |                                     |                              |                         |               |     |
|                 | Task Type:         |          | -                 | OSTAL PHARE AL     | TOTA HOUR CHECK          |                |             |                |                       |                                     |                              |                         |               |     |
|                 |                    |          | 1.144             | WINDS PROSE AF     | and .                    |                |             |                |                       |                                     |                              |                         |               |     |
|                 | -                  | Ciser    | 4                 |                    | -01                      | 300            |             |                |                       |                                     |                              |                         |               |     |
| 1               | ANORA              | m 10     | SETTINGS          |                    | 40                       |                |             |                |                       |                                     |                              |                         |               |     |

### Figure 2-2; Report Queue

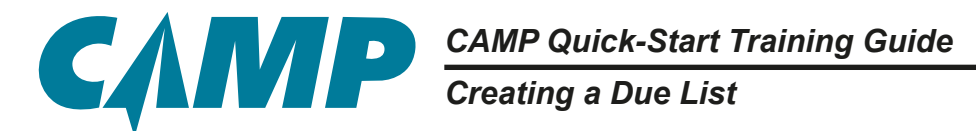

# Fleet View Aircraft Due List

#### (Using Left-Hand Primary Navigation Panel [1])

Creating a fleet-wide Due List is a seven (7) step process:

#### Quick-Start Checklist:

- 1. Click on ALL AIRCRAFT in the *Primary Navigation Panel* [1].
- **1** 2. View the 30-Day Calendar for upcoming projected maintenance.
- **I** 3. Use the Dynamic Scrolling Toggle to choose between a specific fleet and ALL AIRCRAFT.
- **4**. Click on any colored block/cell to go to that specific item on that aircrafts due list.

For a printable *Fleet Due List Report*:

- **5**. Click on ALL AIRCRAFT in the *Primary Navigation Panel* [1], then click on Due List.
- 6. Click on the Print dropdown to access the print menu, then click on item Complete Due List (Separate Pages) or Complete Due List (Combined). The same information will print, sorted differently depending on which you select.
- **7**. Click on the *PDF* link to open the report.

These steps are described in more detail below.

### **Creating the Fleet View Aircraft Due List**

Click on the ALL AIRCRAFT icon near the top of the Primary Navigation Panel [1].

An ALL AIRCRAFT Filters window appears at the bottom of the *Primary Navigation Panel*, and the right-hand window changes to a 30-Day scrollable calendar view. The calendar allows you to see a period of time across either All Aircraft, or a specific fleet, based on the average usage values that you have entered in the system (see Aircraft Status, Projected utilizations). Scrolling up/down displays more aircraft. The Dynamic Scrolling Toggle allows scrolling within a specific fleet. The ALL AIRCRAFT Filters determine what type of information is on the calendar by associated color. (See *Figure 2-3*.)

Clicking on any colored block/cell will take you to the specific item indicated by that colored block/ cell, on the due list for that specific aircraft. Various options along the top of the new window include sorting, filtering, and printing dropdowns and other optional functions that can be performed for that specific aircraft. <u>These options can be set for each aircraft independently or specific fleet.</u> (See **Figure 2-4**.)

Creating a Due List

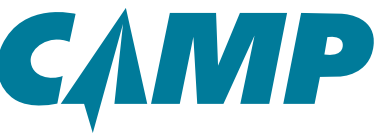

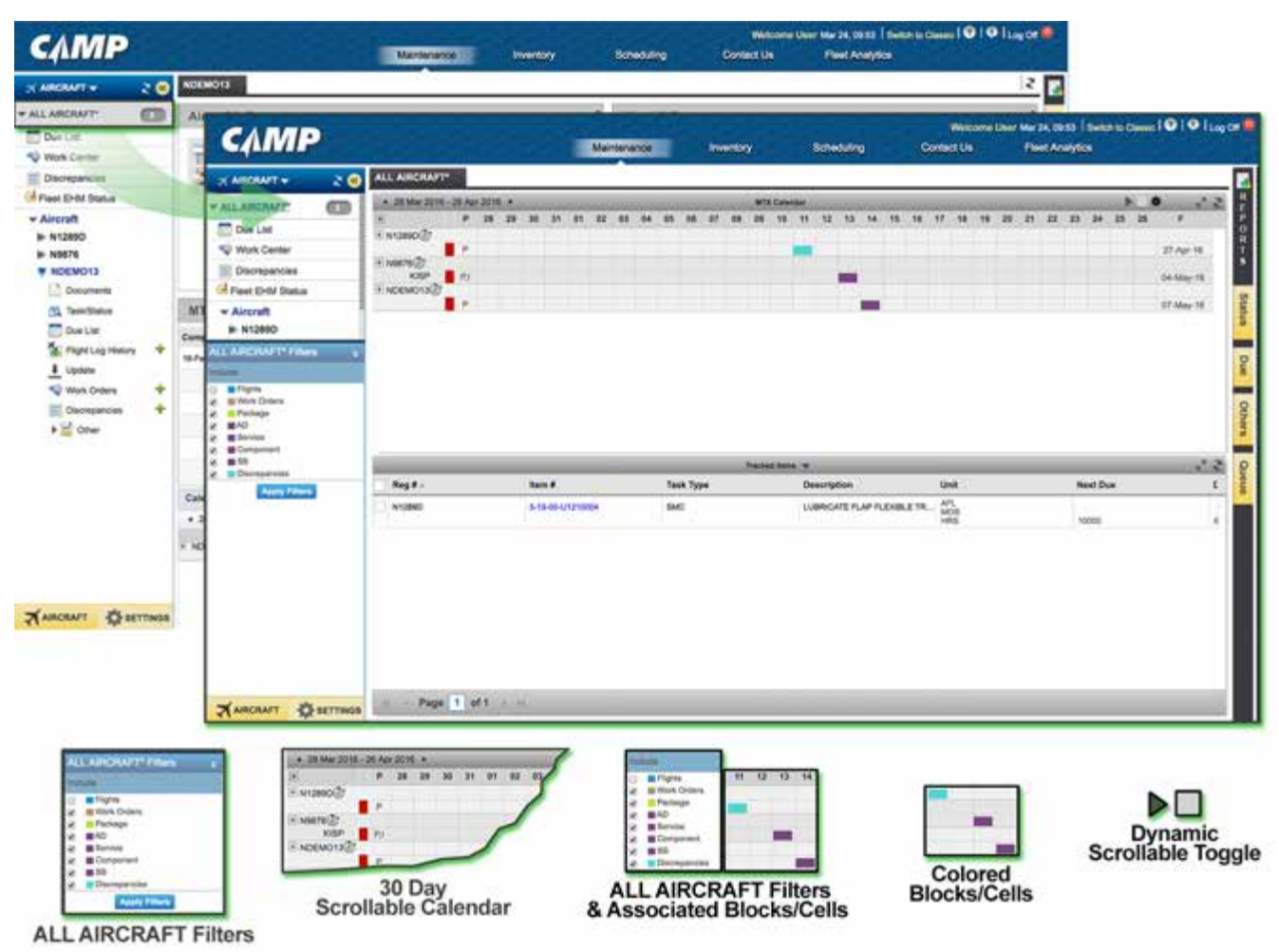

Figure 2-3; Creating the Fleet View Aircraft Due List

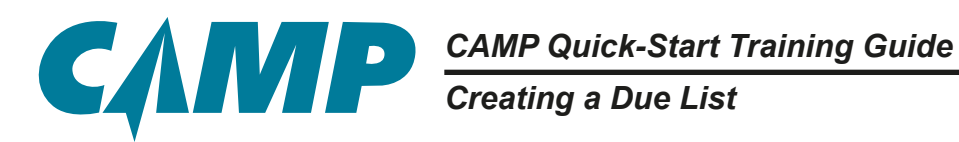

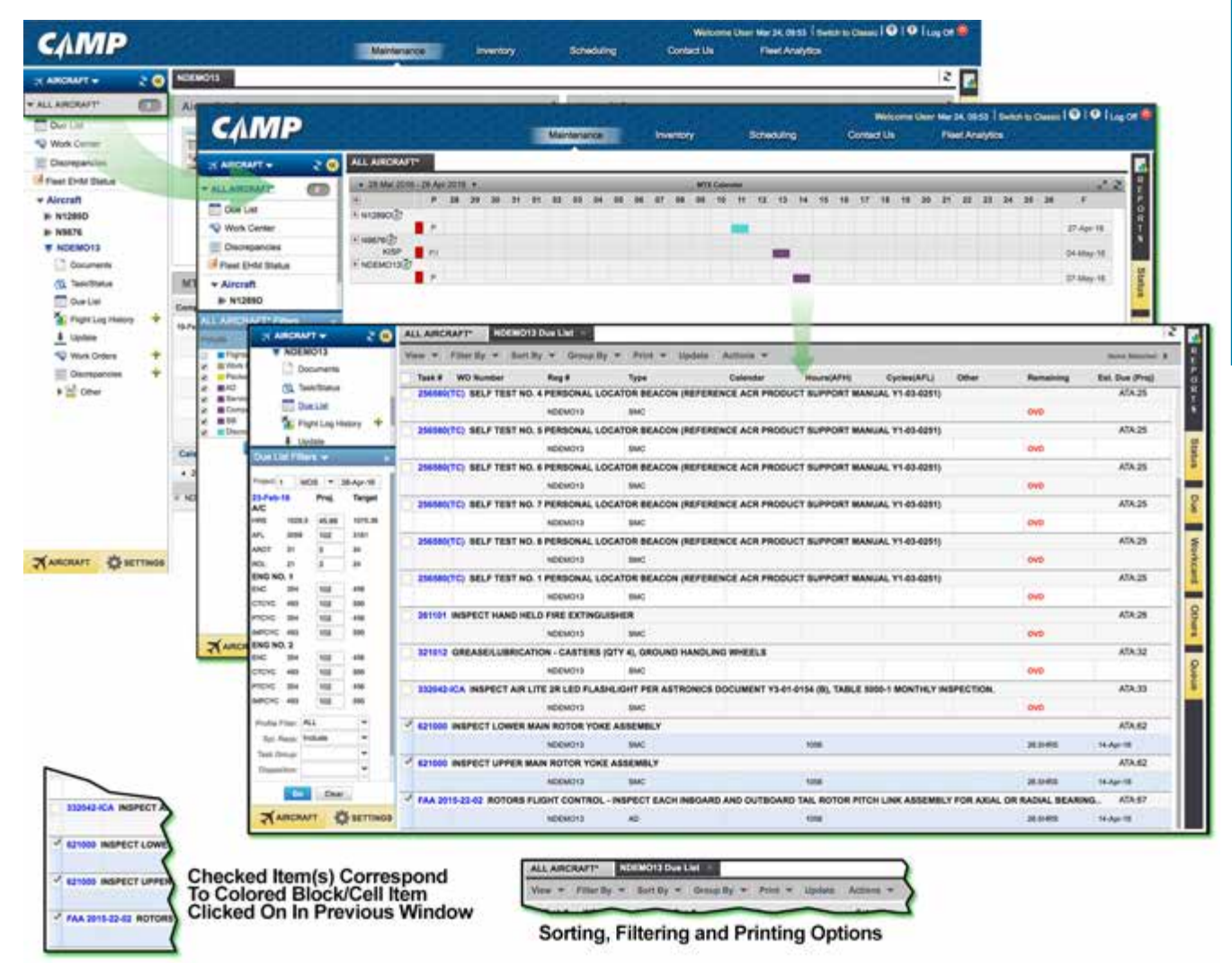

Figure 2-4; Fleet View Single Aircraft Selection

CAMP Quick-Start Training Guide Creating a Due List

# **Creating the Fleet Due List Report**

To create the *Fleet Due list Report* click on ALL AIRCRAFT then click on Due List. (*Figure 2-5.*) The default 7 Day fleet Due List will appear in the main window. You can scroll through these due items and click on the blue *links* for more detailed information.

| awr +                   | 2 CO NOEMO13                                                                        |                           |                   |                       | decode de                               | And and a second second                      | Annal Maler In                                                                                                    |           | 14            |                                                                                                    |
|-------------------------|-------------------------------------------------------------------------------------|---------------------------|-------------------|-----------------------|-----------------------------------------|----------------------------------------------|----------------------------------------------------------------------------------------------------|-----------|---------------|----------------------------------------------------------------------------------------------------|
| RCRAFT*                 | Aircraft Info                                                                       | Rep # NOEM                | 013               |                       | Aircraft Status<br>Nore AK              | Timae                                        | ANU                                                                                                    | Projected | Bhots a       | WY REP                                                                                                    |
| reparcies               | Alera                                                                               | Berief ST000              | 410               |                       | HIS S                                   | 029.5                                        | 227.66                                                                                                    | 45        |               | OR                                                                                                    |
| EHM THEM.               | ARICRAFT - 2 0                                                                      | ALL AIRCRAFT" ATTA        | RORAFT Due Lit    | and the second        |                                         |                                              |                                                                                                    |           |               | and the second second sec |
| then                    | + ALL ANDIANT                                                                       | view * roter by * bo      | d By * Group by * | Print - Opdate        | Account                                 | Tantin Proved                                | Contract Pro-                                                                                                    |           | Receiving     | tora farenze a                                                                                                    |
| 876                     | Due LIM                                                                             | N1389D (56 Itema)         |                   | Print Workcard        |                                         | interaction of                               | chamber?                                                                                                    | - Conten  | meaning       | Est. Out                                                                                                    |
| EMO13                   | Discrepancies                                                                       | 050401" AIRFRAME 100H     | INSPECTION        | Print Logbook         |                                         |                                              | 1                                                                                                    |           |               | ATA:01                                                                                                    |
| Documents               | I Piert EHM Status                                                                  | WC# 254912880,            | TE. 112800        | Concession Concession | Contailete Due                          | List (Securate Pages)                        |                                                                                                    |           | ovo:          |                                                                                                    |
| Teen/Status<br>Due List | * Aircraft                                                                          | 051101 PHASE A1-300 H     | OUR CHECKS        |                       | Complete Due                            | Livi, (Cambiowd)                             |                                                                                                    |           |               | ATA:05                                                                                                    |
| Flight Log H            | # N1289D                                                                            | WOM-25491/2580,           | TE N13890         | PKGOP                 | Print View                              |                                              |                                                                                                    |           | ove           |                                                                                                    |
| Update                  | # N9576<br># NDEMO13                                                                | 851102 PHASE A2-300 HK    | OUR CHECKS        |                       |                                         |                                              | -                                                                                                    |           | and the local | ATA OS                                                                                                    |
| Work Dream              | 1.0000000                                                                           | NOV 254N 254N             | 00. 112900        | PKGQP                 |                                         | 4290                                         |                                                                                                    |           | MT5-OVD       | 474.05                                                                                                    |
| Discrepancie            |                                                                                     |                           | NI2800            | PKGOP                 |                                         | 4290                                         |                                                                                                    |           | ovo 1         |                                                                                                    |
| Other                   | Die Litt Filten w                                                                   | 051104 PHASE A4-300 H     | OUR CHECKS        |                       |                                         | 10.555.0                                     |                                                                                                    |           | Contract of   | ATA-05                                                                                                    |
|                         | Print 7 DR/D + 04-Apr-16                                                            |                           | N12890            | PHOOP                 |                                         | 4775                                         |                                                                                                    |           | OVE:          |                                                                                                    |
|                         | Tel Barry Statute                                                                   | 051105 PHASE A5-300 H     | OUR CHECKS        |                       |                                         |                                              |                                                                                                    |           |               | ATA:05                                                                                                    |
|                         | ap. maje. Prevent                                                                   |                           | N13800            | PKOOP                 |                                         | 4275                                         |                                                                                                    | 1         | 0VD           | -T                                                                                                    |
| I                       |                                                                                     | 051106 PHASE A6-300 H     | OUR CHECKS        |                       |                                         |                                              |                                                                                                    |           |               | ATA:05                                                                                                    |
| I                       |                                                                                     |                           | NU290             | PKDOP                 |                                         | 415                                          |                                                                                                    |           | SWE           |                                                                                                    |
|                         |                                                                                     | Details Related Texts (1) | Reg/Parts Hatory  |                       |                                         |                                              |                                                                                                    |           |               |                                                                                                    |
|                         |                                                                                     |                           | NRABCTION         |                       |                                         |                                              |                                                                                                    |           |               | Shew All Action                                                                                                    |
| awr 🗘                   |                                                                                     | Relation                  | Task #            | Description           | 8                                       |                                              |                                                                                                    | C/W Date  |               | Est. Due                                                                                                    |
|                         |                                                                                     | Associated                | 390012            | AUXUARY               | HYDRAULIC PUMP                          |                                              |                                                                                                    | 30-Apr-11 | 6             |                                                                                                    |
| AIRCRAFT*               | ARCRAFT Court<br>ARCRAFT Cost Lat<br>ALL ARCRAFT Dos Lat<br>Dy * Birt By * Group By | * Print * Update Acts     | m * /             | Tesk #<br>= #12880 (8 | WO Murr                                 | elatu Relatud Taxa                           | • [1] Reg.( Perts                                                                                                    | e Halory  | 1             |                                                                                                    |
| Tank# WO                | Number Reg #                                                                        | Type Cut                  |                   | 050401"               | ARTERA                                  | TRADE START ADDING                           | ME 1000 NUMPEZTO                                                                                                    | 4         |               |                                                                                                    |
| 12880 (98 Rev           | ms)                                                                                 |                           |                   | OSULO .               | MOR 35                                  | Nation                                       | Task                                                                                                    | •         |               |                                                                                                    |
| 050401" AIRS            | FRAME 100H INSPECTION                                                               |                           |                   | - Contraction         |                                         | applated                                     | 29/09                                                                                                    | a .       |               |                                                                                                    |
| MORE BREAK              | RE A1 300 HOUR CHECKS                                                               | PAUL                      |                   | Dur                   | int Tools                               | Dive Link                                    | (Ilmner)                                                                                                    | Mindaw    |               |                                                                                                    |
|                         | # 354112000, TE112000                                                               | Due List                  |                   | and                   | Ist lask                                | ad Detail                                    | lower W                                                                                                    | (indow)   |               |                                                                                                    |
|                         |                                                                                     |                           |                   |                       | 2 - 2 - 1 - 1 - 1 - 1 - 1 - 1 - 1 - 1 - | THE LOCATION IN CONTRACTOR OF CONTRACT, NAME | A DESCRIPTION OF THE OWNER OF THE OWNER OWNER OF THE OWNER OF THE OWNER OF THE OWNER OF THE OWNER OF THE OWNER OF THE OWNER OF THE OWNER OF THE OWNER OF THE OWNER OF THE OWNER OF THE OWNER OF THE OWNER OF THE OWNER OF THE OWNER OF THE OWNER OF THE OWNER OF THE OWNER OF THE OWNER OWNER OF THE OWNER OWNER OWNER OWNER OWNER OWNER OWNER OWNER OWNER OWNER OWNER OWNER OWNER OWNER OWNER OWNER OWNER OWNER OWNER OWNER OWNER OWNER OWNER OWNER OWNER OWNER OWNER OWNER OWNER OWNER OWNER OWNER OWNER |           |               |                                                                                                    |

Figure 2-5; Creating the Fleet Due List Report

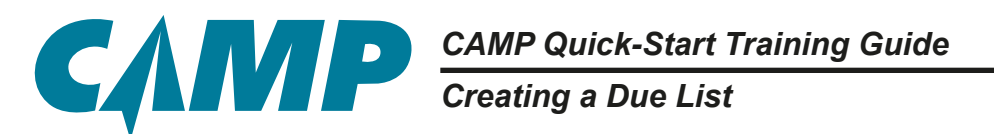

To create the printable report, click on the Print dropdown for the print menu then click on Complete Due List (Separate Pages) or Complete Due List (Combined). Refer to *Figure 2-6*. Either choice will have the same information sorted differently. Selecting either option opens the *Report Queue win-dow*. After the report is ready, click on the blue *PDF* link to open it, to allow it to be printed, saved or emailed. Refer to *Figure 2-7*.

| NCRAFT +                | 2 🙆 NDEMO13                 |                            |                       |                          |                                 |                |                 | 2 2            |
|-------------------------|-----------------------------|----------------------------|-----------------------|--------------------------|---------------------------------|----------------|-----------------|----------------|
| ARCRAFT*                | Aircraft Info               |                            |                       | ** A                     | ircraft Status                  |                | 2540-9          |                |
| ie Lief.<br>Onto Center | - Alle                      | Reg # NI<br>Deriet \$1     | 000 13                | -                        | Apre A/C Times<br>etc. 1029.5   | AMU<br>327.86  | Projected       | REPOS          |
| Rengancies              | ARCANT - 20                 | ALL AIRCRAFT"              | LAIRCRAFT* Due List   |                          | Gr. Clarke                      |                |                 |                |
| craft                   | + ALL ANDRANT               | View + Pilter Dy +         | Sert By # Groop By    | + Print + Update         | Actions + statutisi found       |                |                 | fore between # |
| 12890                   | Due DM                      | Task # WO Number           | Regif                 | Quick Print Workcard     | Salendar Hours(AFR              | () Cycles(AFL) | Other Remainin  | ng Est. Due    |
| DEMO13                  | S Work Center               | N12090 (96 Nema)           |                       | Print Wolkcare.          |                                 |                |                 | 171.01         |
| Documents               | Discrepancies               | 050401" AIRFRAME           | IOOH INSPECTION       | Emit Dueliat Report      | Selected Items                  |                | 000             | Alkar          |
| Teel/Status             | S Fiest EHM Status          | OSTIOL PHASE A1.30         | A HOUR CHECKS         |                          | Complete Oue List (Separate F   | highed -       | And a           | ATA 05         |
| Due List                | # N1289D                    | WOW 254HT2                 | NO. TE N13890         | PHOOP                    | Complete Due Litel (Combined    |                | ove :           |                |
| Flight Log H            | # N9576                     | 851102 PHASE A2-30         | IN HOUR CHECKS        |                          |                                 |                |                 | ATA OR         |
| Update                  | INDEMO13                    | WOR 254HT2                 | NO. CO., N12860       | PHOOP                    | 4250                            |                | RTS-OVE         | 0              |
| William Cristeral       |                             | 051103 PHASE A3-30         | IN HOUR CHECKS        |                          |                                 |                |                 | ATA.05         |
| E Other                 |                             |                            | N12890                | PKOOP                    | 4290                            |                | OVD.            |                |
| -18a -                  | Due Lui Filters w           | OSTICA PHASE A4-30         | IN HOUR CHECKS        |                          |                                 |                |                 | ATA:05         |
|                         | Presid 7 (04/9 * 04-Apr-16  |                            | N1289D                | PKGOP                    | 4775                            |                | ÓM21            | 100.00         |
|                         | Epi. Name: Probability (*)  | OSTIOS PRASE AS-3          | NOUR CHECKS           | Participa .              |                                 |                |                 | AIAUD          |
|                         |                             | DITION PHASE AF-30         | IN HOUR CHECKS        | 1 1000                   | -                               |                |                 | ATA-05         |
|                         |                             |                            | NT2ND                 | PKOOP                    | 4215                            |                | CNE             |                |
|                         |                             | Particle - Related Taxas ( | Ban / Parts   History |                          |                                 |                |                 |                |
|                         |                             | INTERIO COLARI ADVINAME    | 1004 Addressmon       |                          |                                 |                |                 | Show AT Action |
| CRAFT C                 |                             |                            | THE REPORT            |                          |                                 |                | Call Date       | En Ora         |
| and a second second     |                             | Paragone -                 | 1000                  | A DE ANTE A              | COLUMN TO DE AVE                |                | Division of     | ESC DUP        |
|                         |                             | Anothere                   | 1.399012              | ACTION AND A             | DRALLIC PUMP                    |                | 2040-13         |                |
|                         |                             |                            |                       |                          |                                 |                |                 |                |
|                         | Cher                        |                            |                       |                          |                                 |                |                 |                |
|                         | ARCRAFT SETTINGS            |                            |                       |                          |                                 |                |                 |                |
|                         |                             |                            |                       |                          |                                 |                |                 |                |
| LL AIRCRAFT             | ALL AIRCRAFT Due List       | (                          |                       |                          |                                 | Due List Film  | a* *            |                |
| es. + File              | r By 🗢 Bart By 🍝 Groop By : | - Print - Update J         | Letters *             |                          |                                 | Presid 7 DA    | 015 = 04-Apr-18 |                |
| Tank# WO                | Number Reg #                | Туре                       | Colona                |                          |                                 | And Person in  |                 |                |
| N12880 (98 Ite          | ma)                         |                            | 0.4                   | ck Pent Workcard         | rint Drondoum                   | Defau          | It 7-Day        |                |
| 050401" AIR             | FRAME 100H INSPECTION       |                            | Prin                  | t Logbook                | nnt Dropdown                    | Du             | e List          |                |
| WO                      | W-354N13980, TE. N13890     | PHOBL                      | (Car                  | Durtist, Hapont + Select | cled Barna                      |                |                 |                |
| 051101 PHA              | SE A1-305 HOUR CHECKS       | Due List                   | Window                | Curry                    | prote Oue List (Separate Pages) |                |                 |                |
| WO                      | # 454413980, TE W12890      |                            |                       | Com                      | piete Due List (Combined)       |                |                 |                |

Figure 2-6; Fleet Due List Report Setup

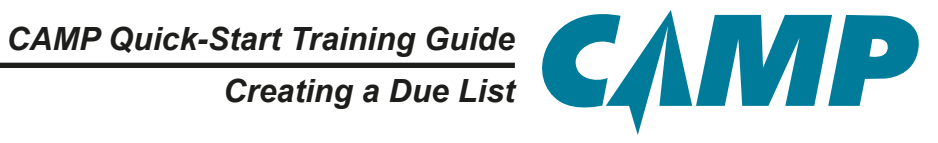

| IICAA/II.*               | 2 O          | NDEMO13             |                    |            |                |             |            |       | -                                        |               |            |                 |               |           | 2              |                 |
|--------------------------|--------------|---------------------|--------------------|------------|----------------|-------------|------------|-------|------------------------------------------|---------------|------------|-----------------|---------------|-----------|----------------|-----------------|
| ARCRAFT*                 | 6            | Aircraft Info       |                    |            |                |             |            |       | 1                                        | Aircraft 5    | itatus.    |                 |               |           | 25 Pap 15 4    | -               |
| Due List.<br>Nork Center |              |                     |                    | Reg #      | NDEM<br>57000  | 013         |            |       |                                          | in More       | AC         | T29.5           | AMU<br>227.86 | Projected |                | REPOR           |
| Discrepancies            | T ARCRA      | υπ <del>+</del> ₹ 😣 | ALL AIRC           | RAFT*      | ALL AR         | RCRAFT" Du  | e Liet -   | l     |                                          |               |            |                 |               |           |                |                 |
| iverait                  | Y ALL ARD    | wr 🔘                | Vev +              | Piller Dy  | + 50           | 18y = G     | 1000 Dy .* | Print | ALLA                                     | IRCRAFT*      |            |                 |               |           |                |                 |
| N1289D                   | Due Li       | at.                 | Tank #             | WO Nut     | nber           | Regif       |            | Type  | My Report                                | a Al Repo     | 19         |                 |               |           |                |                 |
| NOEMO13                  | S Work (     | Senteri             | # N12890           | (96 Harms) |                |             |            |       |                                          |               |            |                 |               |           | Delets Reports | Marga Reports   |
| Documents                | Discre       | pandes              | 05040              | * ARFRA    | ME 100H        | INSPECTION  | N          | -     | Descriptio                               | 10            |            |                 |               |           | Status         | Date            |
| Teel-Toela               | G Fleet D    | HM Status           | 05110              | PHASE      | 11,300 H       | NUR CHECK   |            | PROBL | FLEET DUR                                | LIST REPORT   | FORAL      | AIRCRAFT*       |               |           | QUEUE          | 03/28 10/21     |
| DueList                  | # N128       | sD                  | -                  | WOW 25     | 4N12840.       | NISHO       |            | PHOOP | DUE LIGT (                               | REPORT FOR AN | RCRAFT     | REG NO: NY2896  | DI SERIALI A  |           | OVENE          | 03/27 12:29     |
| Flight Log H             | # N957       |                     | 85110              | PHASE /    | 12-300 HK      | OUR CHECK   | 5          |       | DUELIET                                  | REPORT FOR M  | RCRWFT     | REG NO. NT288   | DITERIALIA    |           | QUEUE          | 03/27 12:17     |
| Update                   | > NDE        | 4013                |                    | WOR 25     | 4012000        | CO., N12900 |            | PHOOP | PARTLIST                                 | NG FOR AIRCR  | AFT BER    | AL NO: A1CHS R  | EG NO : NIDIO |           | CLEVE          | 03/23 16:05     |
| Damenteria               |              |                     | 05110              | PHASE A    | 43-300 HK      | OUR CHECKS  | 5          |       | PARTLET                                  | NO FOR ARCR   | APT BER    | AL, NO : A1CHER | EG NO IN13890 |           | QUEUE          | 03/23 16/02     |
| - Other                  |              |                     | _                  |            |                | N12800      |            | PKOOP | \$747US #8                               | DOULD DOWNER  | SCALLING . | AND AT SER      | AL NO ATOKS   |           | QUEUE          | 03/23 15/21     |
| 17.15 A                  | Due Dal Filt | 19 V 1              | 05110              | PHASE /    | 44-300 HK      | OUR CHECKS  | 5          |       | manual con                               | APONENTS - HE | 10 a. 100  |                 |               |           | lost -         | 0000000         |
|                          | Prepar (* )  | 9679 × 06-Apr-16    |                    |            |                | NID CHECK   |            | PHOOP | 1.1.1.1.1.1.1.1.1.1.1.1.1.1.1.1.1.1.1.1. |               |            |                 |               |           | 0.0            | etad 1          |
| - 1                      | Bpt. Nept.   | intella (*)         |                    | CLIMPE 1   | to dee m       | N12800      | -          | PKOOP |                                          |               |            |                 |               |           | Pre            |                 |
| - 1                      |              |                     | 05110              | PHASE /    | 45-300 HK      | OUR CHECK   | 5          | 10000 |                                          |               |            |                 |               |           | . Ser          | d es Atlachment |
| - 1                      |              |                     |                    |            |                | N12890      |            | PHOOP |                                          |               |            |                 |               |           |                |                 |
| - 1                      |              |                     | Bala De            | Report To  | and the        | Ban ( Barto | -          |       |                                          |               |            |                 |               |           |                |                 |
| I                        |              |                     | Contraction of the |            | and the second |             | interest.  |       |                                          |               |            |                 |               |           |                |                 |
| CRAFT 2                  |              |                     | bertanol m         | and April  | 100            | NUMBER      |            |       |                                          |               |            |                 |               |           |                |                 |
| COLORA DE C              |              |                     | Relation           |            |                | Taxa P      |            |       |                                          |               |            |                 |               |           |                |                 |
|                          |              |                     | Anotann            |            |                | 1.200012    |            |       |                                          |               |            |                 |               |           |                |                 |
|                          | -            | La durante i        |                    |            |                |             |            |       |                                          |               |            |                 |               |           |                |                 |

Figure 2-7; Report Queue

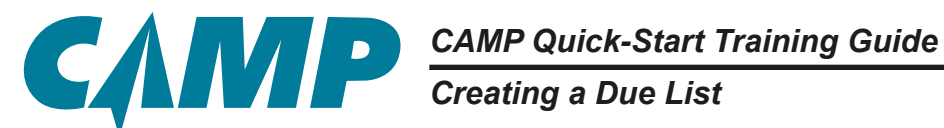

# **Basic Due List**

### (Using Right-Hand Tabs [8])

Creating a basic Due List is a four (4) step process:

#### **Quick-Start Checklist:**

- 1. Click on the selected aircraft tail number in the *Primary Navigation Panel* [1].
- 2. Click on the *Due* tab at the far right of the *homepage* window [8].
- **3**. Enter either 1) a period of calendar time, or 2) actual projection values; then click *CREATE* REPORT.

**4**. Click on the *PDF* link to open the report.

These steps are described in more detail below.

### Creating the Basic Due List

Locate and click on the selected aircraft tail number from the list of aircraft tail numbers in the Primary Navigation Panel [1]. Then click on the Due tab at the far-right of the homepage window. This selection opens a new Projection window.

Under the CAMP DEFAULT VIEWS section, click on Due List. Make a calendar time selection in the window header, or enter actual projection values below the header. After entering a period of calendar time in the window header or actual projection values, click on Create Report to generate the Due *List* in the *Report Queue*, which will then open. When the report is ready, just click on the blue *PDF* link to open the report where it can be saved, printed or emailed.

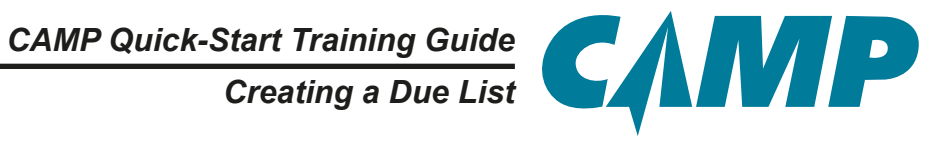

| Due List<br>Work Center | 0                   |                                                                                                    |                      |                          |                  |            |                 |           |              |                   |
|-------------------------|---------------------|----------------------------------------------------------------------------------------------------|----------------------|--------------------------|------------------|------------|-----------------|-----------|--------------|-------------------|
| Due List<br>Work Center |                     | Aircraft Info                                                                                                  |                      |                          | × 1              | Aircraft S | tatus           |           |              | 23-Feb-14 🔓       |
| Work Center             |                     | 1                                                                                                    | Rec                  | E NOEMOUS                | ×                | More       | A/C Times       |           | NU Project   | nd.               |
|                         |                     | Callin-                                                                                                    | - 3                  | NDEMO13 / 57000          |                  |            |                 |           |              |                   |
| Discrepancies           |                     | Sol                                                                                                    |                      | COMPANY VIEWS            |                  |            | 1251 11112222   |           | 101122-10122 |                   |
| eet EHM Status          |                     |                                                                                                    | Manufacta            | 2 MONTHS DUE             |                  | 5.Fab-18   | 10 1000         | Proj.     | Target       | Other             |
| lecraft                 |                     |                                                                                                    | Centrol              | CAMP DEFAULT VIEWS       | ~                | /C         |                 |           |              | •                 |
| N1289D                  |                     |                                                                                                    | I                    | Due List                 | 10               | 45         | 1029.5          | 452.71    | 1452.21      |                   |
| NDEMO13                 |                     |                                                                                                    | I                    | Estimated Oue Date       | G.               | ROT        | 31              | 30        | 11           | -                 |
| C Documents             |                     |                                                                                                    |                      | Budget Report            | -                | o.         | 21              | 30        | n            |                   |
| A Task/Status           |                     | MTX Summan                                                                                                    | 1. 12 Cab 40 m 14 M  | Rudget Report Detail     | 0                | NG NO. 1   | 1223            | A         | 1000         |                   |
| The lat                 |                     | in the building                                                                                                | CONTRACTOR NO NUMBER | Discourse One List       | 0                | NG         | 354             | 1006      | 1260         |                   |
| X Charles and America   | 4                   | Compliance                                                                                                    | Barn #               | The second second second | -                | TOYO       | 354             | 1006      | 1360         |                   |
| H Pight Log Headry      |                     | 19-Feb-10                                                                                                    | 050002               | Package Due              | -                | PCVC       | 493             | 1006      | 1400         |                   |
| · Opcase                |                     |                                                                                                    | 256580(10)           |                          |                  | NG NO. 2   | 1228            | 10000-1   | 1000         |                   |
| Work Orders             |                     |                                                                                                    | 201101               |                          | 8                | NC .       | 254             | 1006      | 1300         |                   |
| E Discrepancies         | *                   |                                                                                                    | -                    |                          | er er            | TOVO       | 364             | 1006      | 1360         |                   |
| • 🚟 Other               |                     |                                                                                                    | 821000               |                          |                  | PCYC       | 495             | 1006      | 1409         |                   |
|                         |                     |                                                                                                    | 621000               |                          |                  | я          | eport Title DUE | IST       |              |                   |
|                         |                     |                                                                                                    | 710149               |                          |                  |            |                 |           |              |                   |
|                         |                     | Calendar Oper                                                                                                  | ator Action Tra      |                          |                  |            |                 |           |              |                   |
|                         |                     | + 24 Mar 2016 - 22                                                                                             | Apr 2016 .           |                          |                  |            |                 |           |              |                   |
|                         |                     | and a second second second second second second second second second second second second second second second | 24 25 25 2           |                          |                  |            |                 |           |              | 22 F              |
|                         |                     | * NDEMO13                                                                                                    |                      |                          |                  |            |                 |           |              | 03-May-15         |
| URCRAFT                 | nwas<br>Due<br>/iew | List<br>/ Selectior                                                                                            | , [                  |                          |                  |            | Provine Tarra   | Cruste Re | Cheer        | Proj.<br>(452.71) |
| NDEMO13 / 57000         | 1                   | _                                                                                                    | -                    | 7                        |                  |            |                 |           |              | 4006<br>30        |
| COMPANY VIEWS           | 0                   |                                                                                                    | 1200                 |                          |                  |            |                 |           |              | 30                |
| 2 MONTHS DUE            |                     |                                                                                                    | 10 Feb 11            | MOS                      |                  |            |                 |           |              | 1008              |
| CAMP OFFAIR THE         | DAVE                |                                                                                                    | AIC                  | hub (                    | Project          | 10         | MOB             | ₩ 29-Jan  | -17          | 1008              |
| Due Lint                | ina                 |                                                                                                    | HRS                  | 1029.5 452.71            | 23-Feb-16        | -          | Proj            |           | Target       | Enter A.          |
| Entrance of the second  |                     |                                                                                                    | APL APD              | 3059 1000                | A STATE OF STATE | ~          |                 | -         | 3.0          | Enter AC          |
| Estimated Due Da        |                     |                                                                                                    | 80                   |                          | Cal              | enda       | r Time S        | electio   | on           | Projecti          |

**Projection Window** 

Figure 2-8; Calendar Projection Window detail

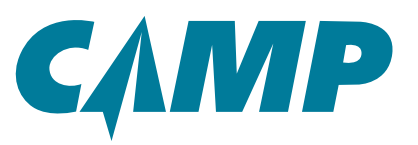

Creating a Due List

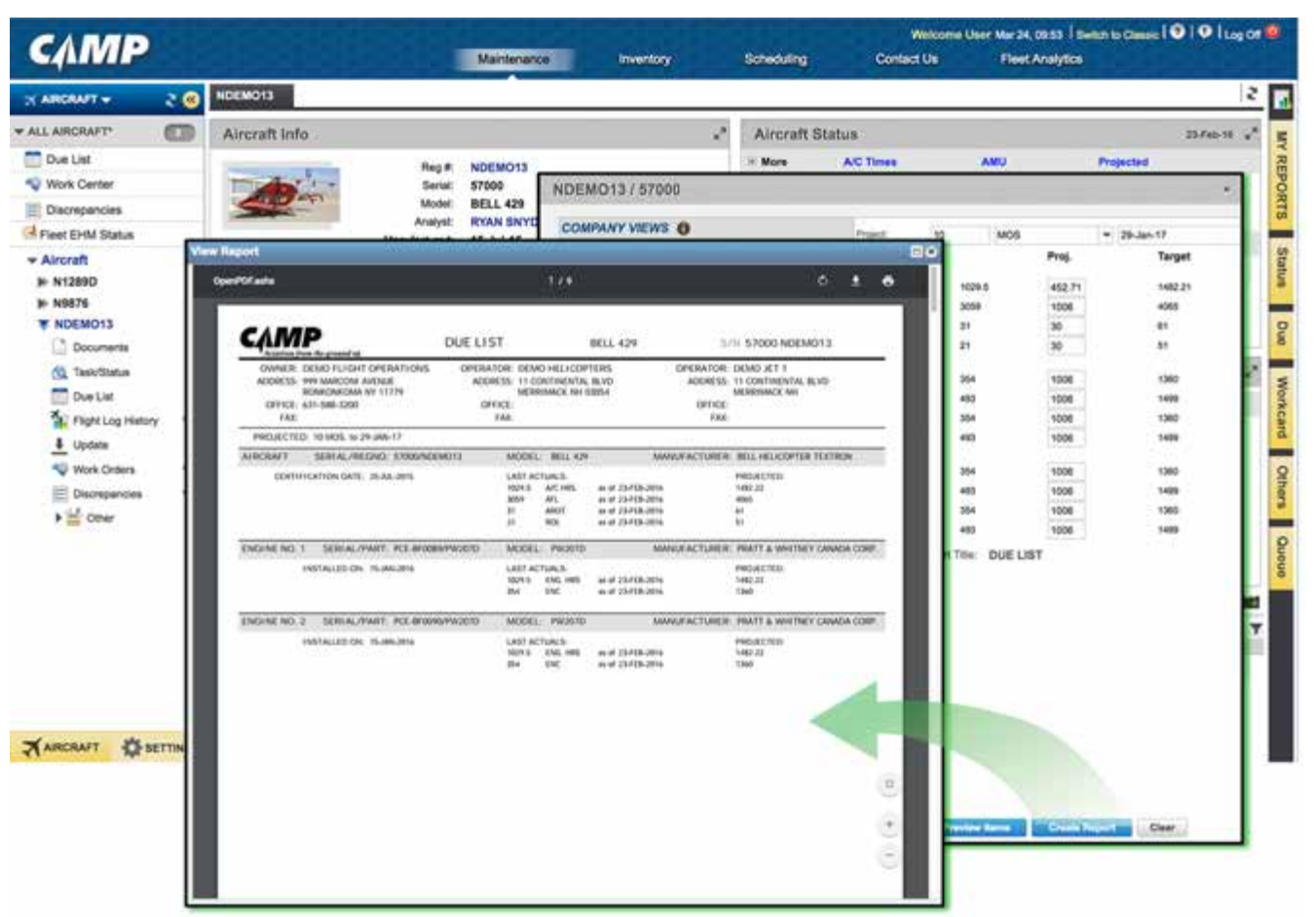

Figure 2-9; Report Queue

### Additional Available Report

In addition to the *Due List report*, there are several other report options listed under the CAMP DE-FAULT VIEWS in the *Projection window*:

*Estimated Due Date* - This report provides an estimated due date based on manually inputted aircraft average usage values. These values may be edited from the *homepage*. Under *Aircraft Status*, click on Projected and the *Monthly Utilization* window allows changes to the Value column.

*Discrepancy Due List* - This report provides due items based on any deferred and non-deferred discrepancy that has been entered. There is also a filter/search tool that allows the user to define a report/search or find specific discrepancies.

*Package Due* - This report shows due times for all airframe, engine, APU, or other packaged maintenance tasks.

Creating a Complete Aircraft Status Report

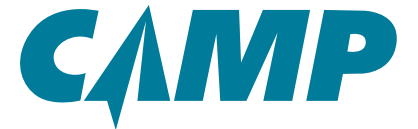

# Chapter 3

# **Creating a Complete Aircraft Status Report**

There are two methods to creating a Complete Aircraft Status Report. Each is described in this section.

# **Creating A Complete Aircraft Status Report - Option 1**

### (Using Left-Hand Primary Navigation Panel [1])

Creating an aircraft status report is a four (4) step process:

#### **Quick-Start Checklist:**

- **1** 1. Click on the selected aircraft tail number in the *Primary Navigation Panel*.
- **1** 2. Click on the Task/Status icon under the tail number.
- □ 3. Click on the Print dropdown, move the cursor over *Print Status Report* then click on Complete Status Report.
- **4**. Click on the *PDF* link to open the report.

These steps are described in more detail below.

Select and click on an aircraft tail number in the *Primary Navigation Panel* [1] as shown in *Figure 3-1*. Under the aircraft tail number click the Task/Status icon. A new *Task/Status Filters window* opens in the left column, and the main (right side) window lists all tracked items by ATA Chapters. The right side window has various option dropdowns at the top for sorting, filtering, and printing.

To create the *Complete Aircraft Status Report*, click on the Print dropdown, move the cursor over Print Status Report to open the *pop-up action* window, then move the cursor to and click on *Complete Status Report*. The *Report Queue* opens, where the report will be created in pdf format. When it is ready, click on the blue *PDF* to open the report, allowing it to be saved, printed or emailed.

*Note: AD's and SI's Master Listings are not included in this report and must be created separately.* 

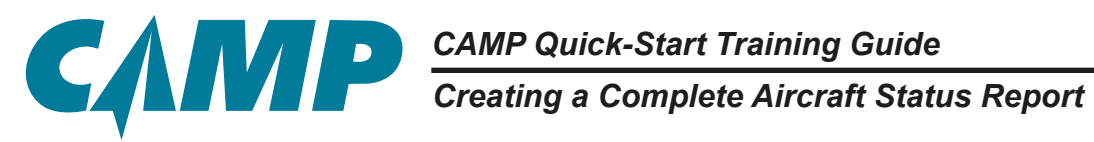

| слир                 | <u> </u>      |              | 20023                | Maintenarios          | Inventory             | Scheduling            | Contact L | is Floot Anal       | yice      |              |                |
|----------------------|---------------|--------------|----------------------|-----------------------|-----------------------|-----------------------|-----------|---------------------|-----------|--------------|----------------|
| URCRAFT +            | 20            | NDEM013      |                      |                       |                       | anderbrevenstelstelst | 100       |                     |           | 2            | 12             |
| LARCRAFT*            | 0             | Aircraft I   | nfo                  |                       |                       | Aircraft St           | atus      |                     |           | 23-Feb-11 ** | MY             |
| Due List             |               | -            | 1.00                 | Reg # NDEMO13         |                       | H More                | A/C Times | AMU                 | Projected |              | 100            |
| Discrepancies        |               | 1            | N12890 THINGS        | Serie 57200           |                       | 191                   | 4500 8    | 907 M               |           |              | 10             |
| Pleet EHM Status     |               | 1000         | View + Filter Dy *   | Sort By - Group I     | Dy - Print - Update J | erilona 🕶             |           |                     |           | 0.9          | level Descart. |
| Aircraft             |               |              | GENERAL (133)        |                       | Quick Print Workcard  | 1                     |           |                     |           |              |                |
| N1289D N9876         |               |              |                      |                       | Print Workcard        |                       |           |                     |           |              |                |
| NDEMO13              |               |              | uu - ne onanci ion p |                       | Prov.Status Report +  | Selected Netter       |           |                     |           |              |                |
| Documents            |               | Constant and | GT - WATCH LIST (1)  |                       | L                     | Displayed fame        |           |                     |           |              |                |
| Due List             |               | MIXSU        | BK - LIMITATIONS (1) |                       |                       | Comprete Statue       | Report    |                     |           |              |                |
| No.                  |               | Compliance   | 05 - TIME LINETSMA   | NTENANCE CHECKS (45)  | ) (i                  |                       |           |                     |           |              |                |
| 1 00                 | and diseased  |              | 08 - LEVELING AND    | (T) DHIHOM            |                       |                       |           |                     |           |              |                |
| Q We Description     |               |              | 11 - PLACARDS AND    | MARKINGS (19)         |                       |                       |           |                     |           |              |                |
| hid interval         | Select        |              |                      |                       |                       |                       |           |                     |           |              |                |
| Part B               |               |              | 12 - SERVICING (9)   |                       |                       |                       |           |                     |           |              |                |
| CW Date              | Seet 08-LEVES | - 040        | 20 - STANDARD PRA    | CTICES - AIRFRAME (5) |                       |                       |           |                     |           |              |                |
| Tank Type            | -             |              | 21 - AIR CONDITION   | 40 (120)              |                       |                       |           |                     |           |              |                |
| Tesh Group           |               |              | 22 - AUTO FLIGHT (A  | ŵ.                    |                       |                       |           |                     |           |              |                |
| Deputition           |               | •            | 23 - COMMUNICATIO    | 126                   |                       |                       |           |                     |           |              |                |
| Piegs                |               | 10           |                      |                       |                       |                       |           |                     |           |              |                |
| _                    |               |              | 24 - ELECTRICAL PO   | WER (RR)              |                       |                       |           |                     |           |              |                |
| ARCRA                |               |              | 25 - EQUIPMENTIFUS   | WISHINGS (168)        |                       |                       |           |                     |           |              |                |
|                      |               |              | 28 - FIRE PROTECTIO  | H (83)                |                       |                       |           |                     |           |              |                |
|                      |               |              | 27 - FLIGHT CONTRO   | LS (194)              |                       |                       |           |                     |           |              |                |
| 7 400                | TART          | A STTINGS    | ZA - FUEL (Set)      |                       |                       |                       |           |                     |           |              |                |
| ×1                   |               | M. ser rays  | L COORTER            |                       |                       | 0                     | -         |                     |           |              |                |
| Task/Star            | sa filina     |              | N12890               | ask/Status -          |                       | 23                    |           | NERAL (133)         | $\neg$    |              |                |
| Sec. 4               |               |              | View + Fi            | ter Dy + Sort By +    | Droop Dy + Print + Up | date Actions          | 2 00-INF  | ORMATION (4)        | 1         | Tracked I    | toms           |
| Description          |               |              | S                    | ort, Filter an        | nd Print Option       | IS                    | 81 - WO   | CCH LIST (1)        | \i        | V ATA C      | hapte          |
| Attended to a second | Select        |              |                      |                       |                       |                       | 100000    |                     | - (       |              |                |
| DW Dure              | Select        |              |                      |                       |                       |                       | 04-1,8    | ALTATIONS (1)       |           |              |                |
| A73                  | OH - LEVE     | ING -        |                      |                       |                       |                       | 85 - TH   | AL LINITEMAINTENAND | CHECKS (  |              |                |
| Tast Type            | (             | 1            |                      |                       |                       |                       | 68-LE     | VELING AND WEIGHING | 10        |              |                |
| Tank Oniug           |               | 1            |                      |                       |                       |                       | 11.00     |                     | ~         |              |                |
| Files                | 1             | L/Ctat       |                      |                       |                       |                       |           |                     |           |              |                |
|                      | Lite          | ore Wi       | adow                 |                       |                       |                       |           |                     |           |              |                |

Figure 3-1; Creating A Complete Aircraft Status Report - Option 1

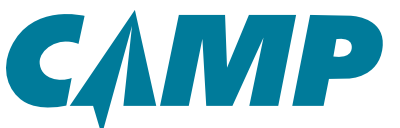

Creating a Complete Aircraft Status Report

| слмр                              | Maintenance                                   | entory Scheduling Contact Us Fleet An                    | dyston                       |
|-----------------------------------|-----------------------------------------------|----------------------------------------------------------|------------------------------|
| ARCRAFT - 2 @ NDEMO1              |                                               |                                                          | 2                            |
| LARCRAFT C Aircra                 | It Info                                       | * Aircraft Status                                        | 25/re-10 + E                 |
| Due List                          | Reg.R NDEMO13                                 | × More A/C Times AMU                                     | Projected 2                  |
| Work Center                       | Bariat \$7000                                 | 1000 000 000 000 000 000 000 000 000 00                  | 2                            |
| Discrepancies                     | N1209D Task/Status                            | N1289D / A1CI45                                          |                              |
| Fleet EHM Status                  | View * Filter By * Sort By * Group By * Print | My Reports All Reports                                   |                              |
| Aircraft                          | GENERAL (133)                                 |                                                          | Delete Reports Merge Reports |
| + N12890                          |                                               | Description                                              | Status Date                  |
| NDEMO13                           | 00 - INFORMATION (4)                          | STATUS REPORT (NUMERICAL) FOR ARCRAFT SERIAL NO: A1CHS   | QUEUE 03/29/20/12            |
| Diguments                         | 61 - WIRTCH LIST (1)                          | 2 MONTHS DUE - REG # NDEMO13 / SERIAL # \$7000           | PCF - 00029 18:18            |
| C TalkStotus MTX 5                | UT BE LIMITATIONS (1)                         | 2 MONTHS DUE - REG # NDEMO13 / SERIAL # \$7000           | POF - 03/29 17:32            |
| Due List Complian                 |                                               | FLEET DUE LIST REPORT FOR ALL ARCRAFT*                   | QUEUE 03/38 10:21            |
| Tax Stres Fibra v                 | es - TIME LIMITEMAINTENANCE CHECKS (48)       | DUE LIST REPORT FOR ARCHAFT - REG NO. N13800 / SERUAL: A | QUEUE 0307 12:23             |
| 4 Up Jacob                        | 48 - LEVELING AND WEIGHING (1)                | DUE LIST REPORT FOR ARCRAFT - REG NO. N13RIO / SERIAL A  | QUEUE 05/07 12:17            |
| We Description                    |                                               | PART LISTING FOR AIRCRAFT SERIAL NO: A1CHS RED NO: N12ND | QUEUE 0000 18.05             |
| E De Instruct Select  *           | 11 - PLACAROG AND MARKINGS (19)               | PART LISTING FOR ARCRAFT SERIAL NO: ATCHS REG NO: N12080 | QUELE: 6003 18:02            |
| Puts                              | 12 - SERVICING (9)                            | STATUS REPORT (NUMERICAL) FOR ARCRAFT SERIAL NO ; ATCHS  | QUEUE 0303-1521              |
| C/W Date: Bellet 👻                | 29 - STANDARD PRACTICES - AIRFRAME (5)        | RIN LL COMPONENTS - REG # INVERSI SERIAL # 40000         | PDF - 0309 0834              |
| ATA: 08 - LEVELING V<br>Task Type | 21 - AIR CONDITIONING (128)                   | RIN LL COMPONENTS - RED # NDEMO13 / SERIAL # 57000       | PC# Download<br>Pres         |
| Taak Group                        | 22 - AUTO FLIGHT (48)                         |                                                          | Send as Attachment           |
| Dispetition *                     | 23 - COMMUNICATIONS (128)                     |                                                          |                              |
|                                   | 24 - ELECTRICAL POWER (88)                    |                                                          |                              |
| ARCRA                             | 25 - EQUIPMENT/FURNISHINGS (160)              |                                                          |                              |
|                                   | 25 - FIRE PROTECTION (65)                     |                                                          |                              |
| Citer                             | 27 - FLIGHT CONTROLS (NH)                     |                                                          |                              |
| XARCRAFT BETTN                    | 28 - FUEL (98)                                |                                                          |                              |

Figure 3-2; Report Queue - Option 1

# Creating A Complete Aircraft Status Report - Option 2 (Using Right-Hand Tabs [8])

Creating an aircraft status is a four (4) step process:

#### **Quick-Start Checklist:**

- **1** 1. Click on the selected aircraft tail number in the *Primary Navigation Panel*.
- **1** 2. Click on the *Status* tab on the far right of the main window.
- **3**. Click on the Create Report.
- **4**. Click on the *PDF* link to open the report.

These steps are described in more detail below.

# CAMP Quick-Start Training Guide Creating a Complete Aircraft Status Report

Select and click on an aircraft tail number in the *Primary Navigation Panel* [1] as shown in *Figure 3-3*. Click on the *Status* tab on the far right of the main window. This opens the *Status Report* window with a list of report options on the left, and filter and search options on the right. Under the CAMP DEFAULT VIEWS section, select the Status Report option. Without making any further changes to anything else in this window, click on Create Report. The *Report Queue* window will open where the report will be created in pdf format. When it is ready, click on the blue *PDF* link to open the report, allow it to be saved, printed or emailed.

Note: AD's and SI's Master Listings are not included in this report and must be created separately.

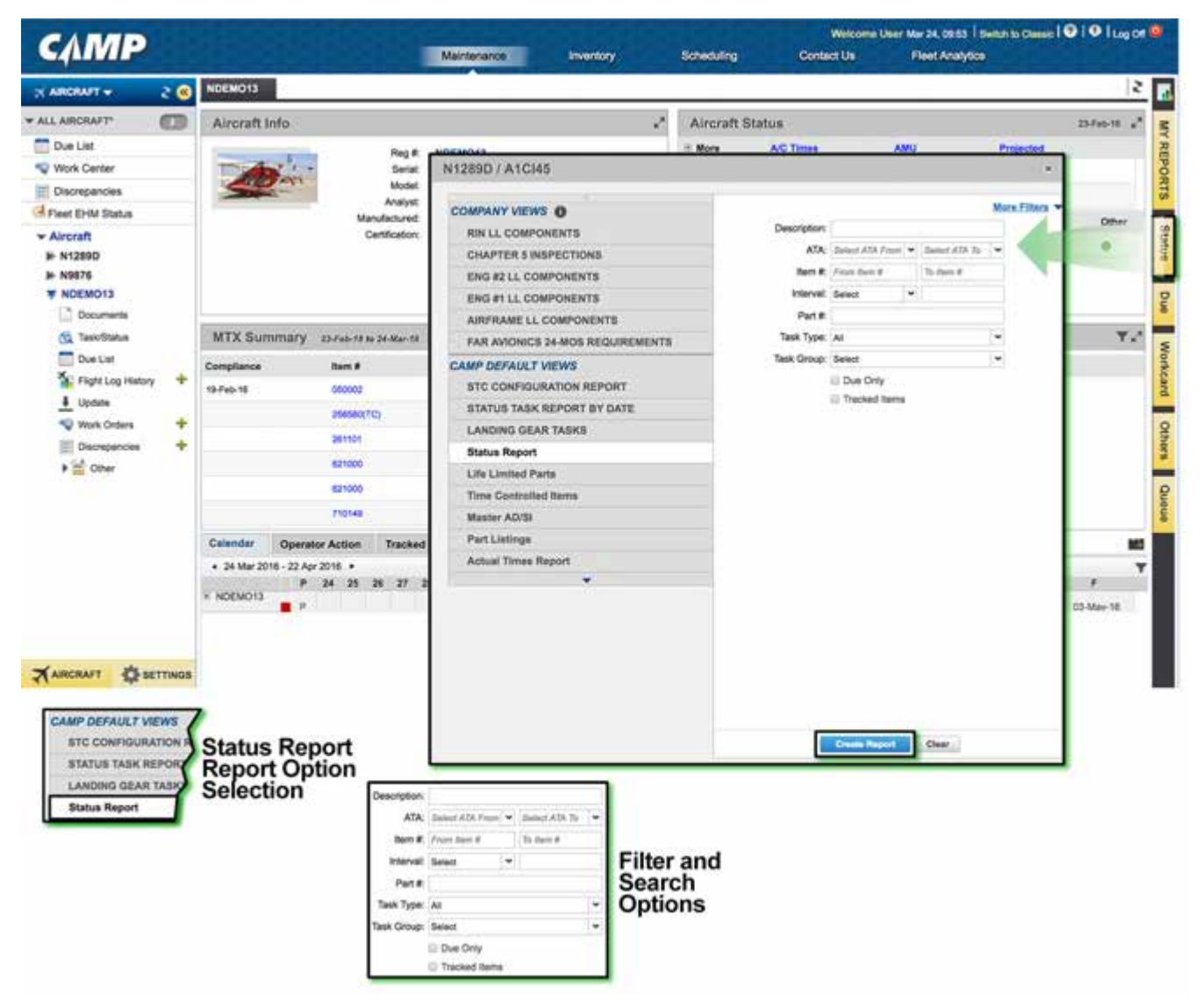

Figure 3-3; Creating A Complete Aircraft Status Report - Option 2

СЛИР

Creating a Complete Aircraft Status Report

| CAMP               |     |                                                                                                    |               |              |                            |                                               | Welcome     | Aller Mar 24, 09:53 Switch to Cla |                 |
|--------------------|-----|----------------------------------------------------------------------------------------------------|---------------|--------------|----------------------------|-----------------------------------------------|-------------|-----------------------------------|-----------------|
| CIMIP              |     |                                                                                                    |               | Maintenance  | Inventory.                 | Scheduling                                    | Contact Us  | Fleet Analytice                   |                 |
| X ARCRAFT -        | : @ | NDEMO13                                                                                                    |               |              | N1289D / A1CI45            |                                               |             |                                   | *               |
| ALL AIRCRAFT       |     | Aircraft Info                                                                                                    |               |              | My Reports All Reports     |                                               |             |                                   |                 |
| Due List           |     | And and a second second second second second second second second second second second second second second se                                                                                                    | Red #         | NDEMO13      |                            |                                               |             | Delete Reports                    | Merge Reports 2 |
| Viork Center       |     | The state of the state of the s | Serial        | 57000        | Description                | an 1 6 water 10 artist 10 with memory 10 with |             | Status                            | Date            |
| Discrepancies      |     | South                                                                                                    | Model         | BELL 429     | STATUS REPORT (NUMERICAL)  | FOR AIRCRAFT SERIAL P                         | 0 A1045     | OVELE                             | 03/30 09:49     |
| G Fleet EHM Status |     | Ma                                                                                                    | Manufactured  |              | STATUS REPORT (MUMERICAL)  | FOR AIRCRAFT BERIAL P                         | IO A1CHE    | QUEUE                             | 03/29/20:12     |
| * Aircraft         |     | (                                                                                                    | entification; | 25-Jul-15    | 2 MONTHS DUE - REQ.#: NDEM | 013 / BERIAL # 57000                          |             | POF -                             | 03/29 18-18     |
| IN N1289D          |     |                                                                                                    |               |              | 2 MONTHS DUE - REG # NOEM  | 013 / BERIAL #: 67000                         |             | POF -                             | 63/29 17:32     |
| # N9876            |     |                                                                                                    |               |              | FLEET DUE LIST REPORT FOR  | ALL AIRCHAFT*                                 |             | QUEUE                             | 0308 10:21      |
| Documents          |     |                                                                                                    |               |              | DUE LIST REPORT FOR AIRCRU | VFT - REG NO: N12890 / S                      | ERIAL: A.   | QUEUE                             | 0327 12:23      |
| G TaskiStatus      |     | MTX Summary 23-Feb-181                                                                                                    | M-Marita      |              | DUE LIST REPORT FOR ARCRA  | VFT - REG NO: N12000 / S                      | ERIAL: A    | OUEUE                             | 0327 12:17      |
| Due List           |     | Compliance Item #                                                                                                    |               | Updated      | PART LISTING FOR ARCRAFT S | IERIAL NO : A1CH5 REG P                       | IO : N12880 | QUEUE                             | 03/23 16:05     |
| Flight Log History | +   | 19-Feb-18 050002                                                                                                    |               | 23-Feb-18    | PART LISTING FOR ARCRAFT I | IERIAL NO: A1CHS REG 1                        | O INT260    | QUEUE                             | 03/23 16:02     |
| 4 Update           |     | planacy                                                                                                    | m             | 23-640-10    | STATUS REPORT (NUMERICAL)  | FOR AIRCRAFT SERIAL P                         | O ATCHS     | QUEUE                             | 03/25 15/21     |
| Work Orders        | +   | Secola                                                                                                    |               | 15.Eut. 16   | RIN LL COMPONENTS - REG #  | N9676/SERIAL #: 43000                         |             | PDF +                             | 03/09 09:34     |
| Discrepancies      | *   |                                                                                                    |               | 20.500.00    | RIN LL COMPONENTS - REG #  | NDEMOTS / SERIAL #. 570                       | 00          | POF -                             | 8509 DR.34      |
| • 🚞 Other          |     |                                                                                                    |               | ADTED IN     |                            |                                               |             | Down                              | beok            |
|                    |     | 621000                                                                                                    |               | 20190-10     |                            |                                               |             | Print                             | Same -          |
|                    |     | 710148                                                                                                    |               | 23-Feb-19    |                            |                                               |             | Dend                              | as Attachment   |
|                    |     | Calendar Operator Action                                                                                                    | Tracked       | Items - Publ |                            |                                               |             |                                   |                 |
|                    |     | + 24 Mar 2016 - 22 Apr 2018 +                                                                                                    | 100000        |              |                            |                                               |             |                                   |                 |
|                    |     | * NOEMOIS                                                                                                    | 26 21 2       | m 29 30 31   |                            |                                               |             |                                   |                 |
|                    |     |                                                                                                    |               |              |                            |                                               |             |                                   |                 |

Figure 3-4; Report Queue- Option 2

### **Additional Available Reports**

In addition to the *Complete Aircraft Status report*, there are several other report options listed under the CAMP DEFAULT VIEWS in the *Status Report* window:

EHM Reports – Engine Health Monitoring – This selection accesses two available Engine Health Monitoring Reports, EHM Fleet Status Summary and *EHM Fleet Status Report*.

*Note: This report is only available if you have access to the* CAMP Engine Health Monitoring/EHM option

*Life Limited Parts* - Without changing any filter information, clicking on Create Report will generate a report that contains any aircraft related Life Limited and Overhaul Limited components. Use the filters to specify what information appears on the report.

*Time Controlled Parts* - Without changing any filter information, clicking on Create Report will generate a report that contains all time controlled items. Use the filters to specify what information appears on the report.

*Master AD/SI* - Without changing any filter information, clicking on Create Report will generate a report that contains all airframe related AD's and service information (SI) with relations. Use the filters to specify what information appears on the report.

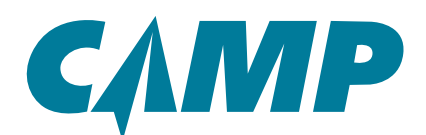

# CAMP Quick-Start Training Guide Creating a Complete Aircraft Status Report

*Parts Listings* - Lists all parts that are on the *Status Report* for an aircraft.

Actual Times Report - This report contains aircraft and engine model, delivery date, last actual time, and utilization average projections.

*Work Packages* - This function will create a report that will include any Block Inspection or Operation package when the specific information is entered in the filter selection dropdowns.

*Discrepancy Report* - This report shows all entered deferred and non-deferred discrepancies. Use the filters to specify what information appears on the report.

*Requirements* Report - This report lists all airframe related, driven requirements, or intervals. Use the filters to specify what information appears on the report such as engines, APU, hoist, cargo hook, etc.

*Installed Component Reports* - This report will include all items identified as components whether life limited or not. The filter is also a search tool.

Creating AD and SI Reports

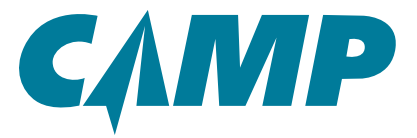

# Chapter 4

### Creating Airworthiness Directive and Service Information Reports

# Creating an Airworthiness Directive Master Report (Using Left-Hand Primary Navigation Panel [1])

Creating an Airworthiness Directive Master Report is a six (6) step process:

#### **Quick-Start Checklist:**

- **1** 1. Click on the selected aircraft tail number in the *Primary Navigation Panel*.
- 2. Click on the Task/Status icon under the tail number.
- **I** 3. Select AD from the Task Type dropdown.
- 4. Using the filter dropdowns, make selections that will have the desired effect on the information required, then select GO at the bottom of the window.
- **1** 5. View the search results, select Print or other options.
- **O** 6. Click on the *PDF* link to open the report.

These steps are described in more detail below.

Select and click on an aircraft tail number in the *Primary Navigation Panel* [1] as shown in *Figure 4-1*. Under the aircraft tail number click the Task/Status icon. A new *Task/Status Filters window* opens in the left column, and the main (right side) window lists all tracked items by ATA Chapters in a new tab. The right side window has various option dropdowns at the top for sorting, filtering, and printing.

Using the Task/Status Filters tool, select AD from the Task Type dropdown. Making the AD selection enables two more dropdowns - Issue Auth. and AD Category. Using the Issue Auth. dropdown, select the regulatory authority appropriate for the aircraft in question. The AD Category dropdown is an additional filter that allows for more category refinement. Now Click **GO**.

The right window view changes to a listing of Airworthiness Directives. To create the *Complete Air-craft Status Report*, click on the Print dropdown, move the cursor over Print Status Report to open the *pop-up action* window, then move the cursor to and click on *Displayed Items*. The *Report Queue* opens, where the report will be created in pdf format. When it is ready, click on the blue *PDF* to open the AD report, allowing it to be saved, printed or emailed.

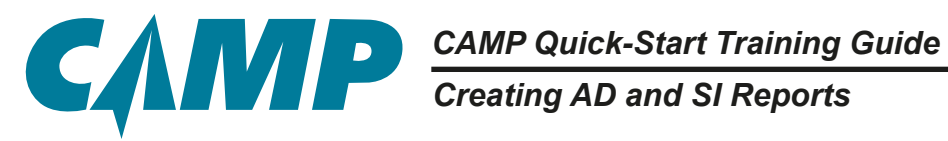

| САМР                                                                                                    | Maintenance                                                                                                    | ntony Scheduling                             | Weto<br>Contact Us                                                                         | ome User Mar 34, 09:53 1 5<br>Filtet Analytics                                                                                | eiten to Olevero I 🔍 I 🔍 I Log Dill 🔤                   |
|----------------------------------------------------------------------------------------------------|----------------------------------------------------------------------------------------------------|----------------------------------------------|--------------------------------------------------------------------------------------------|----------------------------------------------------------------------------------------------------|---------------------------------------------------------|
| AIRCRAFT + 2 (                                                                                                    | NDEMO13                                                                                                    |                                              |                                                                                            |                                                                                                    | 2 10                                                    |
| ALL AMCRAFT  Due List  Vick Center Discrepancies  Fleet EHM Status  NOEMO13  Due List  NOEMO13  Due List  Noemon  Due List  Noemon  Due List  Noemon  Due List  Noemon  Due List  Noemon  Due List  Noemon  Due List  Noemon  Due List  Noemon  Due List  Noemon  Due List  Noemon  Due List  Noemon  Due List  Noemon  Due List  Noemon  Due List  Noemon  Due List  Due List  Noemon  Due List  Noemon  Due List  Noem | Aircraft Info         Nyg # NOEMO13           Strate         Strate           H1288D         Texh/505bit           H1288D         Texh/505bit           H1288D         Texh/505bit           View * Filter By * Bort By * Group By * Print * U           GENERAL (133)           B0 - INFORMATION (4)           01 - WATCH LIBT (1)           03 - ELMITATIONS (1)           04 - LEVELING AND WEISDANCE CHECKS (49)           09 - LEVELING AND WEISDANCE (19)           11 - PLACARDE AND MARKINGS (19)           20 - STANDARD PRACTICES - ARFRAME (1)           21 - AUTO FULS           21 - AUTO FULS           Service           22 - AUTO FULS           Service           23 - STANDARD PRACTICES - ARFRAME (1)           24 - AUTO FULS           Service           25 LY           DOCA N           DOCA N           DOL DOL           COND           COND           COND           COND           COND | ." Aircraft<br>* More<br>ieliti<br>Actions * | Status<br>AC Texas<br>V726.5                                                               | AMU<br>2227.88                                                                                                    | 23/fab/16 of 2<br>Propertied<br>45<br>Turin Subsector 2 |
| Terri Congression and Congression and Congress | Task/Status<br>Filters Window                                                                                                    |                                              | 00-18470<br>01-18470<br>04-18471<br>04-18471<br>03-1848<br>08-18491<br>08-18491<br>11-1849 | ERAL (133)<br>RMATION (4)<br>CH LIST (1)<br>IATIONS (5)<br>LIMITEMAINTENANCE CHE<br>ELING AND WEIGHNIG (1)<br>MILLOS - MARKON | Tracked Items<br>by ATA Chapte                          |

Figure 4-1; Creating Airworthiness Directive Master Report

# CAMP Quick-Start Training Guide Creating AD and SI Reports

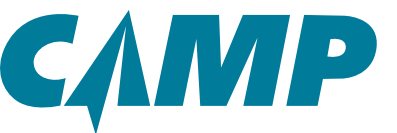

2

ATAON

ATATS

ATA TS

MODE ATATE

| -                                                                                                    | NDEMO13                  |                                                       |                     |                               |                      |               | 12 12                    |
|----------------------------------------------------------------------------------------------------|--------------------------|-------------------------------------------------------|---------------------|-------------------------------|----------------------|---------------|--------------------------|
|                                                                                                    |                          |                                                       |                     | All and British and           |                      |               | 1000 C                   |
| Tanina (10)                                                                                                    | Aurcrant into            |                                                       |                     | Aircraft Status               |                      | 224           | A REAL                   |
| Due Un                                                                                                    | The second second second | Reg # NDEND13                                         |                     | < More A/C Tames              | AMU                  | Projected     | - G                      |
| Work Center                                                                                                    | -                        | Bernak 37000                                          |                     | H#5 1028.5                    | 227.88               | 45            | 0                        |
| E UNCREPORT                                                                                                    | N1299D                   | Task/Statue                                           |                     |                               |                      |               | K                        |
| + Aircraft<br>H N1209D                                                                                                    | Vee *                    | Filter By * Sort By * Group By * Print *              | Updata Actions      | *                             |                      |               | Inex Delected 1          |
| IN NSETS                                                                                                    | 00 - MAPO                | N1289D Tesk/Status -                                  |                     |                               |                      |               | 1.01                     |
| Documents                                                                                                    | 01 - WAT                 | View + Filter by + Sort by + Group By +               | Print + Updata      | Actions *                     |                      |               | Same Salar               |
| Task/Blatus                                                                                                    | MTX                      | Back +                                                | Quick Print Workcar |                               |                      |               |                          |
| Due List                                                                                                    | Comple                   | PNA EN C/W                                            | Print Workcard      | Ext.Due                       | Unit                 | Interval      |                          |
| Taxa Charles (Charles                                                                                                    | 08 - Tak                 | FAA 1970 22-OF WOOD ELECTRIC CORP MODE                | Print Logbook       | _                             | S CIRCUIT BRE        |               | AD X                     |
| -                                                                                                    | 08-LEV                   |                                                       | Prot Stepa Report   | * Belected terre              | MOR                  | 4.0           | 1.0                      |
| The second second secon |                          |                                                       |                     | Complete Status Report        | 1075                 | -             | -                        |
| a second                                                                                                    | 11-PLA                   |                                                       |                     | Print View                    | AEL.                 |               |                          |
| Part A                                                                                                    | 12-368                   | Dependent ARWORD-Ind 28 Date: OPEN                    |                     |                               |                      |               |                          |
| OW Date: Select                                                                                                    | 30.878                   | FAA 1974-68-09 R2 LAVATORY PAPER OR LINEN             | WASTE RECEPTACL     | E FIRE PREVENTION (SUPERSE    | DED BY FAA AD 1974-0 | 8-09 R3)      | AD /                     |
| Tank Type: AD                                                                                                    |                          | 06-Mar-DE                                             |                     | 05-Mar-18                     | MOB                  |               | 0                        |
| Timor Auto, FAA                                                                                                    | 21-AR                    | 5100                                                  | 926                 |                               | HRS                  | 1000          |                          |
| AD Category Any                                                                                                    | 22-AUT                   | 2600                                                  |                     |                               | AFL                  |               |                          |
| Task Group:                                                                                                    |                          | State OPDN                                            |                     |                               |                      |               | MOC COMPLED              |
| Dignostion.                                                                                                    | 23-009                   | FAA 1974-13-09 NO. 1 ENGINE - TO DETECT THE           | IMPROPER CONFIG     | JRATION OF THE FUEL PUMP OF   | MODEL TFE731-2-1C,   | AN            | AD A                     |
|                                                                                                    | 24-ELD                   | 28-Oct-99                                             |                     |                               | MOS                  | AR            | 8                        |
| 7.40                                                                                                    | 25, 200                  | 0                                                     |                     |                               | HRS                  |               |                          |
| 0.5                                                                                                    |                          | 0                                                     |                     |                               | ENC                  |               |                          |
|                                                                                                    | 26 - FIRE                | Disposition: ARWORT/PINEDS Basic CLOBED               |                     | INTERNAL OF THE PLATE WHEN OF |                      | MOC MOT APPU  | CABLE - DUE TO ENGINE MO |
| <b>1</b>                                                                                                    | 37.79.00                 | PAR 1976-13-09 NO. 2 ENGINE - TO DETECT THE           | IMPROPER CONFIG     | ARATION OF THE FUEL PUMP OF   | MODEL TPE731-2-1C.   | AN            | NO . A                   |
|                                                                                                    | ACTION AND A             | and and an and an an an an an an an an an an an an an |                     |                               | 100                  | -             | 7                        |
| AURCRAFT SET                                                                                                    | TINUS BE-FUE             |                                                       |                     |                               | ing.                 |               |                          |
|                                                                                                    |                          | Dependent ARWORTHINESS Date CLOSED                    |                     |                               | Eac.                 | MOC: NOT ARRE | CABLE - DUE TO ENGINE M  |
|                                                                                                    |                          | FAA 1974-18-12 NO. 1 ENGINE - INSTALLATION O          | F REPLACEMENT FU    | EL CONTROL ASSEMBLIES, RE     | PLACE THE HYDROME    | CHANIC        | AD X                     |
|                                                                                                    |                          |                                                       |                     |                               |                      |               |                          |

1000 Figure 4-2; AD Master Report Prep

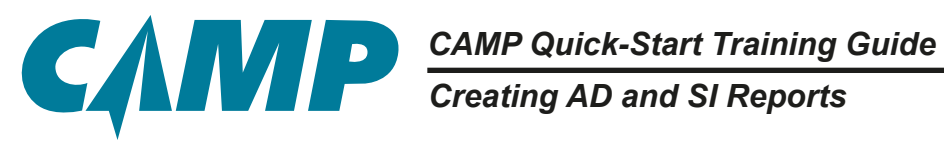

| ICRAFT + 2 🤅         | NDEMO   | 13                                           |                   |                       |                         |        |                | 2               |    |
|----------------------|---------|----------------------------------------------|-------------------|-----------------------|-------------------------|--------|----------------|-----------------|----|
| ARCRAFT*             | Aircr   | aft Info                                     |                   | Aircraft :            | Status                  |        |                | 23-Feo-16 .* E  |    |
| Due List             |         | Ber R NOFMOIL                                |                   | × More                | A/C Times               | AMU    | Projected      | R               | ŝ. |
| Work Center          | TTP     | Beriet 57000                                 |                   | HRS                   | 1029.5                  | 227.88 | 45             | 20              | 5  |
| Discrepancies        | 4       | N1289D Task/Status -                         |                   |                       |                         |        |                |                 |    |
| leet EHM Statue      | 1000    | View - Filter By - Bort By - Group By -      | Print N1289D / A1 | 3145                  |                         |        |                |                 |    |
| Niroraft N1289D      |         | GENERAL (133)                                | My Reports Al     | Reports               |                         |        |                |                 |    |
| N9876                |         | AR - INFORMATION IN                          |                   |                       |                         |        | Delets Reports | Marga Reports   | 3  |
| NDEMO13              |         | an - the optimizer (b)                       | Description       |                       |                         |        | Status         | Dute            |    |
| Courserts            |         | 01 - WATCH LIBT (1)                          | STATUS REPORT (N  | UMERICAL) FOR AIRC    | SAFT SERIAL NO : ANORS  |        | QUEUE          | 03/30 14:30     |    |
| C Tauk/Statue        | MTX     | 04 - LIMITATIONS (1)                         | STATUS REPORT (N  | UMERICAL) FOR ARC     | SHAFT SERIAL NO ATCHS   |        | QUELE          | 03/30 OR #5     |    |
| Due List             | Compile |                                              | STATUS REPORT (N  | UMERICAL) FOR ARC     | DRAFT BERIAL NO : ATCHS |        | QUEUE          | 03/29 20:12     |    |
| Task/Status Filers + |         | 05 - TIME LINITS/MAINTENANCE CHECKS (48)     | 2 MONTHS DUE - RE | O P. NOEMOIS / SER    | ML#. \$7000             |        | POF +          | 03/29 16:18     |    |
| -                    | -       | 08 - LEVELING AND WEIGHING (1)               | 2 MONTHS DUE - RE | G # NOEMO13 / SER     | ML # 57000              |        | -              | EN29 17.52      |    |
| a commenter          | -       |                                              | PLEET OUE LIST RE | PORT FOR ALL ARCR     | WET?                    |        | QUEUE          | 00/28 10:21     |    |
| a birrat             | -       | 11 - PLACARDE AND BARKINGS [TE]              | DUE LIST REPORT / | OR ARCRAFT - REQ      | NO: N12090 / BERIAL: A. |        | QUELE          | 00/07 12:23     |    |
| Pate                 | -(+)    | 12 - SERVICING (8)                           | THE LIST REPORT I | OR ARCRAFT - RED      | NO NUTRO / MERINI / A   |        | CUENE          | 10.07 52-57     |    |
| C/W Date: Belest     |         | 16. STANDARD PRACTICES, AND DAME IS          | PARTI ISTNO COD   | UDODATT STOLD IN      | A MARK DEG NO - NUMBER  |        | 0.04           | phone so de     |    |
| Task Type: AD        |         | se - a neuronne - neur mens - henri mane fet | debt i stree for  |                       |                         |        | Guere          |                 |    |
| Intern Auto: TAA     |         | 21 - AIR CONDITIONING (129)                  | PART LIBITING FOR | Contract i Sectore NO | T WICHE HELL HO INTOENO |        | GORVE          | 0043 10.04      |    |
| AD Calegory: Any     | -       | 22 - AUTO PLICHT (45)                        | ETATUS REPORT (N  | (MERICAL) FOR AIRC    | SEAPT BEREAL NO ATCHS.  |        | QUELE          | 2023 15 21      |    |
| Task Group:          |         | - Participation of the second                | RIN LL COMPONENT  | S - NEG # NORPS / SE  | LPEAL #: 43000          |        | POF -          | 20/09 09/34     | í. |
| Dispositor:          |         | 23 - COMMUNICATIONS (128)                    | RIN LL COMPONENT  | S - REG #: NDEMO15    | / BERIAL # 57000        |        | POP Dow        | noet            | Ð  |
|                      |         | 24 - ELECTRICAL POWER (89)                   |                   |                       |                         |        | Ser            | d an Atlactment | L  |
| AIH                  |         | 25 - EQUIPMENT/FURNISHINGS (1MI)             |                   |                       |                         |        |                |                 | 1  |
|                      |         | 26 - FIRE PROTECTION (85)                    |                   |                       |                         |        |                |                 |    |
| Clear                |         | 27 - FLIGHT CONTROLS (364)                   |                   |                       |                         |        |                |                 |    |
| -                    |         | 28 - FUEL (90)                               |                   |                       |                         |        |                |                 |    |

Figure 4-3; AD Master Report Queue

CAMP Quick-Start Training Guide Creating AD and SI Reports

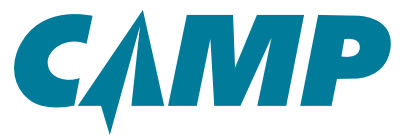

# **Finding Service Information**

### (Using Left-Hand Primary Navigation Panel [1])

To find Service Information, follow this six (6) step process:

#### **Quick-Start Checklist:**

- 1. Click on the selected aircraft tail number in the *Primary Navigation Panel*.
- **2**. Click on the Task/Status icon under the tail number.
- **3**. Select AD from the Task Type dropdown.
- 4. Using the filter dropdowns, make selections that will have the desired effect on the information required, then select **GO** at the bottom of the window.
- **5**. View the search results, select Print or other options.
- **G** 6. Click on the *PDF* link to open the report.

These steps are described in more detail below.

Note: For a Service Information Master Listing, please refer to the instructions in the next section, Creating an Airworthiness Directives/Service Master Status Report.

Select and click on an aircraft tail number in the Primary Navigation Panel [1] as shown in Figure 4-4. Under the aircraft tail number click the Task/Status icon. A new Task/Status Filters window opens in the left column, and the "and the new main (right side) tabbed window lists all tracked items by ATA Chapters. The right side window has various option dropdowns at the top for sorting, filtering, and printing.

You can search for the specific individual SI document you're looking for by entering related information about the document in one or more of the filter field selections provided; Item #, Description, Interval, Part #, Serial #, C/W, and ATA. In the example in *Figure 4-4*, "hard" was entered into the "Description" field and Chapter 32 was selected for the "ATA" field. In this case, the SI information search results are associated with both search parameters. Refer to Figure 4-5.

To create a report for the search results, click on the Print dropdown, move the cursor over Print Status Report to open the *pop-up action* window, then move the cursor to and click on *Displayed Items*. The *Report Queue* opens, where the report will be created in pdf format. When it is ready, click on the blue PDF to open the AD report, allowing it to be saved, printed or emailed. (Figures 4-5 and 4-6.)

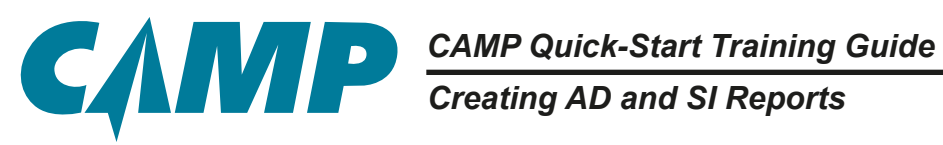

| - All and -           | Maintenance Inventory Scheduling Contact Us Fleet Analys                                                                                                    | 9                |
|-----------------------|----------------------------------------------------------------------------------------------------|------------------|
| AIRCRAFT - 2 @        | B NDEMO13                                                                                                    | 2 8              |
| LL ARCRAFT            | Ald NAMORENO TOTAL                                                                                                    | 5                |
| Due List              | View * Film By * Sort By * Group By * Print Lophock Entry * Print * Update Actions *                                                                                                    | litere belacited |
| Work Center           |                                                                                                    |                  |
| Fleet EHM Status      | - Ginerox (4)                                                                                                    |                  |
| Aircraft              | 80 - INFORMATION (8)                                                                                                    |                  |
| ▶ N12890              | 01 - WATCH LIBT (8)                                                                                                    |                  |
| * N9876               | 85 - TIME LIMITEMAINTENANCE CHECKS (129)                                                                                                    |                  |
| Dicuments             | 06 -DMENSIONS AND AREAS (1)                                                                                                    |                  |
| CA Taskistatus        |                                                                                                    |                  |
| Due List              | Cong                                                                                                    |                  |
| Fight Log History     | 18.7 at 12 - SERVICING (20)                                                                                                    |                  |
| Task/Status Filters + | Tank Status Filers + s RAME Tank Status 25 - EOUPVENTFURDERT -                                                                                                    |                  |
| Sart R.               | here # here # here #                                                                                                    |                  |
| Description           | Centrylate 28+FUEL                                                                                                    |                  |
| Deres .               | 29 - MYDRAULIC POWER                                                                                                    |                  |
| Berry B.              | Service 31 - NDICATING/RECORD                                                                                                    |                  |
| C/W Date: Select      | CW Date Select      CW Date     CW Date     CW Date     ✓ 32 - LANDING GEAR                                                                                                    |                  |
| 478.                  | T ADA T ADA  |                  |
| Test Vices            | The manufacture of the local state of the local state of the local sta |                  |
| have been low         | Insur Aufr     Component     Insur Aufr                                                                                                    |                  |
| AD Category Mry       | AD Calegory Package AD Calegory                                                                                                    |                  |
| But Tube Select       | Sub Type Service Service                                                                                                    |                  |
| 6                     | Pudle Flat: AD Pudle Flat: AT *                                                                                                    |                  |
| Clear                 | Con Char                                                                                                    |                  |
| AURCHAFT AS           | ETTINGS 28 - HYDRAULIC POWER (66)                                                                                                    |                  |
|                       |                                                                                                    |                  |
| Task/Status Filters + | GENERAL (133)                                                                                                    |                  |
| terr #:               |                                                                                                    |                  |
| Description:          | Tracked Items                                                                                                    |                  |
| Henet                 | of watch List (1) by ATA Chapter                                                                                                    |                  |
| Part R                | ALL LAWYERPORT OF                                                                                                    |                  |
| Barlal #              | Task/Status                                                                                                    |                  |
| OW Date: Select       | - Filters Window 05 - TIME LIMITEMAINTENANCE CHECKS 4                                                                                                    |                  |
| ATAC                  | On - I DATE HILD AND WEIGHING AV                                                                                                    |                  |
| Tault Type:           | - Paratrian was menunaria                                                                                                    |                  |
| Issue Auto Any        | the second second second                                                                                                    |                  |
| in driver here        |                                                                                                    |                  |

Figure 4-4; Finding Service Information

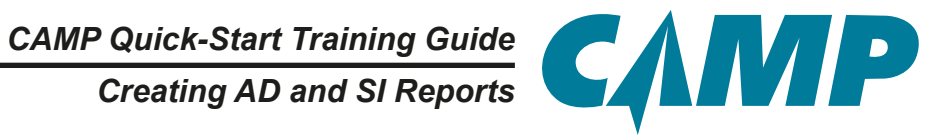

|                                                                                                    |                                                                                                    |                                                                       |                                                                |                                                  |                                                                      |                          |                                |         |                                                                                                    | A PACIFIC RES |                                  |                       |
|----------------------------------------------------------------------------------------------------|----------------------------------------------------------------------------------------------------|-----------------------------------------------------------------------|----------------------------------------------------------------|--------------------------------------------------|----------------------------------------------------------------------|--------------------------|--------------------------------|---------|----------------------------------------------------------------------------------------------------|---------------|----------------------------------|-----------------------|
|                                                                                                    |                                                                                                    |                                                                       | Maint                                                          | enance                                           | Inventory                                                            | Schedule                 | ng Con                         | nact Us | Floet                                                                                                    | Analytics     |                                  |                       |
| wт∞ 2.00                                                                                                    | GOSDEMO TA                                                                                                    | k/Status                                                              |                                                                |                                                  |                                                                      |                          |                                |         |                                                                                                    |               |                                  | \$                    |
| Local                                                                                                    | Vew + Filter B                                                                                                    | y = Sort By .                                                         | • Group By •                                                   | Print Leghos                                     | ak Entry + Print                                                     | • Updata                 | Actions *                      |         |                                                                                                    |               |                                  | Name Setation         |
| pancies                                                                                                    | Back +                                                                                                    |                                                                       |                                                                |                                                  |                                                                      |                          |                                |         |                                                                                                    |               |                                  |                       |
| a Transactions                                                                                                    | CW                                                                                                    | Remaining                                                             |                                                                | Next Due                                         | Est Due                                                              |                          |                                |         | Unit                                                                                                    | Interval      |                                  |                       |
| at .                                                                                                    | - 88 60502001 I                                                                                                    | MODIFICATION -                                                        | GENERAL HAR                                                    |                                                  | ICATION SYSTEM O                                                     |                          | TION, SERVICE BU               |         |                                                                                                    |               | -                                | Bulate ATA            |
| hagement                                                                                                    |                                                                                                    | eren terniten -                                                       |                                                                | o Denomo                                         | internation arterical p                                              | read and the set         |                                |         | And and a second second second second second second second second second second second second second second se |               |                                  | and the second second |
|                                                                                                    |                                                                                                    |                                                                       |                                                                |                                                  |                                                                      |                          |                                |         |                                                                                                    | 12            |                                  | 21                    |
| S SENO                                                                                                    |                                                                                                    |                                                                       |                                                                |                                                  |                                                                      |                          |                                |         | HARD                                                                                                    |               |                                  |                       |
| Access of the second second se                                                                                                    | -                                                                                                    | 10                                                                    |                                                                |                                                  |                                                                      |                          |                                |         | APL -                                                                                                    |               | 1000.00                          |                       |
| and which as                                                                                                    | prepowner; CPTT                                                                                                    | Chever .                                                              |                                                                |                                                  |                                                                      |                          |                                |         |                                                                                                    |               | 38.0.0                           | UT APPLICAD           |
| and the second second sec                                                                                                    |                                                                                                    |                                                                       |                                                                |                                                  |                                                                      |                          |                                |         |                                                                                                    |               |                                  |                       |
| 1900                                                                                                    |                                                                                                    |                                                                       |                                                                |                                                  |                                                                      |                          |                                |         |                                                                                                    |               |                                  |                       |
| tue Liet<br>Ight Log Henry +<br>Fillers +                                                                                                    | Dutation Related 1                                                                                                    | Tanka (0) Rog /                                                       | Parts History()                                                | 0                                                |                                                                      |                          |                                | _       |                                                                                                    | _             | _                                | _                     |
| hue Liet<br>Igen Log Hanny +<br>Filters +                                                                                                    | Cultures Related 1<br>201 005-02-001 WODA                                                                                                    | Tasks (5) Rog /<br>PICATION - GENERA                                  | Parts History()<br>AL - HAND LANDING                           | N HOICATION BYS                                  | TEM (HUR) INSTALLATI                                                 | ON, BERVICE BUL          | LETIN                          |         | _                                                                                                    |               | Show A                           | ul Action             |
| Nor Lint<br>Inger Log History +<br>Filters +                                                                                                    | Ostaths Related T<br>IND 805-52-001 MODIF<br>Pedencess<br>Recurstored                                                                                                    | Taska (5) Rog /<br>NCATION - GEWERJ                                   | Pete Helory0<br>AL - HAND LANDING<br>Procedure                 | 9<br>MOICATION EYE                               | TEM (HUR) INSTALLATI<br>Noing/Aductors                               | OK, BERNICE BLA          | LETIN<br>Zoom                  | Panals  | faos                                                                                                    |               | Show A<br>Consumptions           | u Action              |
| he List<br>Ingel Log Hatery                                                                                                    | Dealers Related 1<br>20 005-02-001 WODA<br>References<br>Resultanties<br>DULLETING                                                                                                    | Tasks (5) Ras /<br>NCATION - SEWERJ                                   | Perse History()<br>AL - HARD LANDING<br>Procedure<br>BULLETING | 9<br>MORATION BYB                                | ten prus, netallati<br>Tengaten<br>Stan                              | ON, BERVICE BUL          | 127%                           | Panata  | foot                                                                                                    |               | Sition A<br>Consumptions         | ul Action             |
| Ne List<br>Ignt Log Heavy +<br>Flars -                                                                                                    | Dotats Relates 5 288 855-82-091 WODP References Resultments Doppediat Dependent Dispendent Dispende                                                                                                    | Taska (2) Rog /<br>NCATION - GENERA                                   | Perte History()<br>AL - HARD LANDING<br>Procedure<br>BULLETINS | N MORATION BY B                                  | ten prus, netallati<br>Tiches/Atalitys<br>Stan                       | ON, BERVICE BU           | 11779<br>Zores                 | Parats  | Toos                                                                                                    |               | Show A<br>Conunsties             | ul Action             |
| Ne List<br>Ignt Log Hearry +<br>Flars -<br>New -                                                                                                    | Dotatis<br>Dotatis<br>Dotatis<br>Dotation<br>Description<br>Description<br>Description<br>Detation<br>Description<br>Detation<br>Detatio                                                                                                    | Taska (T) Rog /<br>RICATION - DEVICEN                                 | Parte History()<br>AL - HAND LANDHO<br>Production<br>BULLETINS | N<br>INDICATION BY B                             | ten prus, netallati<br>Tensviten<br>Sten                             | cia, SERVICE BUL         | zens                           | Parats  | faois                                                                                                    |               | Show A<br>Consumatives           | u Action              |
| Ne Lief<br>Ign Log Heany +<br>Films •<br>New<br>Bend<br>12 LANDING ( •                                                                                                    | Datable Related 1 289 885-82-001 McGare Relatives Relatives Relati                                                                                                    | Tanks (F) Rog /<br>PucANON - DEMENA<br>Lipdand Dy                     | Pers History (<br>AL - HAND LANDRO<br>Procedure<br>BULLETINS   | W MORCATAGE BY B                                 | TEM DELTE DESTALLATI<br>Technologian<br>Shaw                         | ck, service but          | Zores<br>Tectobian             | Parak   | Tools<br>Ingestor                                                                                              |               | Show A<br>Consumatives<br>Latter | Action<br>Got         |
| Ne List<br>Toton •<br>Part •<br>Part •<br>20 AMDING ( •<br>8 •                                                                                                    | Datable Related 1<br>289 885-82-001 MODIF<br>Relatives<br>Resultment<br>BULLETING<br>Disputsion<br>Completion Details<br>Updated On<br>MOD. No                                                                                                    | Tanks (8) Rog /<br>PICATION - DEMERS<br>Updated Dy<br>OT APPLICABLE   | Pene History@<br>AL-HAND LANDRO<br>Procedure<br>BULLITINS      | W MORCATION BY B                                 | TEM DILIEL MUTALLATI<br>Tickeg/Atuation<br>State                     | City, SERVICE BUT        | Zores<br>Technolae             | Panals  | Tools<br>Ingaetor                                                                                              |               | Show A<br>Consumatives<br>Labor  | ul Action<br>Con      |
| Net List<br>Totans -<br>Films -<br>Send: -<br>Send: -<br>Send: -                                                                                                    | Datable Residence 1<br>285 855-52-001 MoDial<br>Residences<br>Residences<br>DULATIVIS<br>Duposition<br>OPTONYAL<br>Dempleces Details<br>Updated Din<br>MOD: No<br>Updates Residences<br>Nach                                                                                                    | Tanks (2) Rog /<br>PICATION - DEMERS<br>Lipdend Dy<br>CT APPLICABLE   | Parte History(0<br>AL - HARD LANDRO<br>Procedury<br>BULLETINS  | W Boos                                           | TEM DELIE, BUTALLATI<br>Tickes/Atualities<br>Shaw                    | City, BERNACK BUX        | Zorea<br>Zorea<br>Techniciae   | Punais  | 5008<br>Ingector                                                                                               |               | Show A<br>Consumatives           | ul Action             |
| Ave Lief<br>Topp Log Heatry +<br>Films +<br>New -<br>Seat. +<br>20 LANONG ( -)<br>8 -                                                                                                    | Datable Related 1 285 855-82-001 MoDial Relationses Relationses Relationses Relationses Relationses Relation Relation Re                                                                                                    | Tanks (2) Rog /<br>PICATION - GENERA<br>Updated By<br>CIT APPLICABLE  | Parte History0<br>AL HAND LANDING<br>Procedure<br>BULLETING    | 0.<br>MORATION BY 3<br>CW Doos<br>Cartilled Repo | TEM (HUR) HISTALLAR<br>Professionalities<br>Shaw<br>9<br>ar Danse:   | cos, antivide aux<br>ema | Zarina<br>Zarina<br>Technolaer | Panals  | Tools<br>Inspector                                                                                             |               | Show A<br>Consumative<br>Later   | ul Action             |
| Ave Lief<br>Top tog Heatry +<br>Filters +<br>Ave -<br>Senset. +<br>32 LANOING ( +<br>8<br>-<br>Beleet. +<br>4<br>-                                                                                                    | States Robert Torong Control Control C                                                                                                    | Tanks (F) Roof f<br>rucation - Devenue<br>Updated Dy<br>Of APPLICABLE | Pers Historia                                                  | 0. INCREMENTS<br>INCREMENTS<br>OW Door           | TEM (MUR) METALLATY<br>Transvirtue/Mea/Wes<br>Show<br>4<br>ar Datue: | Cischmania               | Zarina<br>Zarina<br>Technolian | Punais  | Tools                                                                                                    |               | Show A<br>Consumptions           | U Action              |
| Ale Lief<br>Triting ~<br>Triting ~<br>T | States Research<br>Research<br>Research<br>Collignment<br>Collignment<br>Collignm | Tanka (F) Roo f<br>ruc.anoon - Devenue<br>Updemd Dy<br>Of APPLICABLE  | Pers History®                                                  | 0. MORCATION BY B<br>OW Boos<br>Cartified Repo   | TEM (MUR) METALLATY<br>Transvertime<br>Show<br>2<br>ar Datase        | Ciscolariania            | Zarra<br>Zarra<br>Technolor    | Panals  | Tools                                                                                                    |               | Show A<br>Consumption            | U Action<br>Cost      |

Figure 4-5; Printing Service Information

| САМР                                                                                                    | Maintenance                                                                                                    | Wescome L<br>Inventory Scheduling Contact Us                                                                                                    | Joer Mar 24, 0553   Switch to Classic   🔍   🍳   Log Of 🧶<br>Read Analytics             |
|----------------------------------------------------------------------------------------------------|----------------------------------------------------------------------------------------------------|----------------------------------------------------------------------------------------------------|----------------------------------------------------------------------------------------|
| AIRCRAFT - 2 0                                                                                                    | COSDEMO Taskibistus                                                                                                    |                                                                                                    | a   2 📷                                                                                |
| Work Canal     Discrepancies     Update Transactions     Checklet     An Management     Aincraft     H: 1245                                                                                                    | View + Filter By + Sort By + Group By + Print<br>Back +<br>C/W Remaining Next Due<br>* SB 605-32-001 MODIFICATION - GENERAL - HARD LAND                                                                                      | 605DEMO / N-DEMO6<br>My Reports<br>Description<br>STATUS REPORT (NUMERICAL) FOR ARCHAFT SERIAL NO -N-DEMO<br>RECURRING AD REPORT - REG & INDEMOTS / SERIAL & STOD | Civicto Reports Merge Reports 2<br>Status Date<br>GUEUE 0309 21:00<br>POF - 0322 19:04 |
| COSDEMO     Converts     CA. Task/Datus     Due List     Converts     Converts                                                                                                    | Deposition: OPTICANL<br>Defaults: Related Tasks (2) Res / Parts: History(0)<br>30 885-52-001 MODIFICATION - GENERAL - HARD LANDING MOICAT<br>Padromos                                                                        | MASTER ADISERVICE INFORMATION REPORT (AD'; ADI" TASKE)                                                                                                    | GUEU Download<br>Print<br>Send as Attachment Workcard                                  |
| Part #<br>Part #<br>Set #<br>CW Dame<br>Set #<br>CW Dame<br>Set #<br>CW DAME<br>Set #<br>CW DAME | Beautement Phonetare<br>BULLETING BULLETING<br>Dependent<br>Omridend,<br>Compliance Datale<br>Update On Updated By OW<br>MCC MOT APPLICABLE<br>Update Nate:<br>CAC Control Control<br>Phone Range:<br>Installed Parts<br>Ref |                                                                                                    | Chers                                                                                  |
| AIRCRAFT ASETTINGS                                                                                                    |                                                                                                    |                                                                                                    |                                                                                        |

Figure 4-6; Report Queue
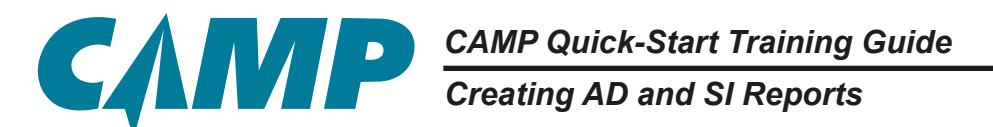

### Creating an Airworthiness Directive /Service Master Status Report

### (Using Right-Hand Tabs [8])

Creating an Airworthiness Directives/Service Master Status Report is a six (6) step process:

### **Quick-Start Checklist:**

- 1. Click on the selected aircraft tail number in the *Primary Navigation Panel*.
- **1** 2. Click on the *Status* tab on the far right of the main window.
- **3**. Click on Master AD/SI from the list on the left.
- **1** 4. Use the filter dropdowns to select the required information.
- **I** 5. Click on Create Report.
- **O** 6. Click on the *PDF* link to open the report.

These steps are described in more detail below.

Select and click on an aircraft tail number in the *Primary Navigation Panel* [1]. Click on the *Status* tab on the far right of the main window, as shown in *Figure 4-7*. This opens the *Status Report* window with a list of report options on the left, and filter and search options on the right.

Creating AD and SI Reports

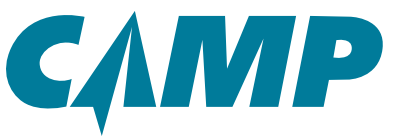

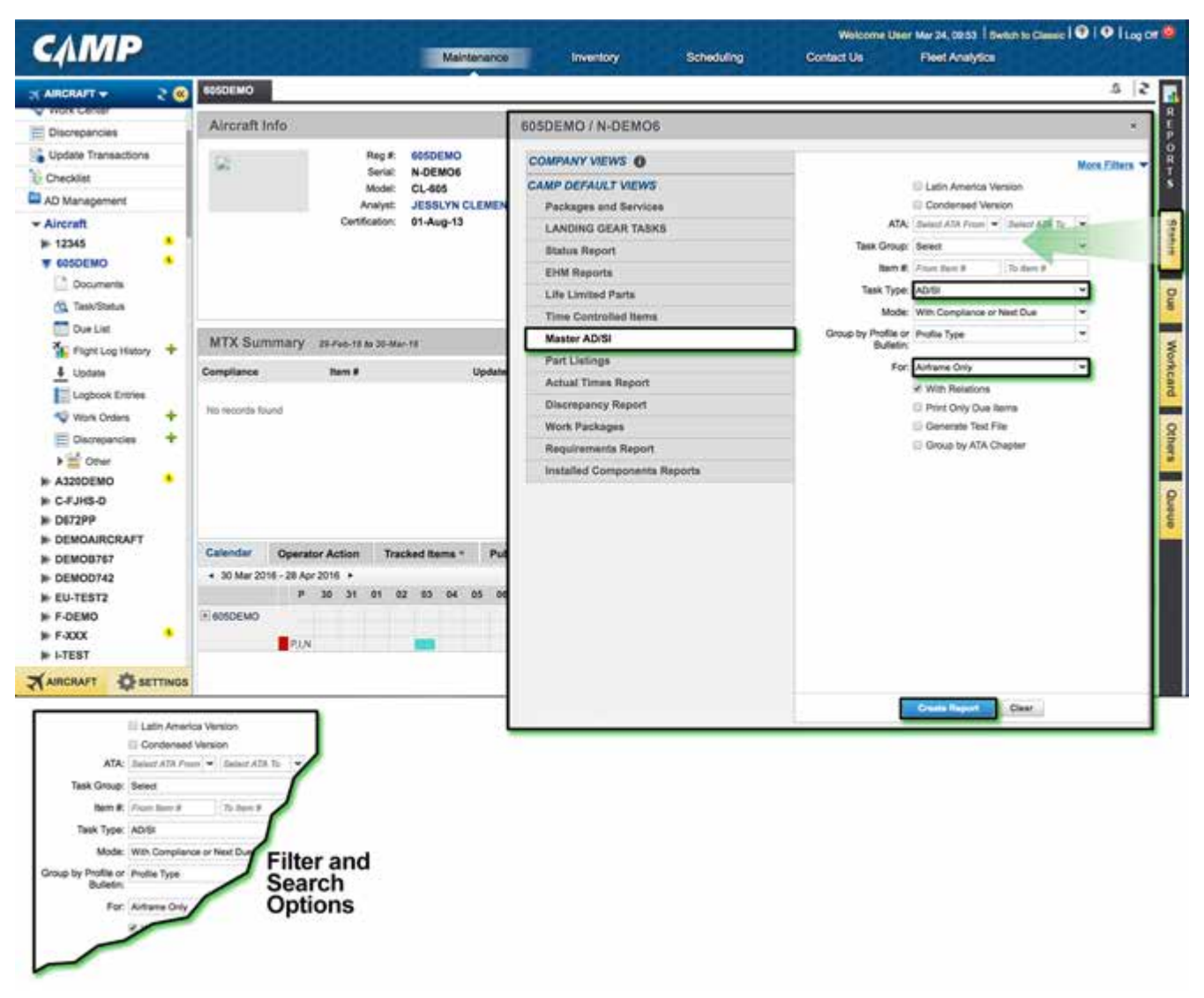

Figure 4-7; Creating an Airworthiness Directive /Service Master Status Report

Under the CAMP DEFAULT VIEWS section, select the Master AD/SI Report option. Another filter and search option window will open which defaults to Airframe Only. Entries in these new search fields will directly affect what information is contained in the report. Clicking on Create Report without making any further changes to filter parameters in this window produces an AD/SI Master Report for all AD and Service Information that is *airframe related only*. For AD's only, change the Task Type dropdown to AD. For SI's only, change Task Type dropdown to SI.

The *Report Queue* window will open where the report will be created in pdf format. When it is ready, click on the blue *PDF* link to open the report, allowing it to be saved, printed or emailed.

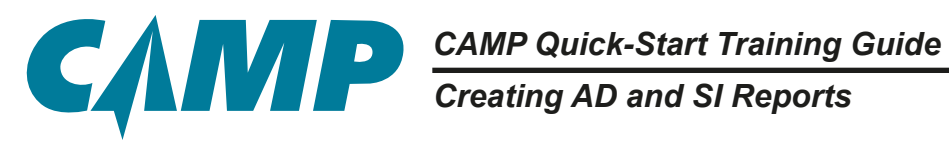

| СЛМР                                                                                                    |         |                                                                       |                                      | Maintenance                                                                                                    | Inventory Scheduling      | Welcome L<br>Contact Us                | Her Mar 24, 0253 Towner to<br>Fleet Analytics           | Canale   •   •   Log Cr |
|----------------------------------------------------------------------------------------------------|---------|-----------------------------------------------------------------------|--------------------------------------|----------------------------------------------------------------------------------------------------|---------------------------|----------------------------------------|---------------------------------------------------------|-------------------------|
| NARCRAFT -                                                                                                    | . 🔘     | BOSDEMO                                                               |                                      |                                                                                                    |                           |                                        |                                                         | 5 2                     |
| Discrepancies                                                                                                    |         | Aircraft Info                                                         |                                      |                                                                                                    | 605DEMO / N-DEMO8         |                                        |                                                         | •                       |
| Update Transactions                                                                                                    |         | 8                                                                     | Reg #<br>Seriat<br>Model:<br>Analyst | 605DEMO<br>N-DEMO6<br>CL-605<br>JESSLYN CLEMEN                                                                                                    | My Reports<br>Description |                                        | Delete Reports<br>Status                                | Merge Reports 2         |
| AD Management     AD Management     Ad Anacest     H 12345     Gosport     Cooperants     Gosport     Task/Status                                   |         | Certification:                                                        | 01-Aug-13                            | MASTER ADJERVICE INFORMATION REPORT (AD 'AOP' SB' SB<br>ETATUS REPORT (NUMERICAL) FOR ARGRAFT SERIAL NO : N-D<br>RECURRING AD REPORT - REG & NOEMO13 / SERIAL & ST000<br>MASTER ADJERVICE INFORMATION REPORT (AD 'ADP' TASKS) | емо                       | QUEUE<br>QUEUE<br>POF -<br>QUEU<br>Por | 03/05/22:25<br>03/05/22:25<br>03/05/22:35:04<br>reliaed |                         |
| Due List  Fight Log Hatory  Logbook Entries  Visok Drame Datageardes  A3200EMO  C-FJHS-0  Datageard  C-FJHS-0  Datageard                            | + + + • | MTX Summary<br>Compliance<br>His records fixed                        | 25 Pod-15 to 30 M                    | ar 18                                                                                                    |                           |                                        | Ser                                                     | d an Atlachment         |
| DEMOAIRCRAFT     DEMOBISE     DEMODISE     DEMODISE     DEMODISE     F.GEMO     F.GEMO     F.GEMO     F.GEXX     AIRCRAFT     CARCEART     CARCEART | 4       | Calendar Operat<br>• 30 Mar 2016 - 28 Apr<br>#<br># 605DEMO<br># 71/N | or Action Tr<br>2016 +<br>30 31 01   | acked Roms * Put<br>02 83 04 05 09                                                                                                    |                           |                                        |                                                         |                         |

Figure 4-8; AD-SI Master Report Queue

Searching For Components

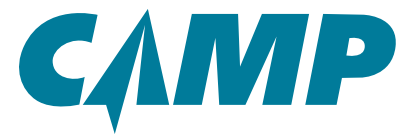

### Chapter 5

### **Searching For Components**

### **Creating a Component Search/Report**

### (Using Left-Hand Primary Navigation Panel [1])

Creating a Component Information Search/Report is a six (6) step process:

### **Quick-Start Checklist:**

- 1. Click on the selected aircraft tail number in the *Primary Navigation Panel* [1].
- □ 2. Click on the Task/Status icon under the tail number.
- **I** 3. Use the filter dropdowns to select the required information.
- **4**. Click GO.
- **I** 5. View search results or select Print or other options.
- □ 6. Click on the *PDF* link to open any created report.
- These steps are described in more detail below.

Select and click on an aircraft tail number in the *Primary Navigation Panel* [1]. Click on the Task/Status icon under the tail number, as shown in *Figure 5-1*. This opens the *Task/Status* window with a list of filter and search options on the left. A component can be located by entering one or a combination of the following:

- part number
   • serial number
- nomenclature item number
- C/W Date C/W UOM Unit of Measure (HRS, AFL, APUS, ENC)
- ATA Task Type

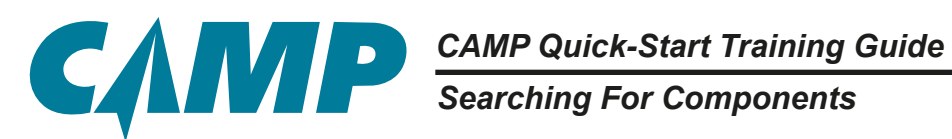

| CARED                  | Welcome User Mar 24, 09:63 Switch to Clar                                                                       | 10   0   Log Of |
|------------------------|----------------------------------------------------------------------------------------------------|-----------------|
| SAMANA                 | Maintenance Invertory Scheduling Contect Us Fleet Analytics                                                     |                 |
| ARCRAFT - 2 @ 6050     | NO CONTRACTOR OF CONTRACTOR OF CONTRACTOR OF CONTRACTOR OF CONTRACTOR OF CONTRACTOR OF CONTRACTOR OF CONTRACTOR | a 2 📊           |
| Ain                    | 605DEMO Task/Status =                                                                                           | 5               |
| Lindate Transactions   | View * Filter By * Sort By * Group By * Print Logbook Entry * Print * Update Actions *                          | tama Selected   |
| Checklet               | GENERAL (32)                                                                                                    |                 |
| AD Management          | E1 - WATCH LIST (2)                                                                                             |                 |
| # 12345                | 05 - TBRE LINITENANTENANCE CHECKS (42)                                                                          |                 |
| T ETSDEMO              | 11-PLACARDS AND MARKINGS (7)                                                                                    |                 |
| Task/Statue            | 21 - AIR CONDITIONING (88)                                                                                      |                 |
| Due Liet MT            | 22 - AUTO FLIGHT (69)                                                                                           |                 |
| 4 Update Compl         | 23 - COMMUNICATIONS (89)                                                                                        |                 |
| Tack/Distus Fillers +  | 24 - ELECTRICAL POWER (MI)                                                                                      |                 |
| Description shock shut | 29 - EQUIPMENT/FURMISHINGS (89)                                                                                 |                 |
| P AS                   | 26 - FIRE PROTECTION (37)                                                                                       |                 |
| P C- Berial R          | 27 - FLIGHT CONTROLS (234)                                                                                      |                 |
| P DE CWE:= Sided       | 2# - FUEL (134)                                                                                                 |                 |
| P DE Task Type:        | 28 - HYDRAULIC POWER (88)                                                                                       |                 |
| H EL Issue Auto Any -  | 30 - ICE AND RAIN PROTECTION (48)                                                                               |                 |
| P F3 Daposter          | 31 - INDICATINGREECORDING SYSTEMS (42)                                                                          |                 |
| KARG CHAR              | 12 - LANDING GEAR (203)                                                                                         |                 |
| ARCRAFT SETTIN         | s 33 - LIGHTS (36)                                                                                              |                 |

### Figure 5-1; Creating an Airworthiness Directive /Service Master Status Report

Clicking GO loads the results of the search in the right-hand, main window in a new tab. In the example in *Figure 5-2*, "shock strut" was entered in the Description filter/search box. The search results will reflect any item in the system with the search word in the Description field, i.e. in this case "shock strut". The more defined the search term(s) used, the more defined the results.

Locate and select the desired item(s) by clicking their associated check box. Various options are pro vided in the dropdowns at the top of the main *Task/Status tab* window for sorting, filtering and printing.

To print a Quick Print Workcard for the selected items, click on the Print dropdown, move the cursor over and click on Quick Print Workcard. The Report Queue opens, where the workcard will be created in pdf format. When it is ready, click on the blue *PDF* to open the workcard, allowing it to be saved, printed or emailed.

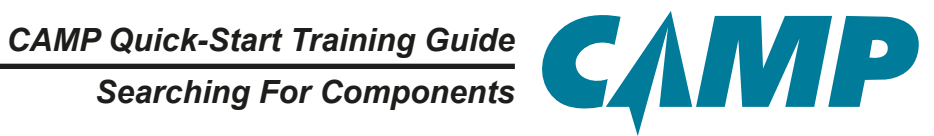

|                       | 60SDEMO                                                                                | ask/Status           |                      |            |                       |      |                        |                 |  |  |  |
|-----------------------|----------------------------------------------------------------------------------------|----------------------|----------------------|------------|-----------------------|------|------------------------|-----------------|--|--|--|
| Providence -          | View + Filler By + Sort By + Group By + Print Logbook Entry + Print + Update Actions + |                      |                      |            |                       |      |                        | Name Delected   |  |  |  |
| Update Transactions   | Back +                                                                                 |                      |                      |            | Quick Print Workcant  |      |                        |                 |  |  |  |
| Checklet              | CW                                                                                     | Remaining            | Next Due             | Est.Due    | Print Worksand        | Unit | interval               | 8               |  |  |  |
| AD Management         | 12-00-01-202                                                                           | FUNCTIONAL TEST MAIN | LANDING GEAR (MLG)   | SHOCK STRE | Print Status Report P |      |                        | Service ATAC    |  |  |  |
| Aircraft              | 01-Sep-13                                                                              |                      |                      |            |                       | MOS  |                        | 8               |  |  |  |
| # 12345 ·             | 190                                                                                    |                      |                      |            |                       | 165  | 8007 (44)              |                 |  |  |  |
| F GOSDEMO             | 100                                                                                    |                      |                      |            |                       | AR   |                        |                 |  |  |  |
| Documents             | Departier: M                                                                           | 4                    |                      |            |                       |      |                        |                 |  |  |  |
| (g Task/Status        | 12-00-01-203                                                                           | FUNCTIONAL TEST NOS  | E LANDING GEAR (NLG) | SHOCK STR  | UT ASSEMBLY           |      |                        | Bervice ATA:1   |  |  |  |
| Due List              | 01-Sep-13                                                                              |                      |                      |            |                       | MOB  |                        |                 |  |  |  |
| 3 Diebel on Mintrey T | 100                                                                                    |                      |                      |            |                       | HB   | 800 <sup>4</sup> (+(-) |                 |  |  |  |
|                       | 100                                                                                    |                      |                      |            |                       | AR.  |                        |                 |  |  |  |
| Apr. #                | Department M                                                                           | Departor MIB         |                      |            |                       |      |                        |                 |  |  |  |
| uption: shock sind    | 321507-0101                                                                            | LH SHOCK STRUT ASSEM | IBLY                 |            |                       |      |                        | Component ATA:S |  |  |  |
|                       | 01-Aug-13                                                                              |                      |                      |            |                       | MOB  | ovc.                   | -0              |  |  |  |
| Parts.                | 0                                                                                      |                      |                      |            |                       | HRB  |                        |                 |  |  |  |
| and a falari          | 0                                                                                      |                      |                      |            |                       | ALL  |                        |                 |  |  |  |
| ATA:                  | 321107-0102                                                                            | RH SHOCK STRUT ASSEN | NBLY                 |            |                       |      |                        | Component ATA3  |  |  |  |
| a Tope                | 01-Aug-13                                                                              |                      |                      |            |                       | MOS  | orc                    | 4               |  |  |  |
| akm hrs -             | 0                                                                                      |                      |                      |            |                       | HRS  |                        |                 |  |  |  |
| appry My +            |                                                                                        |                      |                      |            |                       | Alt  |                        |                 |  |  |  |
| wiley V               | 322100-0201                                                                            | SHOCK STRUT ASSEMBL  | Y                    |            |                       |      |                        | Component ATA:  |  |  |  |
|                       | 22-Jan-18                                                                              |                      |                      |            |                       | MOS  | oic                    | -8              |  |  |  |
| Clear                 | 1806                                                                                   |                      |                      |            |                       | HRD  |                        |                 |  |  |  |
| AIRCRAFT SETTINGS     | 170                                                                                    |                      |                      |            |                       | APL  |                        |                 |  |  |  |

Figure 5-2; Example Search Criteria and Results

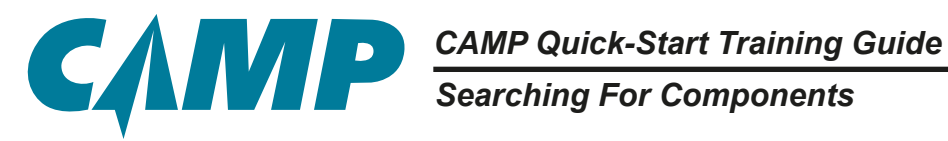

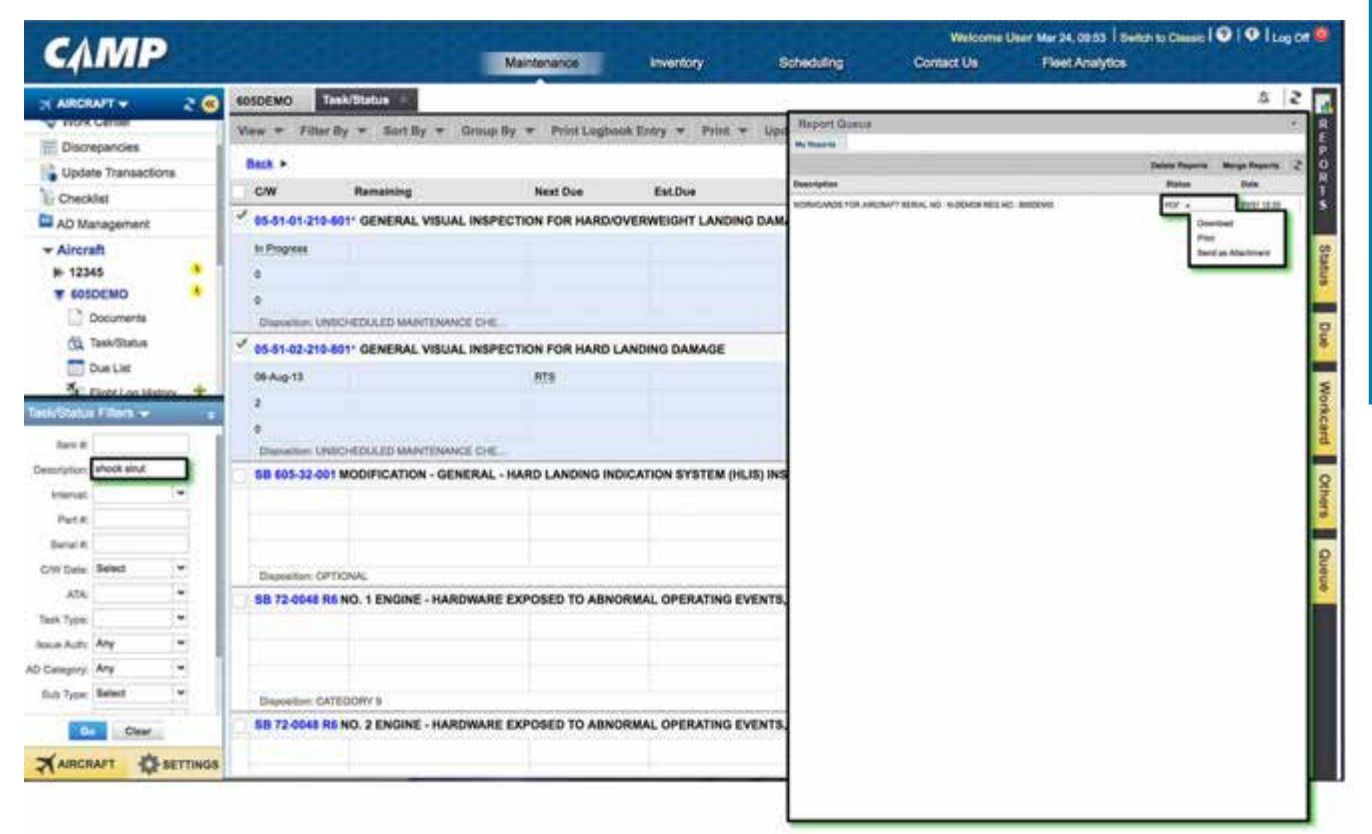

Figure 5-3; Report Queue

CAMP Quick-Start Training Guide Searching For Components

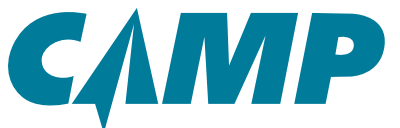

| Operator: D<br>Serial No.: N<br>Reg No.: 6           | EMO FLIGHT SERVICE<br>-DEMO6 Mc<br>05DEMO | del: CL-605         |               |                     | Work Car<br>Workorde | rd No.: 05-51-01-: | 210-801 |  |
|------------------------------------------------------|-------------------------------------------|---------------------|---------------|---------------------|----------------------|--------------------|---------|--|
|                                                      | Date(DD/MM/YYYY) A/C HRS                  |                     | AFL           | FL APH AROT ELO FDA |                      |                    |         |  |
| Due At<br>Accomplished                               |                                           |                     |               |                     |                      |                    |         |  |
| CHNICIAN SI                                          | GNATURE:                                  |                     | KIND OF C     | CERTIFICATE &       | NO.:                 |                    |         |  |
|                                                      |                                           |                     |               |                     |                      | LABOR-HRS          |         |  |
|                                                      |                                           |                     |               |                     |                      | HRS.MINS           |         |  |
| 5-51-01-210-<br>NSCHEDULED<br>IAINTENANCE            | 801 GENERAL VI<br>DAMAGE<br>REMARKS :     | SUAL INSPECTION FOR | HARD/OVERWEIG | SHT LANDING         |                      |                    |         |  |
| 15-51-01-210-<br>INSCHEDULED<br>MAINTENANCE<br>HECK  | 801 GENERAL VI<br>DAMAGE<br>REMARKS :     | SUAL INSPECTION FOR | HARD/OVERWEIG | SHT LANDING         |                      |                    |         |  |
| 5-51-01-210-<br>INSCHEDULED<br>IAINTENANCE<br>HECK   | 801 GENERAL VI<br>DAMAGE<br>REMARKS :     | SUAL INSPECTION FOR | HARD/OVERWEIG | SHT LANDING         |                      | _                  |         |  |
| 05-51-01-210-<br>UNSCHEDULED<br>MAINTENANCE<br>CHECK | 801 GENERAL VI<br>DAMAGE<br>REMARKS :     | SUAL INSPECTION FOR | HARD/OVERWEI  | SHT LANDING         |                      | <u></u>            |         |  |
| 05-51-01-210-<br>UNSCHEDULED<br>MAINTENANCE<br>CHECK | 801 GENERAL VI<br>DAMAGE<br>REMARKS :     | SUAL INSPECTION FOR | HARD/OVERWEIG | SHT LANDING         |                      |                    |         |  |
| 05-51-01-210-<br>UNSCHEDULED<br>MAINTENANCE<br>CHECK | 801 GENERAL VI<br>DAMAGE<br>REMARKS :     | SUAL INSPECTION FOR | HARD/OVERWEIG | SHT LANDING         |                      |                    |         |  |
| 05-51-01-210-<br>UNSCHEDULED<br>MAINTENANCE<br>CHECK | 801 GENERAL VI<br>DAMAGE<br>REMARKS :     | SUAL INSPECTION FOR | HARD/OVERWEIG | SHT LANDING         |                      |                    |         |  |
| 05-51-01-210-<br>UNSCHEDULED<br>MAINTENANCE<br>CHECK | 801 GENERAL VI<br>DAMAGE<br>REMARKS :     | SUAL INSPECTION FOR | HARD/OVERWEIG | SHT LANDING         |                      |                    |         |  |

Figure 5-4; Sample Workcard - First Page

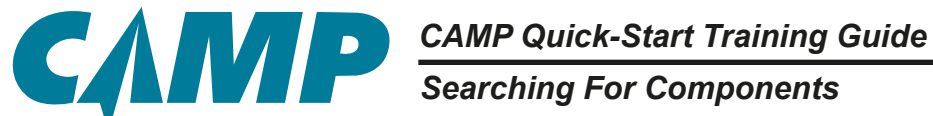

### **Creating a Single Component Report**

### (Using Right-Hand Tabs [8])

Creating a Single Component Report is a five (5) step process:

### **Quick-Start Checklist:**

1. Click on the selected aircraft tail number in the *Primary Navigation Panel*.

**1** 2. Click on the *Status* tab on the far right side of the main window.

**3**. Use the filter and search to define the search criteria.

**4**. Click Create Report.

**5**. Click on the *PDF* link to open the created report.

These steps are described in more detail below.

Select and click on an aircraft tail number in the left-hand Primary Navigation Panel . Click on the Status tab on the far right of the main window, as shown in Figure 5-5. This opens the Status Report window with a list of report options on the left, and filter and search options on the right. The Status Report option is selected by default.

Using the filter and search options on the right of the window enter information specific to the component of interest; the more detailed the search criteria, the more defined the results. Note that general searches may result in non-specific information, and may contain unwanted or extra reported items, as shown in *Figure 5-6*. Clicking on Create Report opens the *Report Queue* window where the report will be created in pdf format. When it is ready, click on the blue PDF link to open the report, allowing it to be saved, printed or emailed. These same options are available under the Status dropdown for the report without opening

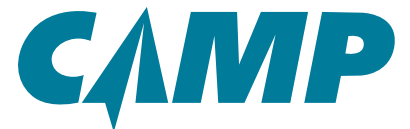

Searching For Components

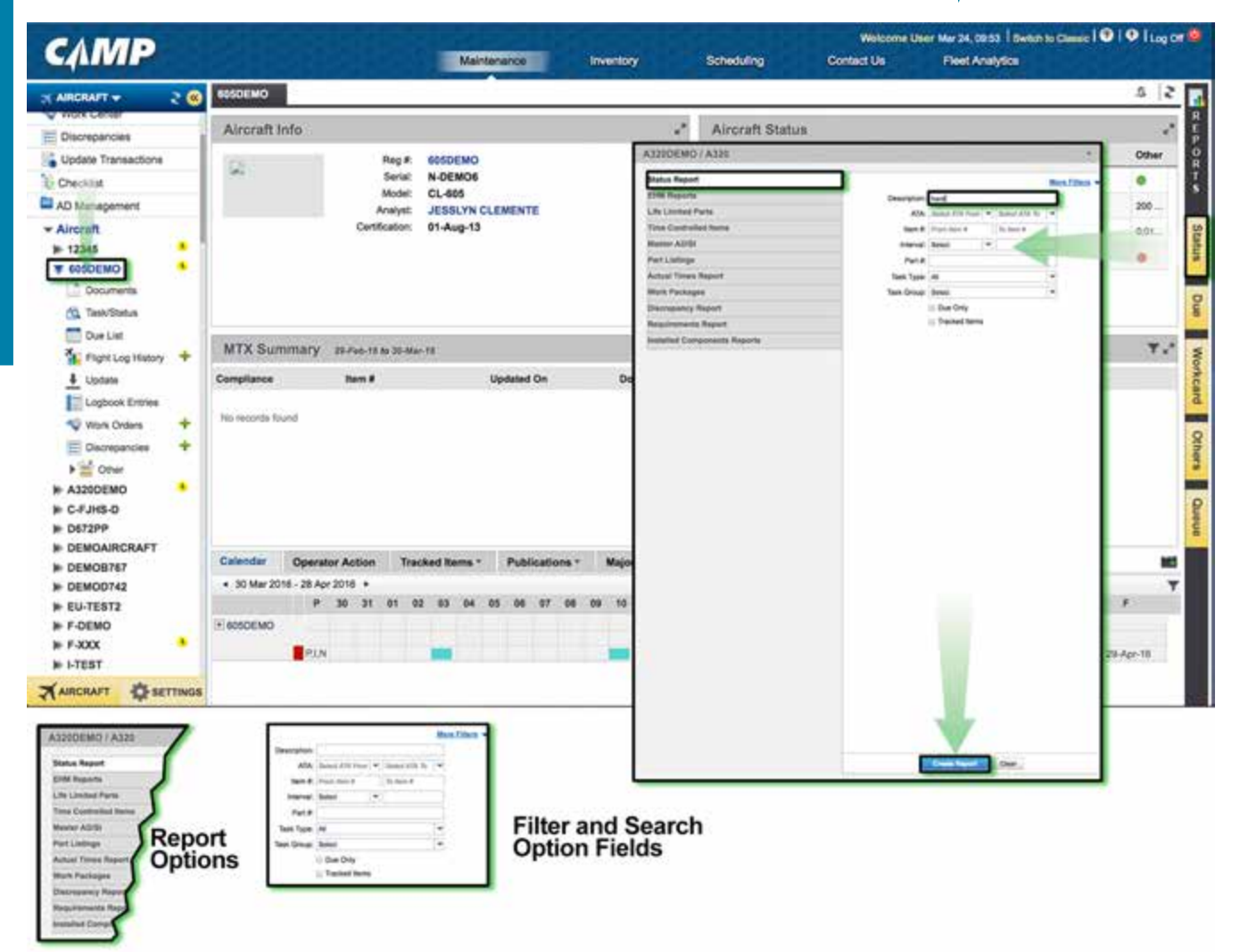

Figure 5-5; Creating a Single Component Report

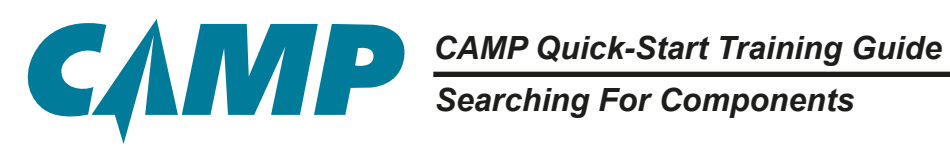

| ABCRAFT                                                                                                    | CO SESDEMO                                                                         |                                                                      |                                                              |                                                     |                                                                                                    | 5 2                                               |
|----------------------------------------------------------------------------------------------------|------------------------------------------------------------------------------------|----------------------------------------------------------------------|--------------------------------------------------------------|-----------------------------------------------------|----------------------------------------------------------------------------------------------------|---------------------------------------------------|
| VIDIX CENTER     Discrepancies                                                                                                    | Aircraft Info                                                                      |                                                                      |                                                              | 2                                                   | Report Queue                                                                                                    |                                                   |
| Update Transactions<br>Checklist                                                                                                    | 8                                                                                  | Reg #:<br>Seriat<br>Model:<br>Analyst                                | GOSDEMO<br>N-DEMOG<br>CL-805<br>JESSLYN CLEMENTE             |                                                     | We have a second second | Danis Rayers - Roya Rayers - 2<br>Rates - Rok<br> |
| AU Mahagement Aircraft  12345  12345  Countents Countents Countent |                                                                                    | Certification                                                        | 01-Aug-13                                                    |                                                     |                                                                                                    | Prot<br>Serie as Maximum                          |
| Due List                                                                                                    | MTX Summa                                                                          | TY 23-Feb-18 to 30-Mar                                               | 16                                                           | 101 Y .*                                            |                                                                                                    |                                                   |
| 4 Update     4 Update     Capbook Entries     Vitrok Cridens     4     Discrepancies     4     Discrepancies     4     Discrepanci     4     Discrepancies     4     Dis       | Compliance<br>His records fluind<br>Calendar Op<br>+ 30 Mar 2016 - 20<br>H 605DEMO | Rem #<br>erator Action Traci<br>8 Apr 2016 +<br># 30 31 01 02<br>%JN | Updeted On<br>ed Items * Publications *<br>83 04 05 06 67 08 | Doos Major Assemblies<br>MTX Cale<br>09 10 11 12 13 |                                                                                                    |                                                   |
| AIRCRAFT                                                                                                    | os                                                                                 |                                                                      |                                                              |                                                     |                                                                                                    |                                                   |

Figure 5-6; Report Queue Window

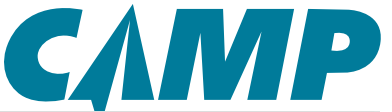

Searching For Components

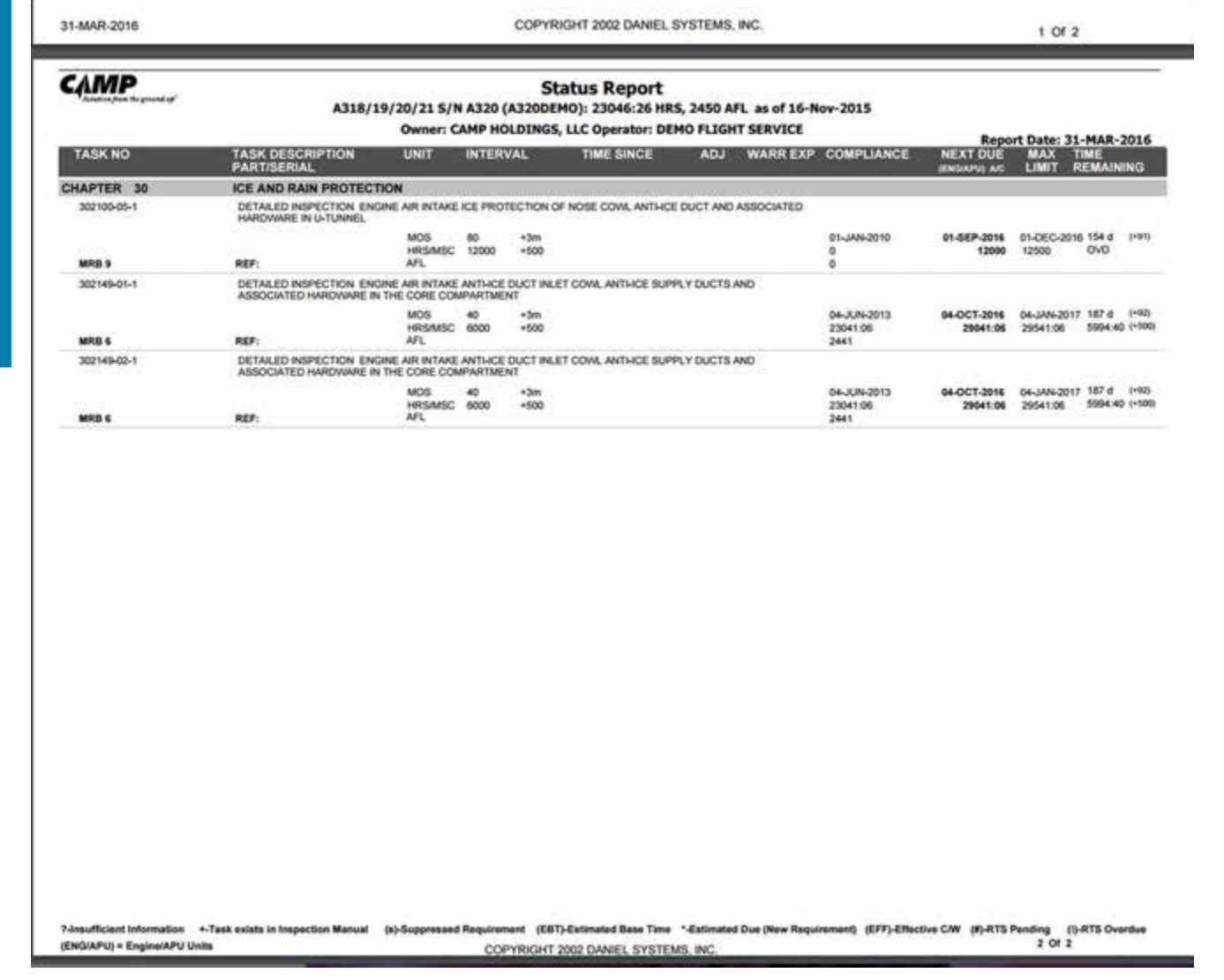

Figure 5-7; Sample Workcard Report - Second Page

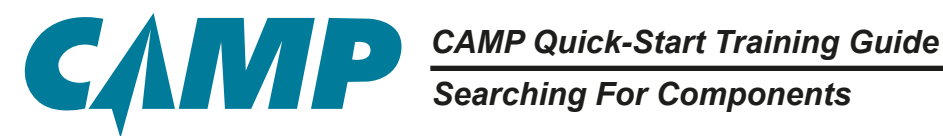

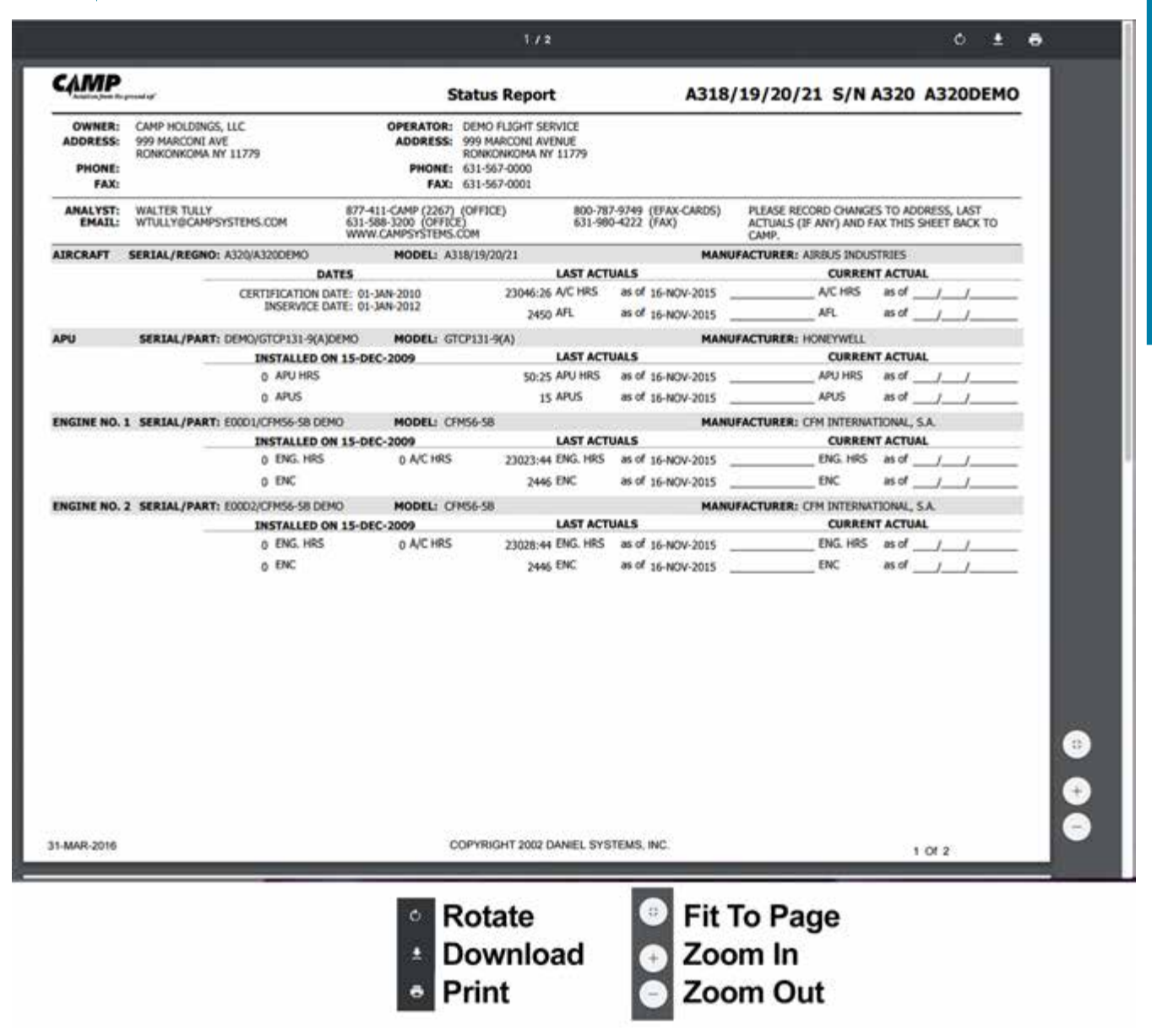

Figure 5-8; Printing the Workcard Report

Searching For Components

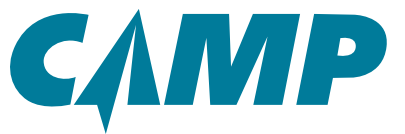

# - Chapter 5 -

### **Creating a Life Limited Parts Report**

(Using Right-Hand Tabs [8])

Creating a Life Limited Parts Report is a six (6) step process:

### **Quick-Start Checklist:**

- **1** 1. Click on the selected aircraft tail number in the *Primary Navigation Panel*.
- **2**. Click on the *Status* tab on the far right side of the main window.
- **3**. Select Life Limited Parts from the report list on the left.
- **4**. Use the filter and search to define the search criteria.
- **5**. Click Create Report.
- **O** 6. Click on the *PDF* link to open the created report.

These steps are described in more detail below.

Select and click on an aircraft tail number in the left-hand *Primary Navigation Panel*. Click on the Status tab on the far right of the main window, as shown in *Figure 5-8*. This opens the *Status Report* window with a list of report options on the left, and filter and search options on the right. The Status *Report* option is selected by default.

Select the Life Limited Parts Report option. Using the filter and search dropdowns on the right of the window, enter information specific to the component of interest; the more detailed the search criteria, the more defined the results. Note that the search defaults to **Airframe Only**. Also note that general searches may result in non-specific information, and may contain unwanted or extra reported items.

Clicking on Create Report opens the *Report Queue* window where the report will be created in pdf format. When it is ready, click on the blue *PDF* link to open the report, allowing it to be saved, printed or emailed. These same options are available under the Status dropdown for the report without opening.

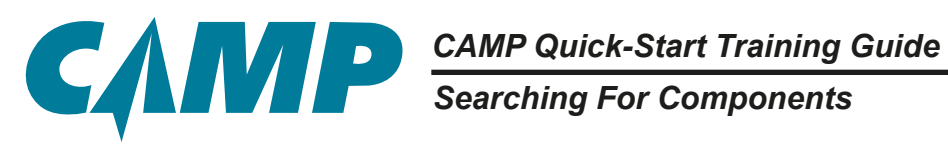

| 00TV 2                                                                                                    | •     |                                                                                                    |                                                                                                    |                                                               |                                                                                                    | 9.                                                                                                    | -                 |
|----------------------------------------------------------------------------------------------------|-------|----------------------------------------------------------------------------------------------------|----------------------------------------------------------------------------------------------------|---------------------------------------------------------------|----------------------------------------------------------------------------------------------------|----------------------------------------------------------------------------------------------------|-------------------|
| repancies                                                                                                    | A     | craft Info                                                                                                    | 1                                                                                                    |                                                               | Aircraft Status                                                                                                    | 8.                                                                                                    | 1                 |
| Update Transactions<br>Checklist<br>AD Miniagement<br>Alicentit<br>• 12845<br>• 12845<br>• Cocuments                                                                                                    |       |                                                                                                    | Reg #<br>Serial<br>Model:<br>Analyst<br>Certification:                                                                                                    | 605DEMO<br>N-DEMO6<br>CL-805<br>JESSLYN CLEMENTE<br>01-Aug-13 | Record of the second second se | All provide room of the second second | 0<br>200.<br>0.01 |
| Task/Status                                                                                                    |       |                                                                                                    |                                                                                                    |                                                               | Discrepancy Report                                                                                                    | Conversion RLS Frie                                                                                                    |                   |
| Cal Line Control Control Cont |       |                                                                                                    |                                                                                                    |                                                               | Requirements Report                                                                                                    |                                                                                                    |                   |
|                                                                                                    | + Com | MTX Summary 28-Feb-18 to 35-blan 18 ompilance Nam 8 Updated On No records found Catendar Operator Action Tracked Items * Publications |                                                                                                    | Updated On<br>Updated On<br>cked Rems * Publications *        | Do<br>Major                                                                                                    |                                                                                                    |                   |
| EST2                                                                                                    |       |                                                                                                    | P 30 31 01 0                                                                                                    | 2 83 84 85 86 87 88 88                                        | 50                                                                                                    |                                                                                                    |                   |
| EMO                                                                                                    | 1.60  | DEMO                                                                                                    |                                                                                                    |                                                               |                                                                                                    |                                                                                                    |                   |
| xx                                                                                                    |       |                                                                                                    | RUN .                                                                                                    | -                                                             |                                                                                                    |                                                                                                    | 29-Apr-16         |
| RAFT C SETTI                                                                                                    | NOS   | _                                                                                                    |                                                                                                    | Ballins                                                       | -                                                                                                    |                                                                                                    | $\vdash$          |
| = /                                                                                                    |       |                                                                                                    | AMA ( manufacture ) with the<br>frame of the second ( ) the<br>second ( ) and ( ) the<br>second ( ) and ( ) the<br>second ( ) and ( ) the<br>second ( ) and ( ) and ( ) | an dan k                                                      |                                                                                                    | These Speed Co.                                                                                                    | 1                 |

Figure 5-9; Creating a Life Limited Parts Report

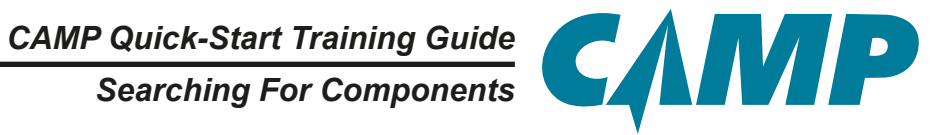

| САМР                                                                                                    |                                                                                                    | Maintenance Investory                                                                | Welcome User Ner 24, 0<br>Scheduling Contact Us Fleet A                              | esa   Sween to Classic   🏵   🍳   Log Cer 🐸<br>natylice                                                    |
|----------------------------------------------------------------------------------------------------|----------------------------------------------------------------------------------------------------|--------------------------------------------------------------------------------------|--------------------------------------------------------------------------------------|----------------------------------------------------------------------------------------------------|
| X AIRCRAFT - 2 G                                                                                                    | essenino<br>Aircraft Info                                                                                                    |                                                                                      | Report Quase                                                                         | 5 2<br>7                                                                                                  |
| Discrepancies Update Transactions Checklist AD Management Aircraft H 12345 GSOEMO                                                                                                    | Reg # 60<br>Serial N-<br>Model: CL<br>Analys: JE<br>Confidention: 01                                                                                                    | SDEMO<br>DEMO6<br>-805<br>ISSLYN CLEMENTE<br>-Aug-13                                 | Ny Nazara<br>Description<br>Life LANT Codewise, REPORT FOR ARCAN 7 Selline, No. Alde | Basis Report Roots 2<br>Basis Basis<br>Dentis Basis<br>Per - Basis Basis<br>Per - Basis<br>Dentis Rootsey |
| Occuments  Comparis  Comparis  Comp | MTX Summary 29-Poo-15 to 30-Mar-16<br>Compliance Nam #<br>No records fruind                                                                                                    | Updated On Docs                                                                      |                                                                                      | Due Workcard Others Q                                                                                     |
| DET2PP     DEMOAIRCRAFT     DEMODITAT     DEMODITAT     DEMODITAT     EU-TEST2     F-DEMO     F-JOX     F-JEST                                                                                                    | Calendar         Operator Action         Tracked           + 30 Mar 2016 - 28 Apr 2016 +         #         36 31 05 02 1           # 30 31 05 02 1         #         36 31 05 02 1           # 605DEM0         #         *// | I Bems * Publications * Major Assemblie<br>MTX Ca<br>83 04 05 06 07 06 09 13 11 12 1 | a<br>der<br>13                                                                       |                                                                                                    |
| AURCRAFT SETTING                                                                                                    |                                                                                                    |                                                                                      | <u>-</u>                                                                             |                                                                                                    |

Figure 5-10; Life Limited Parts Report Queue Window

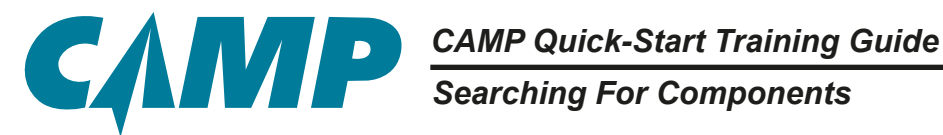

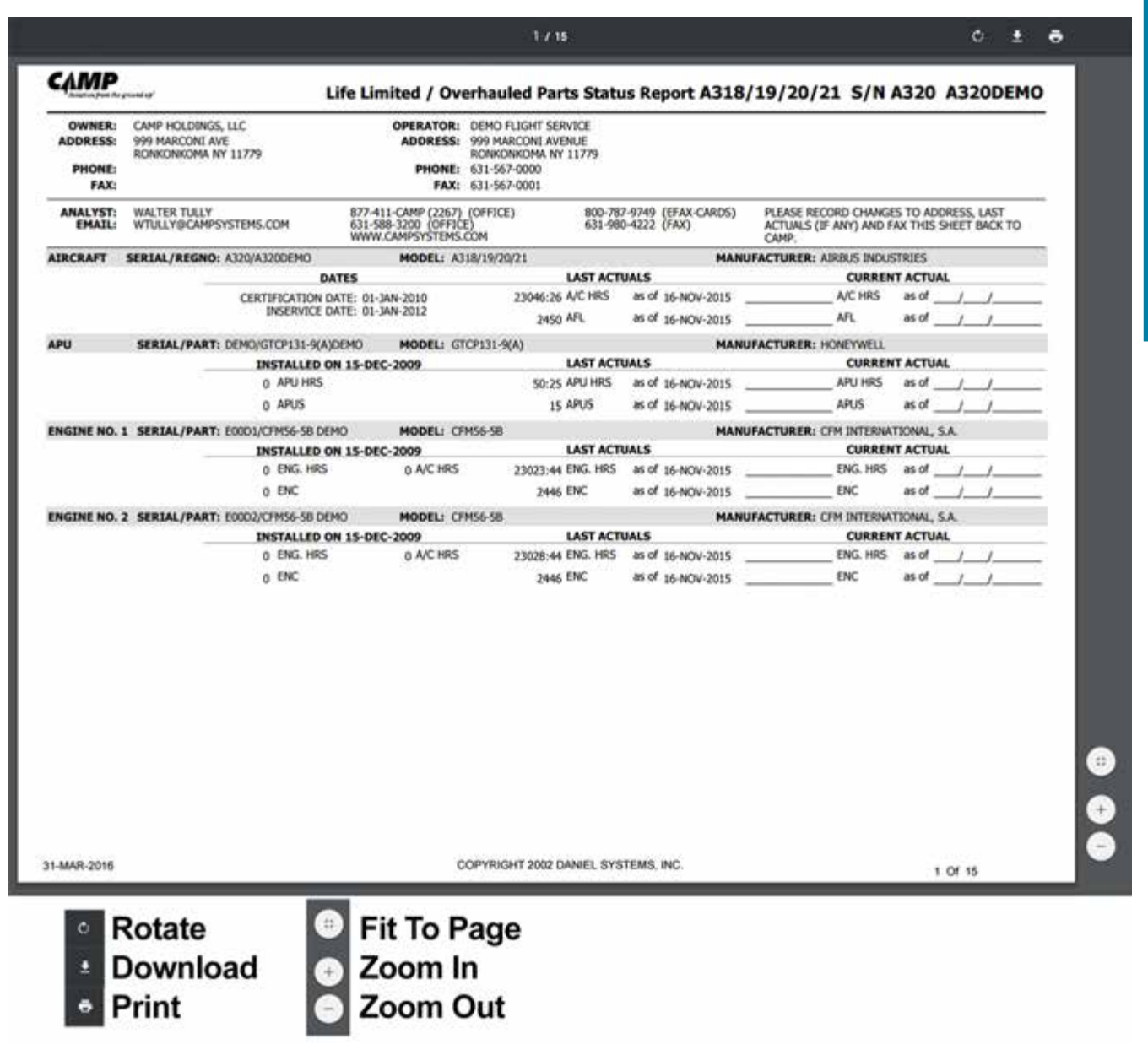

Figure 5-11; Printing The Life Limited Parts Report

Searching For Components

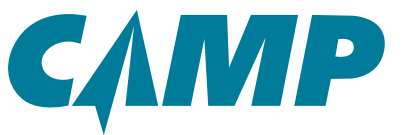

### **Creating a Time Controlled items Report**

(Using Right-Hand Tabs [8])

Creating a Time Controlled Items Report is a five (5) step process:

### **Quick-Start Checklist:**

- **1** 1. Click on the selected aircraft tail number in the left-hand *Primary Navigation Panel*.
- **1** 2. Click on the *Status* tab on the far right side of the main window.
- **I** 3. Select Time Controlled Items from the report list on the left.
- 4. Use the Task Type and/or Task Group dropdowns to affect the information contained in the report.
- **5**. Click Create Report.
- □ 6. Click on the *PDF* link to open the created report.

These steps are described in more detail below.

Select and click on an aircraft tail number in the left-hand *Primary Navigation Panel*. Click on the *Status* tab on the far right of the main window, as shown in *Figure 5-11*. This opens the *Status Report* window with a list of report options on the left, and filter and search options on the right. The *Status Report* option is selected by default.

Select the Time Controlled Items Report option. Using the Task Type and Task Group dropdowns on the right of the window, make selections that will provide the required information. Clicking on Create Report opens the *Report Queue* window where the report will be created in pdf format. When it is ready, click on the blue *PDF* link to open the report, allowing it to be saved, printed or emailed. These same options are available under the Status dropdown for the report without opening.

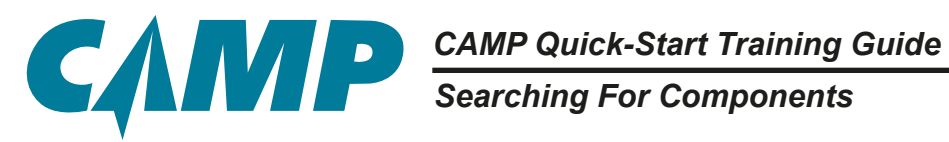

| CAMP                                                                                                    |                                         |                                                                                                    | a pictor ida                                                                                                    | a survey of the survey of the | Weberne Linux Mar 1998   Senter & Same   🛈   🔍 Filing:<br>Hory Schwalding Contact Sk. Plant Analytica |  |  |  |
|----------------------------------------------------------------------------------------------------|-----------------------------------------|----------------------------------------------------------------------------------------------------|----------------------------------------------------------------------------------------------------|----------------------------------------------------------------------------------------------------|----------------------------------------------------------------------------------------------------|--|--|--|
| -                                                                                                    | O 11.00136                              |                                                                                                    |                                                                                                    |                                                                                                    | .4.12                                                                                                 |  |  |  |
| - ALL ARCENT                                                                                                    | Alveratt to fo                          |                                                                                                    |                                                                                                    | - Averant Barka                                                                                                    | 1                                                                                                    |  |  |  |
| Due Los<br>When Donaer                                                                                                    | -                                       | Pag # Si AM<br>Sanat AM12<br>Manat A012                                                                         | 108                                                                                                    | N-AW139 / AW31037 *                                                                                                    |                                                                                                    |  |  |  |
| Concentration Concentration C | Ange STDA ATLAN<br>Detterior University |                                                                                                    | COMPANY VIEWS  Task Status - Task Group Basic UOM -Report Tasks for Helicopter Packages Only - ATA05 Excluded Items Only CAMP DEFAULT WEWS Tasks OW Last 30 Days | Task Type: - ANY >                                                                                                    |                                                                                                    |  |  |  |
| E Destantes                                                                                                    | MTX Summary - Inteles                   | March March March March March March March March March March March March March March March March March March Mar |                                                                                                    | Life Limit / Overnaul                                                                                                    |                                                                                                    |  |  |  |
| P NOW                                                                                                    | Complexes                               | ben #                                                                                                    | Applement Dec                                                                                                    | Status Report                                                                                                    |                                                                                                    |  |  |  |
| # N12902                                                                                                    | 14.40-10                                | and the                                                                                                    | 16-50-18                                                                                                    | ENM Reports                                                                                                    |                                                                                                    |  |  |  |
| ALEX DENEI PLANT                                                                                                    |                                         | TRACK TEXTON 1                                                                                                  | 18,000-18                                                                                                    | Life Limited Parts                                                                                                    |                                                                                                    |  |  |  |
| ALLANDANTT E                                                                                                    | <b>B</b> ()                             | 100-10                                                                                                    | 19.0419                                                                                                    | Che Canada Parta                                                                                                    |                                                                                                    |  |  |  |
|                                                                                                    | P                                       | 210100                                                                                                    | 18.84-19                                                                                                    | Turne Controlled Items                                                                                                    |                                                                                                    |  |  |  |
| ant hofers and                                                                                                    | 0.041                                   | 100-001                                                                                                    | 04/8                                                                                                    | Master AD/SI                                                                                                    |                                                                                                    |  |  |  |
| ohinistr 🗧                                                                                                    | a sector                                | 1000.00                                                                                                    | 10 Ar 19                                                                                                    | Part Listings                                                                                                    |                                                                                                    |  |  |  |
| (1000 De.7                                                                                                    | D time!                                 | (MARK)                                                                                                    | 12 Hor 18                                                                                                    | Actual Times Report                                                                                                    |                                                                                                    |  |  |  |
| DEWO FLIXET                                                                                                    | 2                                       |                                                                                                    |                                                                                                    | Work Packages                                                                                                    |                                                                                                    |  |  |  |
|                                                                                                    | B                                       |                                                                                                    |                                                                                                    |                                                                                                    |                                                                                                    |  |  |  |
| analaise 🗃                                                                                                    | <b>D</b>                                |                                                                                                    |                                                                                                    |                                                                                                    |                                                                                                    |  |  |  |
| week E                                                                                                    | B Contract Contract & State             | - Desident - Real                                                                                               | Barry & Barry Barry Street                                                                                                    |                                                                                                    |                                                                                                    |  |  |  |
| airnar 🗉                                                                                                    | B + 20 Aur 2010 - 10 May 2010 +         |                                                                                                    | and a linde summer                                                                                                    |                                                                                                    | 6                                                                                                    |  |  |  |
| Jarrocea C                                                                                                    | P                                       |                                                                                                    | 25 28 27 28 2                                                                                                    |                                                                                                    |                                                                                                    |  |  |  |
|                                                                                                    | B #14                                   |                                                                                                    |                                                                                                    |                                                                                                    |                                                                                                    |  |  |  |
| HACTORN PLANT                                                                                                    |                                         |                                                                                                    |                                                                                                    |                                                                                                    |                                                                                                    |  |  |  |
| AMONNY OWN                                                                                                    | NUR                                     |                                                                                                    |                                                                                                    |                                                                                                    |                                                                                                    |  |  |  |
| N-AW139 / AW<br>COMMANY VIEW<br>CAMP DEFAUL<br>Tasks CW La<br>Life Limit / Ov<br>Status Reports<br>Life Limited P<br>Time Controll                                                                                                    | at 30 Days<br>without<br>at fishers     | ort<br>ions                                                                                                    | fype: ≪ANY ×<br>Nep: Selvet<br>© Limit To SH Universit                                                                                                    | Filter and<br>Filter and<br>Option Fie                                                                                                    | Search<br>elds                                                                                        |  |  |  |

Figure 5-12; Creating a Time Controlled Items Report

# CAMP Quick-Start Training Guide Searching For Components

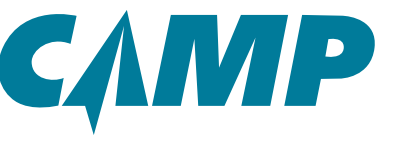

| CAIMP                     | · ·      |                               |                                                                                                    |                                                                            |        | Marters          | and the second of the second second s | entert in Presidentition,                                                                  |
|---------------------------|----------|-------------------------------|----------------------------------------------------------------------------------------------------|----------------------------------------------------------------------------|--------|------------------|----------------------------------------------------------------------------------------------------|--------------------------------------------------------------------------------------------|
| TARDAT .                  | 20       | IN ANY THE                    |                                                                                                    |                                                                            |        |                  |                                                                                                    |                                                                                            |
| ALL DECENT                | •        | Aircraft Infe                 | Sing A<br>Barak<br>Hanak<br>Anapet<br>Centifuntan                                                                                                    | N-ARTIB<br>ARTIGOT<br>ARTIG<br>ARTIG<br>ARTIGO<br>STOCK ATTAR<br>17-Bio-05 |        | Alters at 2 de a | N-WAY103 / AW31837<br>W-Weeke<br>Seengthen<br>Toe control/LES risks remoti For Ancher Fallen, No Leas                                                                                                    | Solid Rear Berge Reards 2<br>Role Ger<br>POF - P<br>Download<br>Price<br>Send as Attachmen |
| E Charlestone             | +        | MTX Summary June 11           | 8 38 Aut 18 1                                                                                                    |                                                                            | at v.* | Progr            |                                                                                                    |                                                                                            |
| a sident                  | •        | Complexes                     | head                                                                                                    | Updated Dr.                                                                | Deta   | Effective 2      |                                                                                                    |                                                                                            |
| # 912904                  |          | 16.5pr.15                     | -                                                                                                    | No. Apr. 19                                                                |        | 17.Apr-18        |                                                                                                    |                                                                                            |
| * ALEX DEBUT LES          | 0        |                               | 100414-100714-1                                                                                                    | 16-Jgn 19                                                                  |        |                  |                                                                                                    |                                                                                            |
| ALL ARCHAPT 1             | 0        |                               | 10710                                                                                                    | 16-Apr-19                                                                  |        |                  |                                                                                                    |                                                                                            |
| • ********                | •        | ALC: N                        | 1000                                                                                                    | 18.4pr 19                                                                  |        |                  |                                                                                                    |                                                                                            |
| a see an ere and          | -        | 65.4p-18                      | Concession of the local division of the local division of the loca | 95.741.18                                                                  |        |                  |                                                                                                    |                                                                                            |
| + Instituted              | -        | -                             | -                                                                                                    | 10 Apr 10                                                                  |        | 14,440.00        |                                                                                                    |                                                                                            |
| CONTRACTOR                | -        | in April                      | COMP IN                                                                                                    | 10.490.10                                                                  |        | -                |                                                                                                    |                                                                                            |
| + DEWO FLEET              |          |                               |                                                                                                    | 11.44.1                                                                    |        |                  |                                                                                                    | Anna Anna Anna                                                                             |
| CACHE LUI                 | -        |                               |                                                                                                    |                                                                            |        | 13-50-16         |                                                                                                    | Residence Added                                                                            |
| A Down i bilant           | -        |                               |                                                                                                    |                                                                            |        | -01707           | South and the second second se | New Reputations Flag Set                                                                   |
|                           | -        |                               |                                                                                                    |                                                                            |        | Canada and       |                                                                                                    | Test Tesset from Directory                                                                 |
| Contraction of the second | -        | Coloredor Operator Autom      | Tracked Name -                                                                                                    | Volications - Major Assertation                                            | 21/204 |                  |                                                                                                    |                                                                                            |
| · married                 | 63       | + 20 Apr 2010 - 10 May 2010 + | the state of the state                                                                                                    |                                                                            | MTX Ca | ender            |                                                                                                    | T                                                                                          |
| AND CHARTER A             | 0        | 12 ALAN138                    |                                                                                                    |                                                                            |        |                  |                                                                                                    |                                                                                            |
| + LADORN                  |          | <b>1</b> 108                  |                                                                                                    |                                                                            |        |                  | -                                                                                                    | 11 May 15                                                                                  |
| Ancast O                  | SUTTING. |                               |                                                                                                    |                                                                            |        |                  |                                                                                                    |                                                                                            |

Figure 5-13; Report Queue Window

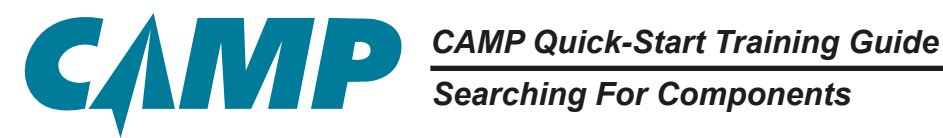

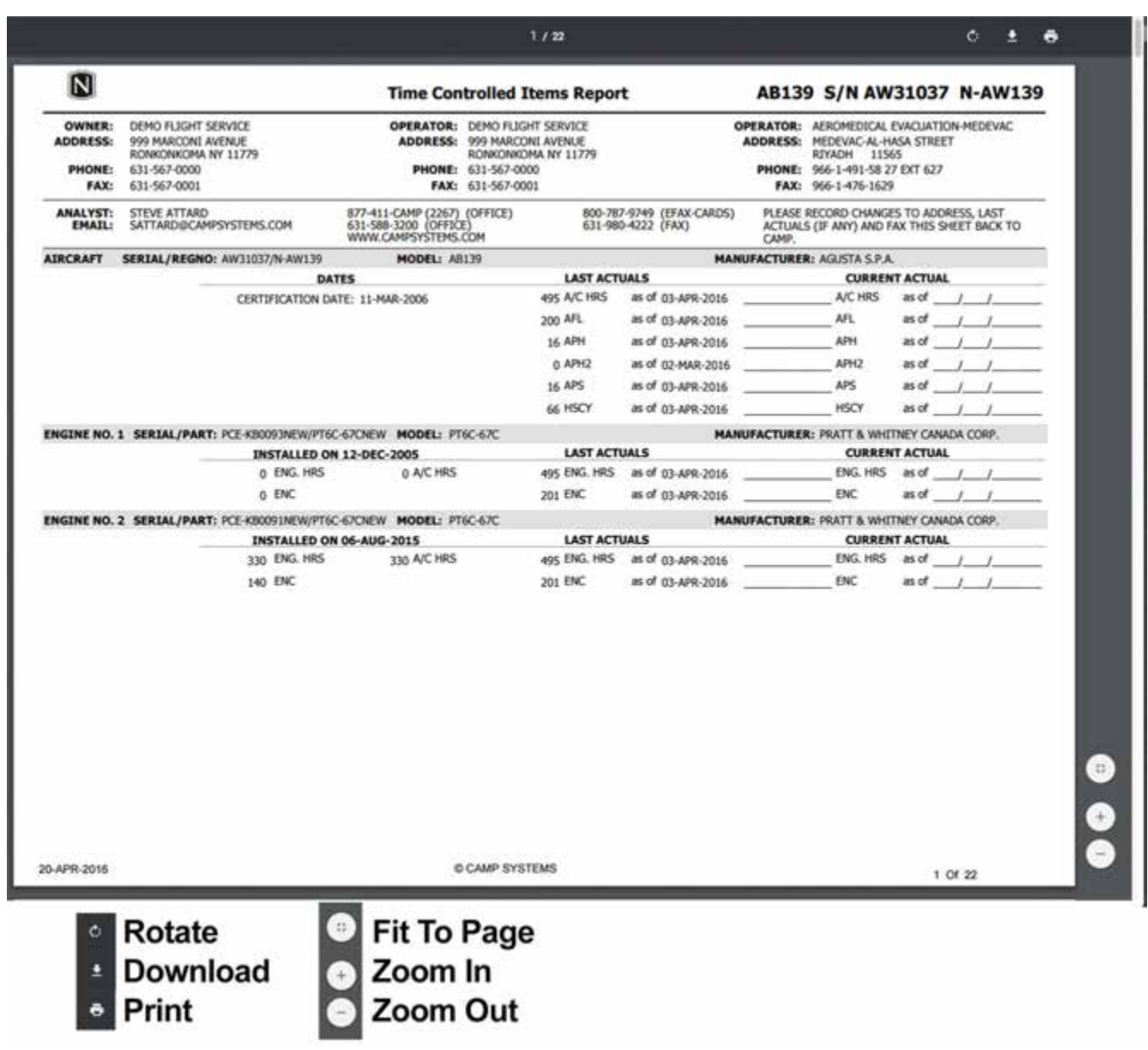

Figure 5-14; Printing The Time Controlled Items Listing Report

Searching For Components

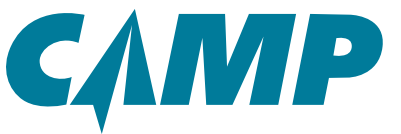

### **Creating a Parts Listings Report**

(Using Right-Hand Tabs [8])

Creating a Parts Listing Report is a four (4) step process:

### **Quick-Start Checklist:**

- **1** 1. Click on the selected aircraft tail number in the left-hand *Primary Navigation Panel*.
- **1** 2. Click on the *Status* tab on the far right side of the main window.
- **I** 3. Select Parts Listings from the report list on the left.
- **4**. Click on the *PDF* link to open the created report.

These steps are described in more detail below.

Select and click on an aircraft tail number in the left-hand *Primary Navigation Panel*. Click on the *Status* tab on the far right of the main window, as shown in *Figure 5-13*. This opens the *Status Report* window with a list of report options on the left, and filter and search options on the right. The *Status Report* option is selected by default.

Select the Parts Listings Report option. This automatically opens the *Report Queue* window where the report will be created in pdf and text formats. When it is ready, click on the blue *PDF* or *Text* link, depending on the format required, to open the report, allowing it to be saved, printed or emailed. These same options are available under the Status dropdown for the report without opening. Refer to *Figures 5-15* and *5-16*.

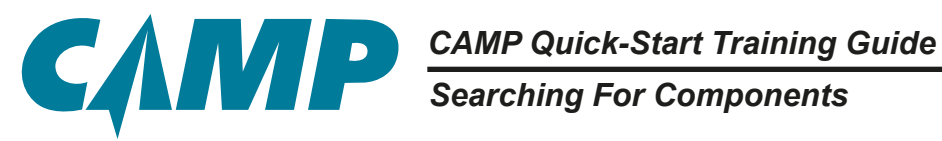

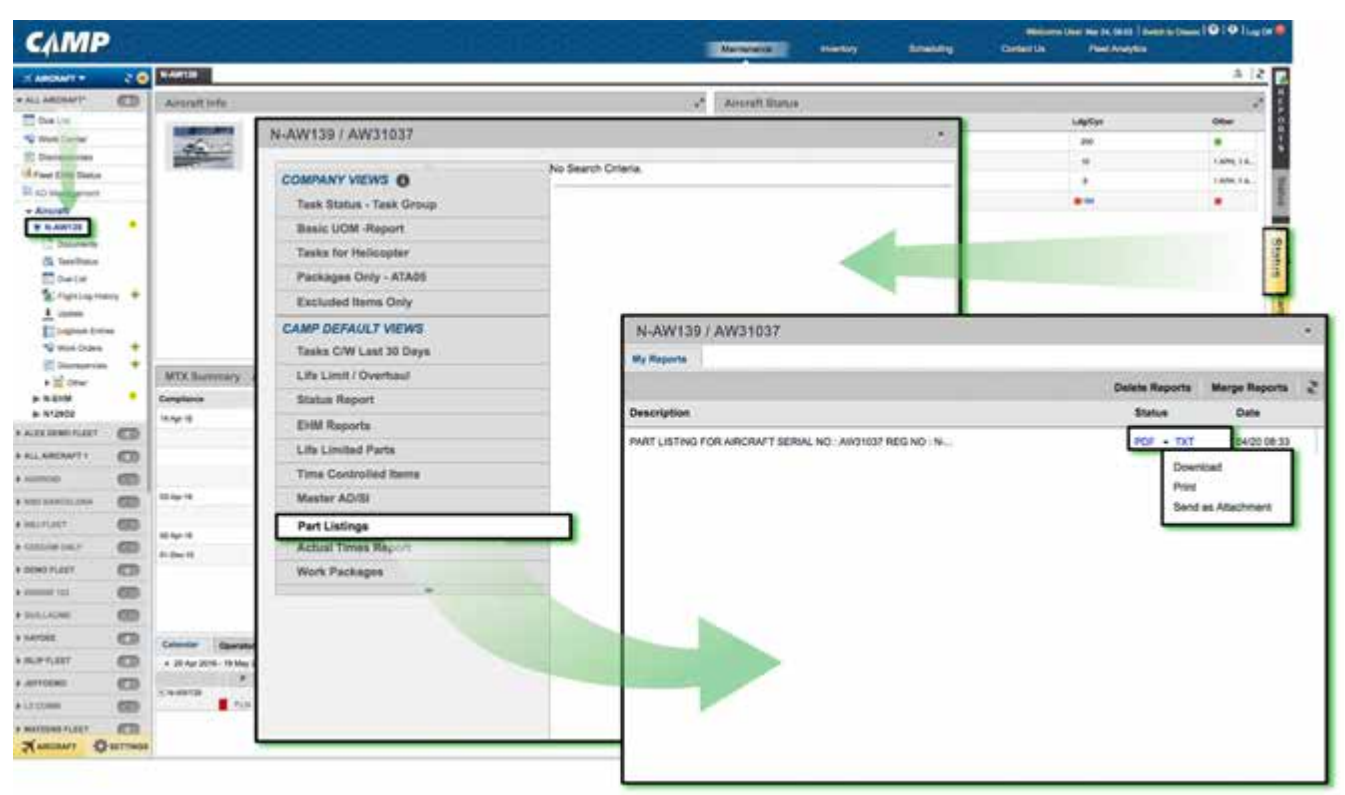

Figure 5-15; Creating A Parts Listing Report

# CAMP Quick-Start Training Guide Searching For Components

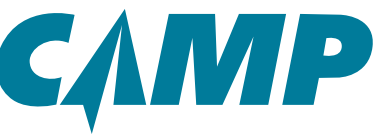

|                                 |                                  |                    |            |             | 1 / 26                         |                                     | 0 ± 0      |
|---------------------------------|----------------------------------|--------------------|------------|-------------|--------------------------------|-------------------------------------|------------|
| N                               |                                  |                    |            |             |                                | Status Part I                       | isting     |
| Owner: DEMO FL3                 | GHT SERVICE                      |                    |            |             |                                |                                     |            |
| Model: AW129<br>Serial: AW31037 | RegNo/Part: N-AW                 | v139               |            |             |                                |                                     |            |
| Part Nbr                        | Keyword                          |                    | Par        | Serial Nbr  | Task Nbr                       | Description                         |            |
| 004514-01(A)                    | POWER SUPP                       | PLY                | 505        | 161332      | 331030                         | NO.1 POWER SUPPLY                   |            |
|                                 |                                  |                    | 505        | 161331      | 331035                         | NO.2 POWER SUPPLY                   |            |
|                                 |                                  |                    | 805        | 161334      | 331040                         | ND.3 POWER SUPPLY                   |            |
|                                 |                                  |                    | 505        | 161333      | 331045                         | NO.4 POWER SUPPLY                   |            |
| 01-0770905-01                   | LIGHT                            |                    | 001        | 10          | 331010                         | ANTICOLLISION LIGHT                 |            |
| 01290                           | SENSOR                           |                    | A62        | 511         | 211010                         | NO.1 DUTSIDE AIR TEMPENATURE SENSOR |            |
| 021057-26                       | ACTUATOR                         |                    | 022        | 114         | 221010                         | NO 1 LINEAR TRANSDUCER              |            |
| 0400061803                      | MASHER O-C                       | UNIT               | Non        |             | 320100                         | LEFT MAN CANONG GEAR ASSEMBLY       |            |
| OMERATOR FT3                    | 1000                             |                    | 123        |             | 321040                         | WHEEL BRAKE RESERVOR                |            |
| 0000001112                      | TUBE                             |                    | 224        |             | 340345                         | Deput prior atable type             |            |
| 00006                           | BATTERY                          |                    | 122        | ne.e.       | 100.06.14 /0.440 D             | TEST ON                             |            |
| 1.8456.3                        | ACTUATOR                         |                    | 600        |             | VSM-900<br>221050              | NO 1 SMAPT I NEAD I AT ACTUATOR     |            |
| i dente a                       | ACTONION 1                       |                    | 018        |             | 223035                         | NO 2 SMART LINEAR LAT ACTUATOR      |            |
| 1101166-18                      | SEAT BELT                        |                    |            | 112         | 250150                         | NO 1 PASSENGER SAFETY SEAT BELTS    |            |
| 1112                            | TOROLIE WR                       | ENCH               | T44        |             | TOROTOOL                       | TORQUE WIRENCH                      |            |
| 1152540-3                       | PANEL                            |                    | 001        | 15          | 241085                         | NO 1 DC POWER DISTRIBUTION PANEL    |            |
| 1152546-1                       | STARTER GE                       | NERATOR            | 003        | 12          | 240110                         | #2 STARTER GENERATOR                |            |
| 1152546-2                       | GENERATOR                        |                    | 002        | 14          | 241015                         | RIGHT DC GAD GENERATOR              |            |
| 1152550-3                       | CONTROL UN                       | ат                 | 002        | 8           | 241020                         | NO 1 DC GENERATOR CONTROL UNIT      |            |
|                                 |                                  |                    | 002        | 99          | 241025                         | NO 2 DC GENERATOR CONTROL UNIT      |            |
| 1152556-1                       | SHUNT                            |                    | 002        | 02          | 241030                         | NO.1 209 ADC SHUNT                  |            |
|                                 |                                  |                    | 001        | 18          | 241035                         | NO.2 200 ADC SHUNT                  |            |
| 1152558-1                       | TRANSFORM                        | ER                 | 092        | 2           | 211015                         | NO.2 OUTSIDE AIR TEMPERATURE SENSOR | Θ          |
| 4/20/2016 8:33:0                | 7 AM                             |                    |            | CAMP SYSTEM | 45                             | Page 1 Of 26                        | 0          |
| wmer:DEMO FLIG                  | WT SERVICE                       |                    |            |             |                                |                                     |            |
| odel:AN139<br>crial:AN31037     | RegNo:N-AN139                    |                    |            |             |                                | Rotate                              | Fit To Pag |
| art Nbr                         | Keyword Part Ser                 | rial Nbr           | Task Nbr   | Desc        | ription                        |                                     |            |
| 04514-01(A)                     | POWER SUPPLY                     | \$0516133          | 1 33       | 1035        | NO.2 POWER SI                  | Download (+                         | Zoom In    |
| 04514-01(A)<br>04514-01(A)      | POWER SUPPLY<br>POWER SUPPLY     | \$0516133          | 4 33       | 1040        | NO.3 POWER ST<br>NO.4 POWER ST | PPLY O Print                        | Zoom Out   |
| 1-0770905-01                    | LIGHT 00196                      | 331010             | AJ         | TICOLLISIO  | I LIGHT                        |                                     |            |
| 21057-26                        | ACTUATOR                         | 022114             | 221010     | NO.1        | LINEAR TRANSDUCS               | 8                                   |            |
| 450061803                       | WASHER, Q-UNIT<br>WASHER, Q-UNIT | N/A<br>123         | 320100     | LEFT        | HAIN LANDING GEN               | R ASSEMBLY                          |            |
| 056WD1-FT2                      | TUBE 224088                      | 340345             | L          | PT PITOT S  | TATIC TUBE                     |                                     |            |
| 956WD2-FT2<br>9036 BATTERY      | TUBE 232822<br>123454            | 340350<br>INS-95-3 | 4-00-AAR-3 | CHT PITOT   | TEST BOX                       |                                     |            |
| -8486-3                         | ACTUATOR                         | 602                | 221030     | NO.1        | SMART LINEAR LAS               | . ACTUATOR                          |            |
| -9486-3                         | ACTUATOR<br>SEAT BELT            | 618                | 221035     | NO.3        | I PASSENCER CAPT               | ACTUATOR                            |            |
| 112 TORQUE                      | MRESCH T444                      | TOROTOOL           | TC         | ROUE WREN   | W Constanting and a            |                                     |            |
| 152540-3                        | PANEL 00155                      | 241085             | 30         | .1 DC POWZ  | R DISTRIBUTION PU              | NEL                                 |            |
| 152546-2                        | GENERATOR                        | 00214              | 241015     | RICS        | T DC QAD GENERAT               | Banna ve                            |            |
| 152550-3                        | CONTROL UNIT                     | 00226              | 241020     | NO.1        | DC GENERATOR CON               | TROL UNIT                           |            |
| 192330-3                        | CONTROL UNIT                     | 00209              | 241025     | 50.1        | DC GENERATOR CON               | TROL UNIT                           |            |

Figure 5-16; Printing The Parts Listing Report - PDF (Top), TEXT File (Bottom)

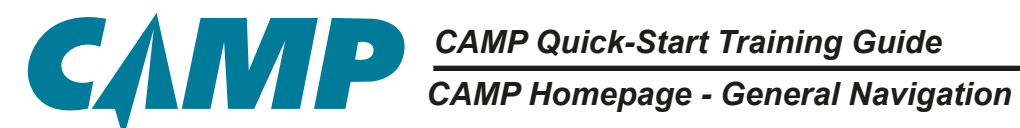

### **Chapter 6**

### The CAMP Homepage

### **General Navigation**

### **Icons and Controls**

The CAMP System interface and navigation icons and controls are consistent across all areas. If there is an icon or control that is unique to a particular portion of the system, it's function and use will be described within that section.

The icons and their functions are as follows:

Panel Size Adjustment: 🥒 Increase; 📌 Decrease Show/Hide Individual Panes/Panels: >> Show; << Hide Individual Data List Display: 💽 Expand; 🖃 Collapse Expand/Display Additional Functions: (Caret) Access Panel/Tab-Appropriate Information Filter Menu:

| САМР                 | Maintenarice Sinconicy                                                  | Welcome User Nar 24, 09:53   Swoth So Classic   • • • • • • • • • • • • • • • • • •                             | l Log Of 🥝 |
|----------------------|-------------------------------------------------------------------------|----------------------------------------------------------------------------------------------------|------------|
| AIRCRAFT - 2 0       |                                                                         |                                                                                                    | 5 2 1      |
| Discrepancies        | Aircraft Info                                                           | Aircraft Status                                                                                                 | A ST       |
| Update Transactions  | Reg #: 605DEMO                                                          | 🗄 Date Hours Ldg/Cyc (                                                                                          | Other 0    |
| Drecklist            | Serial: N-DEMO6                                                         | E AC Times 22-Mar-16 1812 176 1                                                                                 | •          |
| AD Management        | Analyse JESSLYN CLEMENTE                                                | Projected 30 20 1                                                                                               | 200        |
| * Aircraft           | Certification: 01-Aug-13                                                | @ ADU 0.07 3 0                                                                                                  | 2:01 LO    |
| # 12345              | 2                                                                       | E Due @20-0ec-07 @13 @1                                                                                         |            |
| * CODEMO             | 10-0                                                                    |                                                                                                    |            |
| A Tesh/Setus         |                                                                         |                                                                                                    | 8          |
| Due List             |                                                                         |                                                                                                    |            |
| Flight Log History + | MTX Summary 29-Pao-18 to 30-Mar-18                                      | Program Changes 29-748-18 to 30-844-18                                                                          | Tr' S      |
| 4 Update             | Compliance Nem # Updated On Doca                                        | Effective Date Item # Detail                                                                                    | a de       |
| Logbook Entries      |                                                                         | and and the second second second second second second second second second second second second second second s | đ          |
| 💎 Vitorik Ordens 🔶 🔶 | Nis records fixed                                                       | No mutatis faund                                                                                                |            |
| E Discrepancies +    | 4                                                                       | 5                                                                                                    | The        |
| ► Cewr               |                                                                         | 5                                                                                                    | 2          |
| H A3200EMO           |                                                                         |                                                                                                    | 0          |
| DE72PP               |                                                                         |                                                                                                    | Len        |
| DEMOAIRCRAFT         |                                                                         |                                                                                                    |            |
| DEMOB767             | Galendar Operator Action Tracked Items * Publications * Major Assemblie |                                                                                                    | 82         |
| DEMOD742             | + 30 Mar 2019 - 26 Apr 2016 + MTX C                                     | alendar<br>13 ta 15 16 17 18 18 29 21 22 23 24 26 24 27 24 8                                                    | Y          |
| F-DEMO               | F ADSDEMD                                                               |                                                                                                    |            |
| # F-XXX              |                                                                         |                                                                                                    |            |
| ► I-TEST             |                                                                         | 29 Apr                                                                                                    | 29,000     |
| AIRCRAFT SETTING     | 15                                                                      |                                                                                                    |            |

Figure 6-1; The CAMP Homepage Interface.

CAMP Homepage - The Interface - Primary Navigation

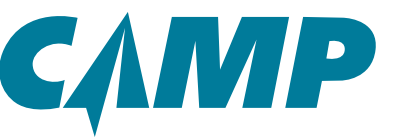

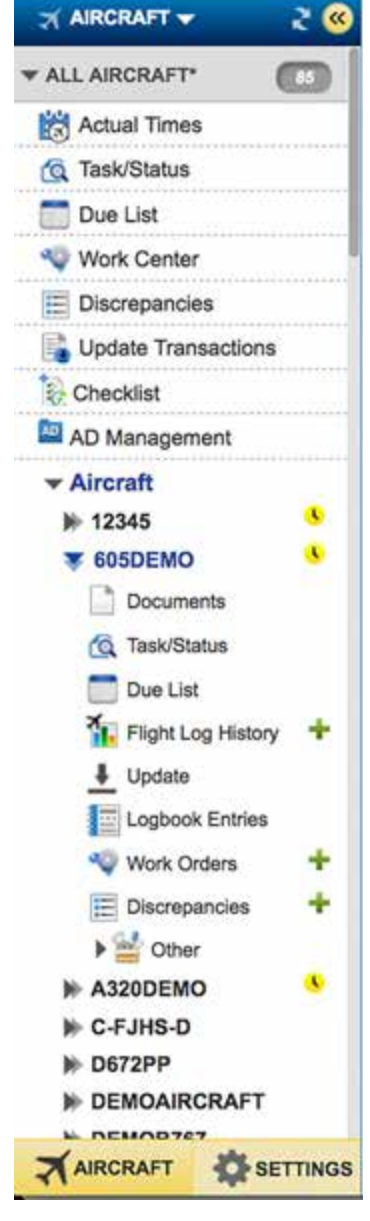

Figure 6-2; Primary Navigation Panel

Add New Work Order/Discrepancy Shortcut: 🛖

Refresh Pane/Panel Data: 🤰

Show In New Tab:

Item Staged For Review Indicator: 🕔

### The Interface

The Homepage consists of a *Primary Navigation Panel* [1], four *Main Display Areas* [2-5], and three *Tabs areas* [6-8] - one at the top of the page, one at the bottom of the page, and one at the right side of the page. Descriptions of each of these sections of the interface follow. Numbers in brackets "[n]" refer to the call-outs in *Figure 6-1*.

### **Primary Navigation Panel**

The *Primary Navigation Panel* [1] is located on the left-hand side of the homepage; it is divided into three sections. At the top of the panel are links to access *Due List, Work Center, Discrepancies*, and *AD Management*. The middle section contains the tail numbers of all aircraft in the managed fleet. The bottom section provides control tabs - *AIRCRAFT* and *SETTINGS* - that determine what is displayed in the middle section by accessing either the aircraft tail numbers or CAMP System settings respectively.

Clicking on a **blue** tail number link (**605DEMO** shown in *Figure 6-1*) will load the appropriate information for that tail number into the *Main Display Areas (2-5)* of the interface. The list of information belonging to the particular tail number will vary from aircraft to aircraft, and is determined by what information has already been entered into the system.

### **Top Tabs**

As shown in *Figure 6-1* area *[6]*, there are tabs located at the top of the homepage. This is a dynamic area where new tabs are added and removed depending on your selections and actions in other areas of the interface. Examples of these tabs are described in the following sections as they occur.

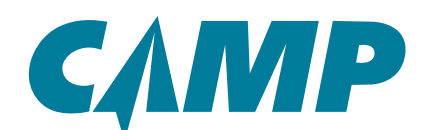

# CAMP Quick-Start Training Guide CAMP Homepage - Main Display Areas - Aircraft Info

### **Main Display Areas**

### Aircraft Info Panel

The Aircraft Info Panel [2] (Figure 6-3) provides the basic information for the selected aircraft, including the Registration Number (Reg #), Aircraft Serial Number (Serial), Aircraft Model (Model), Assigned Analyst (*Analyst*), and Aircraft Certification Date (Certification). The two blue links are interactive. Clicking on these links does the following:

- Reg # opens a Properties window that contains information relative to how the aircraft was set-up within the system
- Analyst opens a direct email link to the assigned analyst.

| СЛМР                                                                                                    |                                            | Maintenance Inventory                                                                             | Scheduling Contact Us                    | User Mar 24, 0253   Switch to Classic I *<br>Fleet Analytics | I V I Log Off  |
|----------------------------------------------------------------------------------------------------|--------------------------------------------|---------------------------------------------------------------------------------------------------|------------------------------------------|--------------------------------------------------------------|----------------|
| AIRCRAFT - 2 🛞                                                                                                    | BOSDEMO                                    | 0                                                                                                 |                                          |                                                              | 5 2            |
| Discrepancies                                                                                                    | Aircraft Info                              | 1                                                                                                 | Aircraft Status                          |                                                              | 1              |
| Update Transactions                                                                                                    | 2                                          | Reg #: 605DEMO<br>Seria: N-DEMO6                                                                  | Opte     Opte     AC Times     22-Mar-16 | Hours Ldg/Cyc<br>1612 176                                    | Other          |
| AD Management                                                                                                    |                                            | Model: CL-605<br>Analyst: JESSLYN CLEMENTE                                                        | Projected                                | 30 20                                                        | 200            |
| Aircraft<br>12345<br>¥ 6050EMO                                                                                                    | Aircr                                      | raft Info                                                                                         |                                          | 2 <sup>8</sup> 1                                             | 0.01           |
| Documenta<br>Task/Status<br>Due List<br>Loptook Entries<br>Vack Orders<br>All Oner<br>Due List<br>Captook Entries<br>Vack Orders<br>All Oner<br>CAFJHES-D<br>De CAFJHES-D | MTX Summ<br>Compliance<br>No seconds found | Reg #: 605DEMC<br>Serial: N-DEMOG<br>Model: CL-605<br>Analyst: JESSLYN<br>Certification: 01-Aug-1 | S<br>I CLEMENTE<br>3                     |                                                              | τ.             |
| DEMOB767                                                                                                    | Calendar Operator Action                   | n Tracked Items * Publications * Major Assemblies                                                 |                                          |                                                              | 803            |
| DEMOD742     EU-TEST2     F-DEMO     F-XXX     I-TEST                                                                                                    | + 30 Mar 2019 - 28 Apr 2016 +              | MTX Cale<br>6 01 02 03 04 05 06 07 08 09 10 11 12 13                                              | ndar<br>1 14 55 16 17 18 18 29 21        | 22 23 24 25 28 27 28                                         | ¥<br>29-Apr-18 |
| AIRCRAFT SETTINOS                                                                                                    |                                            |                                                                                                   |                                          |                                                              |                |

Figure 6-3; Aircraft Info Panel Detail

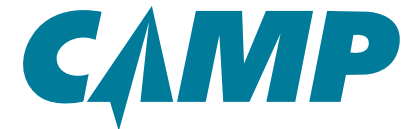

CAMP Homepage - The Interface - Aircraft Status

### Aircraft Status Panel

The *Aircraft Status Panel* [3] (*Figure 6-4*) provides a visual representation of the overall status of the aircraft using interactive color indicators. When clicked, these indicators show details on tasks which are:

- **Red** overdue within that metric. In *Figure 6-4*, the red dot is associated with the date showing that calendar driven items are overdue.
- Yellow coming due within 7 days.
- Orange within tolerance.
- Green in compliance

The top entry, *A/C Times* is an interactive link, as are any of the colored indicators. Hovering over these will provide a pop-up with detailed information for that indicator.

A Last Actuals Report can be created by clicking the **Status** tab at the

far-right [8]. The Status Report window will open in response. Click on the Aircraft Times Report selection, then Create Report at the bottom of the Status Report window. The Report Queue window will open, showing the created report as a PDF. Click the PDF to open it. Creating and printing reports will be covered in more detail in later sections.

The second entry, *Projected* is an interactive link used to access the Monthly Utilization metrics. These data affect the results of informational tools such as the *Due List window* and usage

| САМР                |                             |                                                                        | Maintenance                                                      | Inventory                                                                                                    | Scheduling          | Welco<br>Contact Us | ome User Mar 24, 0<br>Floet A | ates I sween to Canno I<br>Vialytics | 10   Log Car 😫                                                               |
|---------------------|-----------------------------|------------------------------------------------------------------------|------------------------------------------------------------------|----------------------------------------------------------------------------------------------------|---------------------|---------------------|-------------------------------|--------------------------------------|------------------------------------------------------------------------------|
| NARCRAFT - 2 0      | GOSOEN                      | 10                                                                     | 6                                                                |                                                                                                    |                     |                     |                               |                                      | 5 2                                                                          |
| Discrepancies       | Aircr                       | aft Info                                                               |                                                                  |                                                                                                    | Aircraft Sta        | itus                |                               |                                      |                                                                              |
| Update Transactions | 8                           |                                                                        | leg # 605DEMO<br>lerial: N-DEMO6                                 |                                                                                                    | E ACTINE            | Date<br>22-Mar-16   | Hours<br>1812                 | Lifig/Cyc<br>176                     | Other                                                                        |
| AD Management       | 1                           |                                                                        | fodet CL-605                                                     |                                                                                                    |                     |                     | 1.17.00                       | 20                                   | 200 _                                                                        |
| * Aircraft          |                             | Aircraft Sta                                                           | atus                                                             |                                                                                                    |                     |                     | * <sup>3</sup>                | 2                                    | 0.01                                                                         |
| ¥ 605DEMO           |                             | Ŧ                                                                      | Date                                                             | Hours                                                                                                    | Ldg                 | /Cyc                | Other                         |                                      | •                                                                            |
| Documents           |                             | A/C Times                                                              | 22-Mar-16                                                        | 1612                                                                                                    | 17                  | f6                  | 0                             |                                      | 000                                                                          |
| Due List            | MTX                         | Projected                                                              |                                                                  | 30                                                                                                    | 20                  | )                   | 200                           |                                      | 7.0                                                                          |
| 4 Update            | Complu                      | 🕑 ADU                                                                  |                                                                  | 0:07                                                                                                    | .2                  |                     | 0:01                          | etait                                | orncan                                                                       |
| Work Orders +       | No.root                     | 🛨 Due                                                                  | 020-Dec-07                                                       | 012                                                                                                    |                     |                     | •                             |                                      |                                                                              |
|                     | Calend<br>+ 30 M<br>T 605DE | ar Operator Action<br>ar 2016 - 28 Apr 2018 •<br>P 30 31<br>MO<br>P1,N | Tracked Items * Eng #1 2<br>01 02 03 04 05<br>Eng #2 2<br>APU: 2 | 2-Mar-16 1912 H185<br>204 APH<br>50 FD/37<br>76 FL75<br>76 FL75<br>76 FL75<br>78 FL75<br>2-Mar-16 1913 H183<br>20-Jan-16 1913 H183<br>2-Mar-16 1913 H183<br>2-Mar-16 190 H183<br>2-Mar-16 193 H193 | andar<br>3 14 15 15 | 17 18 19 28         | 21 22 23 2                    | 4 25 28 27 28                        | 10000<br>10<br>10<br>10<br>10<br>10<br>10<br>10<br>10<br>10<br>10<br>10<br>1 |

Figure 6-4; Aircraft Status Panel Detail

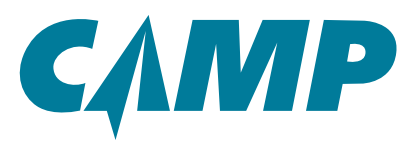

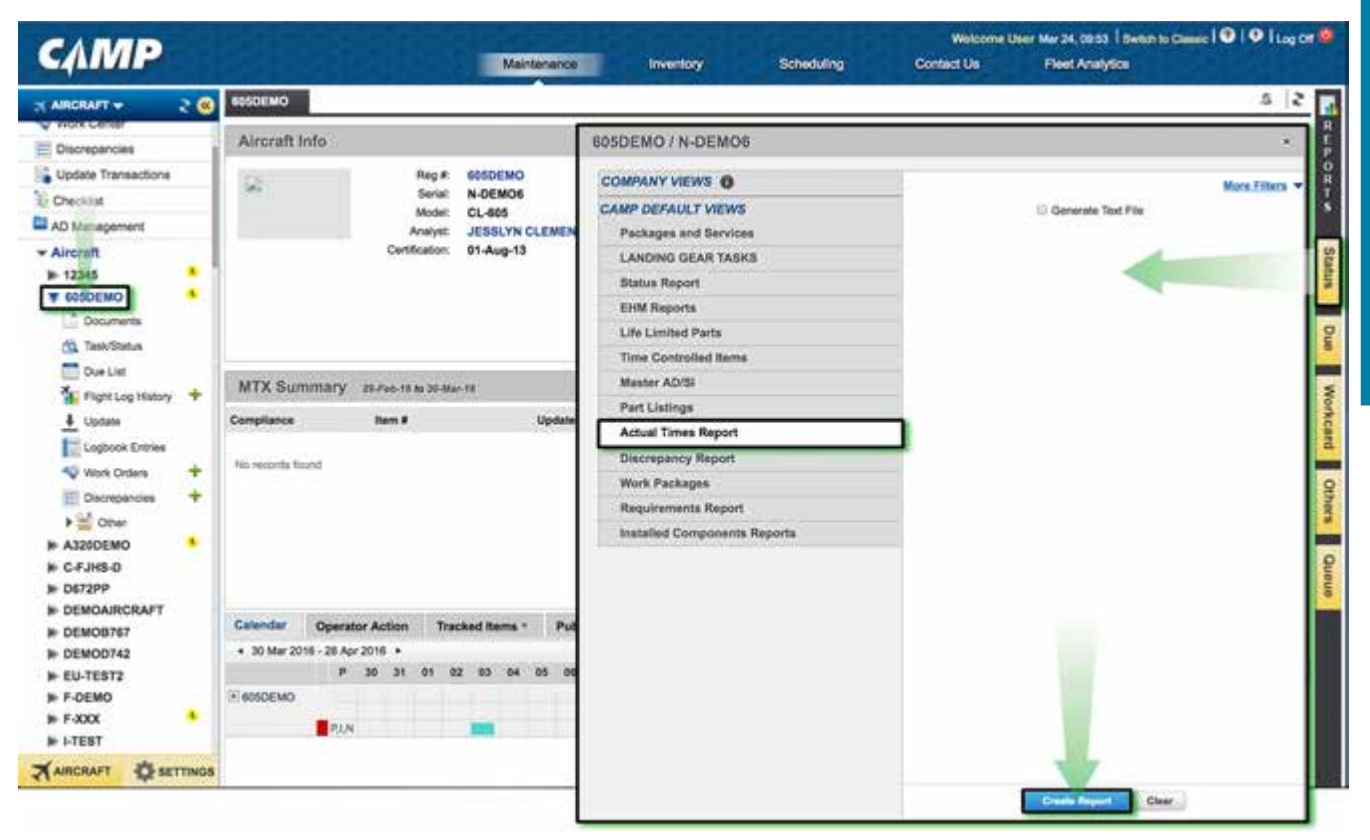

Figure 6-5; Creating An Actual Times Report

projections. Clicking on the *Projected* link opens a pop-up window for editing. Use the drop-downs or click on and type new utilization values to edit the appropriate data. Click on SUBMIT to save any changes.

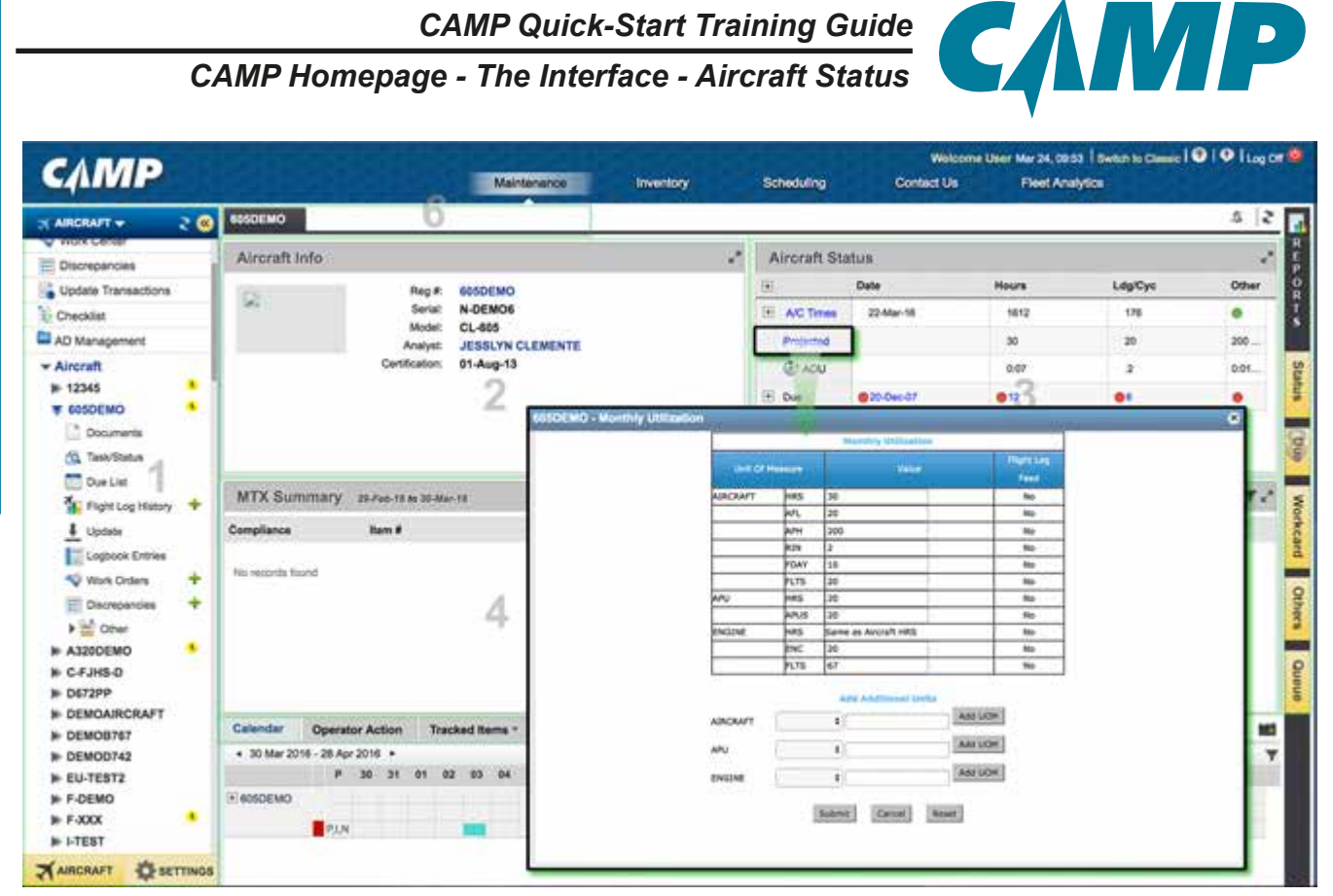

Figure 6-6; Projected Monthly Utilization Window

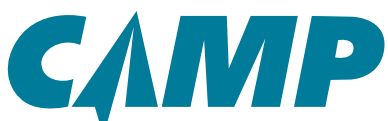

# CAMP Quick-Start Training Guide CAMP Homepage - The Interface - MTX Summary

### **MTX Summary Panel**

The MTX Summary Panel [4] (Figure 6-7) provides a listing of historical maintenance activity for the last 30-days that shows when specific tasks were completed to bring the aircraft back into compliance, and when that information was updated in the system. The task items in blue - such as the top item, 00-03 in Figure 6-7 - link directly to the last maintenance performed. Clicking that task item opens a new **Details** tab along the top of the Homepage window. All related information showing tasks in compliance can be viewed here. *Figure 6-8* shows a typical *Task Detail window*.

In the upper-right corner of the *MTX Summary Panel* are two icons. The Funnel Filter **Y** opens a window allowing entry of a specific date range to constrain the displayed information. The Show In New Tab icon pens the *MTX Summary Panel* as a new tab at the top of the homepage. A new Print Logbook Entry drop-down is added to the top of the new window.

| САМР                |      |                        |                              |                                 |         | Managerta       | investory.  | Second s    | Contectus      | First Analytics                                                                                                    |          |
|---------------------|------|------------------------|------------------------------|---------------------------------|---------|-----------------|-------------|-------------|----------------|----------------------------------------------------------------------------------------------------|----------|
| -                   | 20   | 9-49128                |                              |                                 |         |                 |             |             |                |                                                                                                    | 4.14     |
| ALL ARCENT          | 0    | Aiveratt info          |                              |                                 | 12      | Aircraft Blatus |             |             |                |                                                                                                    | 1        |
| Due Litel           |      | -                      |                              | A 5-40120                       |         | 100             | line.       | Rent        |                | Legitor                                                                                                    | 084      |
| Wurk Center         | _    | 200                    |                              | - AM(1)(0)7                     |         | - ACTING        | 0.4416      | -           |                | 24                                                                                                    |          |
| Depreparates        | _    | Balance .              | Aria                         | INT. STEVE ATTAND               |         | -               |             |             |                |                                                                                                    | LANCER.  |
| A Plant CHM Bladue  |      |                        | Overfined                    | en 11-Mar-dil                   |         | (EAN)           |             | 434         |                |                                                                                                    | Lape ca. |
| Altered             | -    |                        |                              |                                 |         | E fai           | · CANTRAL . |             |                |                                                                                                    |          |
| W NAWTON            |      |                        |                              |                                 | _       |                 |             |             | 1000           | 1                                                                                                    |          |
| 3                   |      |                        | MTX Summary                  | 21-Mar-18 to 20-Apr-18          |         |                 |             |             | MI Y ."        |                                                                                                    |          |
| SL Taniflaire       |      |                        | Provident III                | 1.000                           |         | Designed Back   |             |             |                |                                                                                                    |          |
| Corter.             | 100  |                        | Compliance                   | lien #                          |         | Updated On      |             | Doca        |                |                                                                                                    |          |
| St. value and where | 7.*  |                        | 14-Apr-16                    | 00-00                           |         | 14-Apr-16       |             |             |                |                                                                                                    |          |
| E                   |      |                        |                              | Inclusion Transmission          |         | 14.100.10       |             |             |                |                                                                                                    |          |
| Wints Grane         |      |                        |                              | HEAT + (ESTIM)                  |         | iesepa-ie       |             |             |                |                                                                                                    |          |
| E Deresatine        | +    | manager and the second |                              | 160110                          |         | 14-Apr-16       |             |             |                |                                                                                                    |          |
| + M Cow             |      | MIX Summas             |                              | 210100                          |         | 14,400.16       |             |             |                |                                                                                                    |          |
| # 5-EH              | •    | Compliance             | 776-2318-70                  |                                 |         |                 |             |             |                |                                                                                                    |          |
| # N12904            | 1000 | ikap-tt                | 05-Apri 16                   | 139-003                         |         | 03-Apr-16       |             |             |                | amot Fag Ramond                                                                                                    |          |
|                     | -    |                        |                              | 550103                          |         | 08-Apr-16       |             |             |                | arrest Tay formal                                                                                                    |          |
| LL APOINTT          | 0    |                        | 1000010101                   | 1.000                           |         | 1.00            |             |             |                | annal Fag Apressed                                                                                                    |          |
| UKINDIO             |      |                        | 02-Apr-18                    | 0025-13                         |         | 03-Apr-16       |             |             |                | Annual Pag Renned                                                                                                    |          |
| ALL BARDELINE       | -    | 55 Apr 18              | 01-Dec-15                    | 260225                          |         | 22-Mar-16       |             |             |                | Among Parameter                                                                                                    |          |
| NUMBER .            | -    |                        |                              |                                 |         |                 |             |             |                | 1.7                                                                                                    |          |
| DECOM DALT          | -    | 0.4/1                  |                              |                                 |         |                 |             |             |                |                                                                                                    |          |
| TELL'S CHIEF        | 070  | 1.04.0                 |                              |                                 |         |                 |             |             |                | a name                                                                                                    |          |
|                     | -    |                        |                              |                                 |         |                 |             |             |                |                                                                                                    |          |
|                     | -    |                        |                              |                                 |         |                 |             |             |                | A CONTRACTOR OF A CONTRACTOR OFTA CONTRACTOR OFTA CONTRACTOR OFTA CONTRACTOR O |          |
| ALL LADOR           | -    |                        |                              |                                 |         |                 |             |             |                |                                                                                                    |          |
| INTORX              | 0    | Calendar Ope           | relar Action Tiasked Barra - | Fublications - Major Assemblies |         |                 |             |             |                |                                                                                                    |          |
| NIP FLADT           | 0    | 4-30 Apr 2010 - 10     | No. 275 A                    |                                 | MTX Ca  | ender           |             |             |                |                                                                                                    | 1.1      |
| orroexo .           | 0    |                        | P 10 10 10 10                | 24 25 26 27 28 29 20 21 4       | 8 88 84 | 26              |             | 10 11 12 11 | 100.0400-0800- | 96                                                                                                    |          |
| A DOMINI            | -    |                        | *14                          |                                 |         |                 |             |             |                |                                                                                                    | John R.  |
| AATTENS FLEET       | -    |                        |                              |                                 |         |                 |             |             |                |                                                                                                    |          |
|                     |      |                        |                              |                                 |         |                 |             |             |                |                                                                                                    |          |

Figure 6-7; MTX Summary Panel Detail

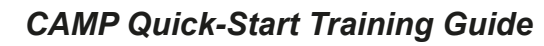

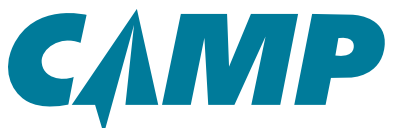

CAMP Homepage - The Interface - MTX Summary

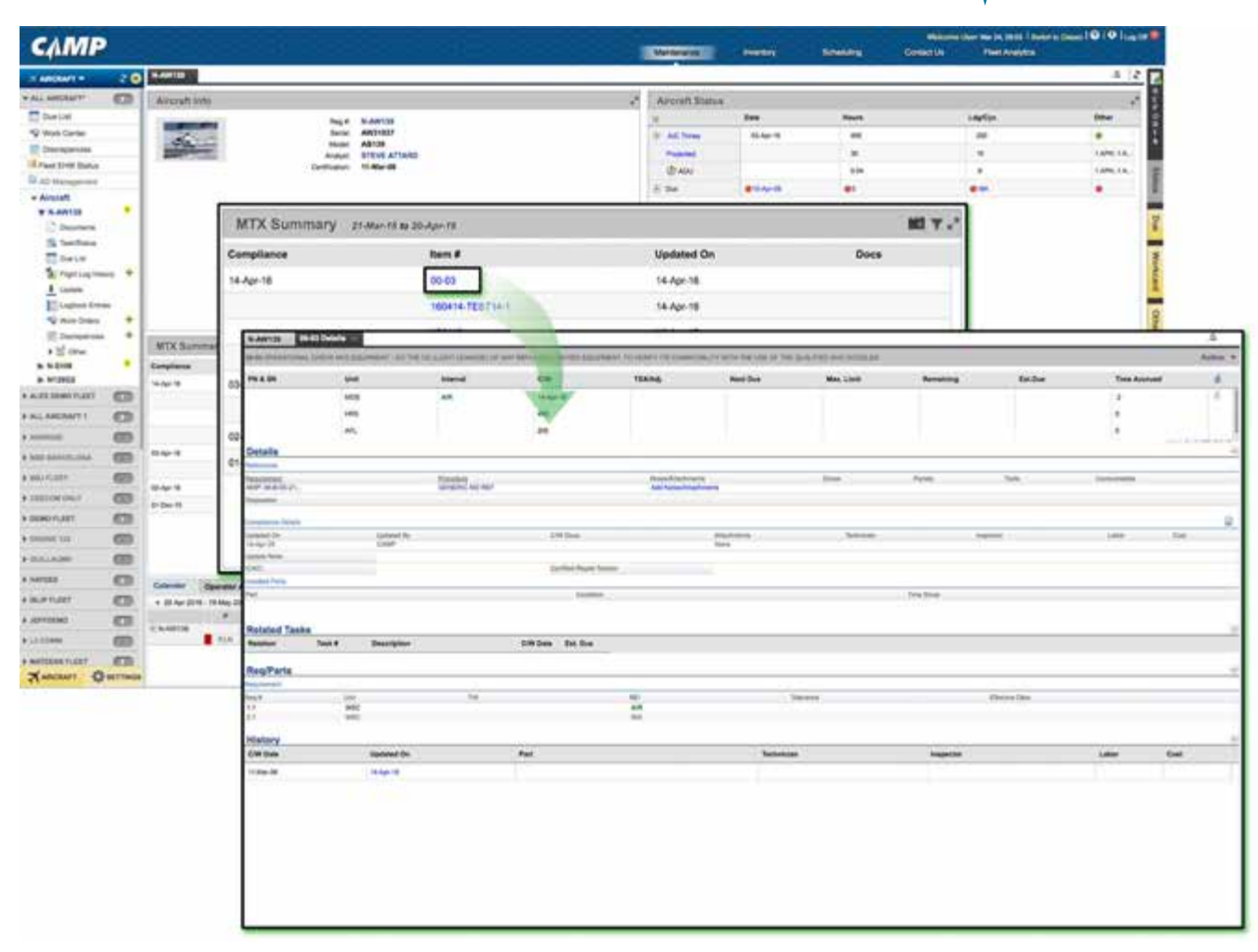

Figure 6-8; Typical Task Detail

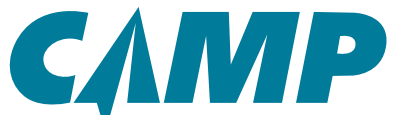

### CAMP Quick-Start Training Guide CAMP Homepage - The Interface - Program Change

### **Program Change Panel**

The *Program Changes Panel* [5] (*Figure 6-9*) provides a physical record of changes made within the last 30 days to a task, other than a normal update to compliance - events such as creating or deleting a task, or revising a task requirement. The *Program Changes Panel* displays the task, the date the change was made, and provides a descriptive label as to the type of change made. The Funnel Filter can be used to search a specific date range as needed.

The blue Item #s - such as the first entry in *Figure 6-9* EASA 2016-0044 - are live links. Hovering over them provide a pop-up with detailed information for that Item #; clicking them opens a new *Program Changes* tab along the top of the Homepage window - *[6]* in *Figure 6-1*. Detailed information related to this event can be viewed and accessed here. The Funnel Filter allows a specific date range to be displayed. Refer to *Figure 6-10*.

Note: For operators that have access to CAMP Engine Health Monitoring, or "EHM", it will be positioned where "Program Changes" currently is in this training guide. "Program Changes" will be repositioned at the bottom of the screen next to the "Calendar" tab. See Figure 6-11 below.

|                                                                                                    | SISTEMO                                       | 6                                                 |                        |                        |                                   |                | 5                 |
|----------------------------------------------------------------------------------------------------|-----------------------------------------------|---------------------------------------------------|------------------------|------------------------|-----------------------------------|----------------|-------------------|
| Nox Cenar                                                                                                    | Aircraft Info                                 |                                                   | Aircraft S             | Status                 |                                   |                |                   |
| Update Transactions<br>Checklist<br>AD Management                                                                                                    | 8                                             | Reg #: 605DEMO<br>Seria: N-DEMO6<br>Model: CL-865 | III<br>Te A/C Times    | Date<br>22-Mar-18      | Hours<br>1612                     | Ldg/Cyc<br>175 | Other<br>@<br>200 |
| Aircraft<br>12345<br>© CODEMO<br>Cocuments<br>(G. Task/Status                                                                                                    |                                               | Effective Date                                    | 2-Mar-16 to 01-Apr-16  | Ę                      | Detail<br>In Regularment Fing Sec |                | 0.01              |
| Due List Fight Log Hatory Loptan Loptan Uptan U | MTX Summary<br>Compliance<br>No records found |                                                   |                        |                        |                                   |                | Ψ.                |
| A3260EMO     A3260EMO     CFJRS-0     D672PP     DEMO0767     DEMO0767     DEMO0762     EU-TEST2     F-DEMO     F-XXX                                                                                                    | Calendar Operati                              | or Action Tracked Items * Publications *          | Major Assemblies       |                        |                                   | 25 75 27 28    |                   |
| DEMOAIRCRAFT     DEMOAF67     DEMOAF42     EU-TEST2     F-DEMO     F-XXX     I                                                                                                    | PLN                                           | 36 31 01 02 83 64 05 66 67 88                     | 08 18 11 12 13 14 15 1 | 16 17 18 13 2 <u>9</u> | 21 22 23 24                       |                | 29-Apr-10         |

Figure 6-9; Program Changes Panel Detail

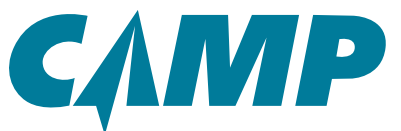

CAMP Quick-Start Training Guide CAMP Homepage - The Interface - Program Change

| САМР                |       |                                       |                    |           | Maintenance               | Inventory                   | Scheduling            | Welcon<br>Contact Us | e User Ner 24, 0653   Beltin to Cla<br>Fleet Analytics |         |
|---------------------|-------|---------------------------------------|--------------------|-----------|---------------------------|-----------------------------|-----------------------|----------------------|--------------------------------------------------------|---------|
| ARCRAFT +           | 2 😐   | 605DEMO P                             | rogram l           | Changes - |                           |                             |                       |                      |                                                        | 5 2 1   |
| A MORE CAUSE        |       | Vair =                                |                    |           |                           |                             |                       |                      |                                                        |         |
| Discrepancies       | 1     | · tend ·                              |                    | tam type  | Description               |                             |                       | Type of Charge       | Transaction Date                                       | By West |
| Update Transactions |       | <ul> <li>BIRLIN (2 Norma)</li> </ul>  |                    |           |                           |                             |                       |                      |                                                        |         |
| Di Checklat         |       | · Added Procession in Sur             | 1111               |           |                           |                             |                       |                      |                                                        |         |
| Di en an            | -     | · CASA SPIS-OUTS PARA                 | and being          |           |                           |                             |                       |                      |                                                        |         |
| Au management       |       | -                                     | C. T. D. Dame      | (c)       |                           |                             |                       |                      |                                                        |         |
|                     | . 1   | * EAGA 2018-0082 PARA                 | 133/8 head         | t)        |                           |                             |                       |                      |                                                        |         |
| ₱ 12345             | • 1   | · CA18 (0-9 (001 PAA)                 | a di la la la seco | (.).      |                           |                             |                       |                      |                                                        |         |
| ¥ 605DEMO           |       | a futu in a suit suit                 | CO of Street       |           |                           |                             |                       |                      |                                                        |         |
| Documents           |       | -                                     | Cit (R Barrel)     |           |                           |                             |                       |                      |                                                        |         |
| AD Transformer      | -     | · LALA IN CASE PARA                   | A dia to barrest   |           |                           |                             |                       |                      |                                                        |         |
| CH INCOMO           | 1     | -                                     | CTUR Barrel        |           |                           |                             |                       |                      |                                                        |         |
| Due Lier            |       | · ****                                |                    |           |                           |                             |                       |                      |                                                        |         |
| Flight Log History  | +     | · FAR SPIELO CO D Fam                 | -                  |           |                           |                             |                       |                      |                                                        |         |
| 4 Lipdate           |       | · · · · · · · · · · · · · · · · · · · | -                  |           |                           |                             |                       |                      |                                                        |         |
| -                   |       | · And all the division of the local   |                    |           |                           |                             |                       |                      |                                                        |         |
| Logooox Extres      | 12    | F I INA WIRE BUT OF                   |                    | e .       | HE LENDIE - NEW YEE HE IN | EPLACE THE APPECTUS-PT DUCT | INVATURT ELIGIBLE FOR | the Replaced Fig. be | 01-50-10                                               | OMP.    |
| Viork Orders        | *     | 1. 144 JOINT 41 15 17 North           |                    |           |                           |                             |                       |                      |                                                        |         |
| Discrepancies       | +     |                                       |                    |           |                           |                             |                       |                      |                                                        |         |
| > - Other           |       |                                       |                    |           |                           |                             |                       |                      |                                                        |         |
| -                   |       |                                       |                    |           |                           |                             |                       |                      |                                                        |         |
| H ASSOCIATIO        |       |                                       |                    |           |                           |                             |                       |                      |                                                        |         |
| IF C-FJHS-D         |       |                                       |                    |           |                           |                             |                       |                      |                                                        |         |
| # D672PP            |       |                                       |                    |           |                           |                             |                       |                      |                                                        |         |
| IF DEMOAIRCRAFT     |       |                                       |                    |           |                           |                             |                       |                      |                                                        |         |
| # DEMOB767          |       |                                       |                    |           |                           |                             |                       |                      |                                                        |         |
| IF DEMO0742         |       |                                       |                    |           |                           |                             |                       |                      |                                                        |         |
| ► EU-TEST2          |       |                                       |                    |           |                           |                             |                       |                      |                                                        |         |
| IN F-DEMO           |       |                                       |                    |           |                           |                             |                       |                      |                                                        |         |
| B F.XXX             |       |                                       |                    |           |                           |                             |                       |                      |                                                        |         |
| IN ATEST            |       |                                       |                    |           |                           |                             |                       |                      |                                                        |         |
| PILOT               | _     |                                       |                    |           |                           |                             |                       |                      |                                                        |         |
| ARCRAFT SET         | TINGS |                                       |                    |           |                           |                             |                       |                      |                                                        |         |
|                     |       |                                       |                    |           |                           |                             |                       |                      |                                                        |         |

Figure 6-10; Program Change Detail

| СЛМР                                                                  | Maintenance                                                                                                    | Inventory                                           | Scheduling                        | Welco<br>Contact Us | me User Mar 24, 09<br>Fleet Ana | sa 1 awan sa cami<br>Nyisa | l 🛛 I 🗢 I Log Cer I |  |  |
|-----------------------------------------------------------------------|----------------------------------------------------------------------------------------------------|-----------------------------------------------------|-----------------------------------|---------------------|---------------------------------|----------------------------|---------------------|--|--|
| AIRCRAFT - 2 C                                                        | essaemo Ö                                                                                                    |                                                     |                                   |                     |                                 |                            | 5 2                 |  |  |
| E Discrepancies                                                       | Aircraft Info                                                                                                    | 1                                                   | * Aircraft Status                 |                     |                                 |                            |                     |  |  |
| Update Transactions                                                   | Reg #: 605DEMO                                                                                                    |                                                     |                                   | Date                | Hours                           | Ldg/Cyc                    | Other               |  |  |
| Checklist                                                             | Seria: N-DEMO6                                                                                                    |                                                     | E ACTIMES                         | 22-Mar-18           | 1612                            | 176                        | •                   |  |  |
| AD Management                                                         | Analyse JESSLYN CLEMENTE                                                                                                    |                                                     | Projected                         |                     | 30                              | 20                         | 200                 |  |  |
| * Aircraft                                                            | Certification: 01-Aug-13                                                                                                    |                                                     | ( ADU                             |                     | 0.07                            | 2                          | 0.01                |  |  |
| » 12345                                                               | 2                                                                                                    |                                                     | E Due                             | @20-Dec-07          |                                 |                            | •                   |  |  |
| Cocuments                                                             |                                                                                                    |                                                     |                                   |                     |                                 |                            |                     |  |  |
| Flight Log Hatory +                                                   | MTX Summary 29-Poor 18 to 30-March                                                                                                    | MI Y 21                                             | Engine Hea                        | lth                 |                                 |                            | 1                   |  |  |
| 4 Update                                                              | Compliance Nam # Updated On                                                                                                    | Doos                                                | Engine                            | Position Up         | loaded Re                       | viewed                     | Status              |  |  |
| Logbook Entries                                                       |                                                                                                    |                                                     | P\$32557                          | Pos. 1 30           | Mie 10 30                       | Mer 18                     |                     |  |  |
| 💖 Work Ordens 🔶 🛨                                                     | No records found                                                                                                    |                                                     | 1002052                           | Pps. 2 30           | Mar-16 30                       | Mar 18                     |                     |  |  |
| Discrepandes     Const     Const     A3200EMO     C-FJHS-0     D672PP | 4                                                                                                    |                                                     |                                   |                     |                                 |                            |                     |  |  |
| DEMOAIRCRAFT     DEMOB767     DEMOD742     ELLTEST2                   | Calendar         Operator Action         Tracked Items *         Publication           * 30 Mar 2016 - 28 Apr 2016 +         P         30 Apr 2016 - 28 Apr 2016 +         P         30 Apr 2016 - 28 Apr 2016 + | ns * Major Assemblies<br>MTX Ca<br>08 09 10 11 12 1 | Program Cl<br>endar<br>3 14 15 18 | hanges (56)         | 21 22 23 24                     | 25 25 27 28                | HE Y                |  |  |
|                                                                       |                                                                                                    |                                                     |                                   |                     |                                 |                            | 29-Apr-16           |  |  |

Figure 6-11; Program Change Tab Location with EHM Access

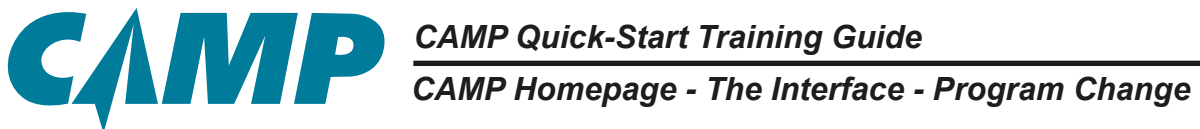

| CARDO.                |        |                              |                               | 2025                             |                         |                                 |                          | Welcome    | User Mar 24,09:53 | which to Classic | 10   0   Log C |
|-----------------------|--------|------------------------------|-------------------------------|----------------------------------|-------------------------|---------------------------------|--------------------------|------------|-------------------|------------------|----------------|
| CAMP                  |        |                              |                               | Maintene                         | ince                    | Inventory                       | Scheduling               | Contact Us | Fleet Analytics   |                  |                |
| AIRCRAFT -            | 2.00   | <b>SOSDEMO</b>               | Program Changes               | 550626 Detai                     | <b>a</b>                |                                 |                          |            |                   |                  | 5 2            |
| A MOX CELEL           |        | Internet's and Provide State | COMPUTER OF THE HERICAL SHALL | the strategy at the second liter | TALL IN CONTRACTORS     | nerropi de los presestants have | the arrest of the second |            |                   |                  | Autor -        |
| E Discrepancies       | 1      | -                            | -                             | based.                           | CH .                    | TERMS                           | Red Date                 | Was-Limit  | Receiving.        | Estilies         | 1.00           |
| Update Transactions   | () – E |                              |                               | (m)                              | al factor               |                                 | PL 494-10                |            | 440e              | 01-141-18        |                |
| Checklist             |        |                              |                               |                                  | 5                       |                                 |                          |            |                   |                  |                |
| AD Managament         |        | 1.000                        |                               |                                  |                         |                                 |                          |            |                   |                  |                |
| a no maragement       | _      | Cotalia<br>References        |                               |                                  |                         |                                 | 1.0.0                    |            |                   |                  |                |
| * Aircraft            | 1.1    | Second and Advances          |                               | IN IN THE OWNER                  |                         | Record and so the               | . Anna                   | Paulo      | faint             | (instantia)      |                |
| ₩ 12345               | - 11   | Series .                     |                               |                                  |                         |                                 |                          |            |                   |                  |                |
| # COSDEMO             | 1.0    | Despised State               |                               |                                  |                         |                                 |                          |            |                   |                  | - 0            |
| Occuments             |        | Underse Dr.                  | tanined by                    |                                  | OWDeet                  | Read<br>Read                    | -                        |            | (Appendix)        | - Later          | in .           |
| C Task/Status         |        | upon Non                     |                               |                                  | 1                       |                                 |                          |            |                   |                  |                |
| Due List              |        | Transfer Falls               |                               |                                  | Country States - Faller |                                 |                          |            |                   |                  |                |
| TE Fland Loop Heaters | +      | Part.                        |                               |                                  | Dealer.                 |                                 |                          | Tes Des    |                   |                  |                |
| l                     |        |                              |                               |                                  |                         |                                 |                          |            |                   |                  |                |
| Update                |        | Related Tasks                | Test # Description            |                                  | an dat Dat              |                                 |                          |            |                   |                  |                |
| Logbook Entries       |        | 1000 C                       | and contracts                 |                                  |                         |                                 |                          |            |                   |                  |                |
| 💖 Work Ordens         | +      | RegParts                     |                               |                                  |                         |                                 |                          |            |                   |                  |                |
| E Discrepancies       | +      | No. F                        | link                          | 14                               |                         | 10                              | Tabana                   |            | Marine Rea        |                  |                |
| a line court          |        | 0                            | 905<br>61                     | and and a                        |                         | -                               |                          |            |                   |                  |                |
| -                     |        | 41.                          | 505                           | and a second                     |                         | 10                              |                          |            |                   |                  |                |
| H CEWED               |        | Mature                       |                               |                                  |                         |                                 |                          |            |                   |                  |                |
| # CFJRS-U             |        | Livites /                    | Visited Do                    | Part                             |                         |                                 | Sectorization (          | topolor    |                   | Safety -         | (Deel          |
| # DETZPP              |        | the Manual Print             | 100000                        |                                  |                         |                                 |                          |            |                   |                  |                |
| B DEMOARCRAPT         |        |                              |                               |                                  |                         |                                 |                          |            |                   |                  |                |
| DEMOB767              |        |                              |                               |                                  |                         |                                 |                          |            |                   |                  |                |
| I DEMOD742            |        |                              |                               |                                  |                         |                                 |                          |            |                   |                  |                |
| HEU-TEST2             |        |                              |                               |                                  |                         |                                 |                          |            |                   |                  |                |
| ⊯ F-DEMO              |        |                              |                               |                                  |                         |                                 |                          |            |                   |                  |                |
| IF F-XXXX             |        |                              |                               |                                  |                         |                                 |                          |            |                   |                  |                |
| ▶ I-TEST              |        |                              |                               |                                  |                         |                                 |                          |            |                   |                  |                |
| AIRCRAFT              | TTINGS |                              |                               |                                  |                         |                                 |                          |            |                   |                  |                |

Figure 6-12; Program Change Details Window

CAMP Homepage - Lower Tabs - Calendar

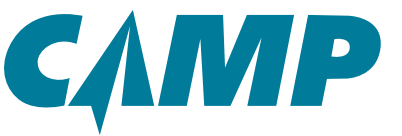

### Lower Tabs

As shown in *Figure 6-1* area [7], a set of tabs is located at the bottom of the page: *Calendar*, *Operator Action, Tracked Items, Publications*, and *Major Assemblies*. As noted above, the lower tabs will include an additional tab for *Program Changes* if you have access to the CAMP Engine Health Monitoring/EHM option. This option is not addressed in the following description of the lower tabs.

To the far right of the Lower Tabs is the Show In New Tab icon . Clicking this while in any tab will open that tab contents in a new full-page tab. Close the tab in the normal way by clicking on the "X" next to the tab name.

### Calendar Tab

The *Calendar* tab works in conjunction with the *Aircraft Status Panel* in that it provides for the visual placement of tasks coming due within a rolling 31 day calendar window. The time interval of upcoming tasks to be displayed can be changed by clicking on the arrows on either side of the date range displayed at the top of the *Calendar window*. Please refer to *Figure 6-13*.

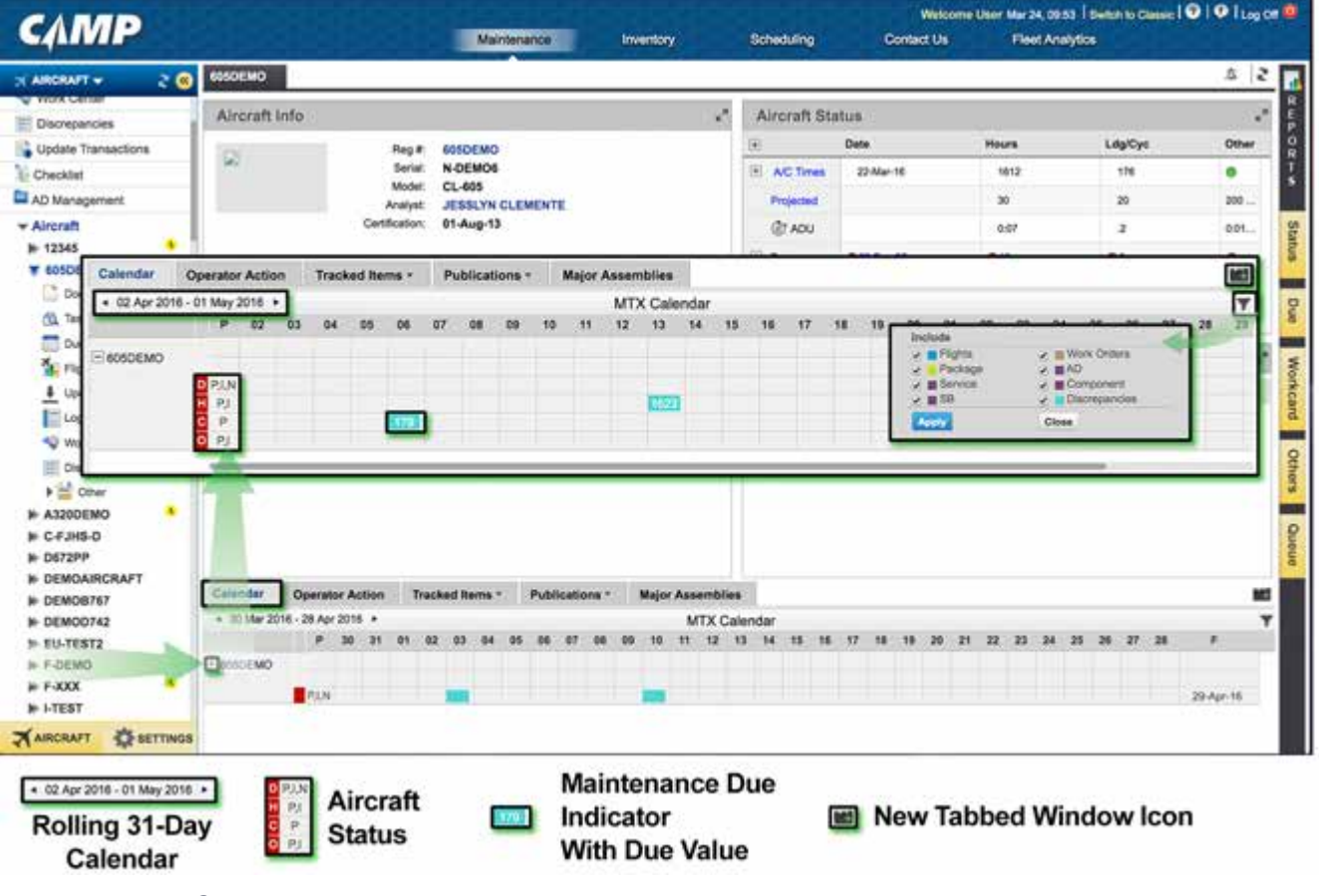

Figure 6-13; Calendar Tab Detail
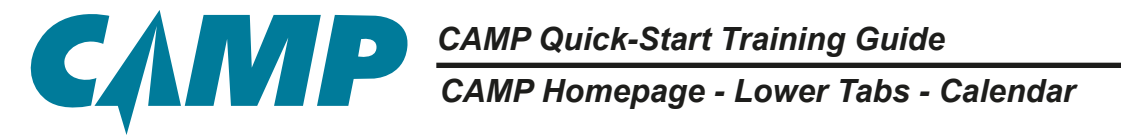

Next to the aircraft tail number are four row labels:

D - Date H - Hours C - Cycle O - Other

The color of these labels provides immediate visual feedback on the status of the aircraft:

- Green nothing due
- Yellow task due within 7 days
- Red at least one task overdue

The next column marked "P" for Prior Period contains one or more of the letter designations "P" (Prior Period Item), "I" (Insufficient Item, or "N" (New Requirement Item). These provide additional information as to the source and status of the particular task coming due.

The remainder of the *Calendar window* provides colored indicator blocks that show the calendar date when specific tasks are due. The color of the individual blocks is coded by the user to indicate specific task types, which can be added or removed through the use of the Funnel Filter drop-down. Blocked out cell indicates maintenance is due on that projected date. The number inside the block indicates a due value, or when the item is due (not remaining), for other than date driven requirements. This example is 582 aircraft hours Please refer to *Figure 6-13* for additional details.

Hovering over any of the labels or Prior Period letter designations displays a short descriptive pop-up window. Clicking on any of these or the indicator blocks opens a new **Due List** tab along the top of the Homepage window. All related information showing tasks in compliance can be viewed here. **Figure 6-14** shows a typical **Due List detail window**. Clicking on any item in the **Due List window** loads a secondary panel below the first with details associated with that item. The **Due List** tab can be closed in the normal manner by clicking the "X" next to the tab name.

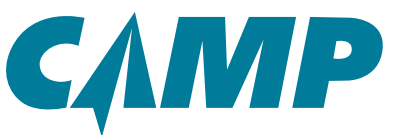

CAMP Homepage - Lower Tabs - Calendar

| CARRE                  |                    |                        |                        |                |                |             | Welcome U  | ter Mar 24, 09:53   Birech | to Classic   🕑   🕂   Log Cit |
|------------------------|--------------------|------------------------|------------------------|----------------|----------------|-------------|------------|----------------------------|------------------------------|
| CANVIP                 |                    |                        | Maintenance            | Inventory      | Schedu         | aling (     | Contact Us | Fleet Analytics            |                              |
|                        | GOSDEMO            | 605DEMO Due Liet       | **                     |                |                |             |            |                            | 5 2                          |
| Nox Cetter             | View + 1           | Filter By 🔻 Print Logi | olak Entry 👻 Sart By 💌 | Group By + Pri | int 🕶 Update   | Actions -   |            |                            | Inco Salected: 4             |
| Lindata Transactions   | Task #             | WO Number              | Туре                   | Calendar       | Hours(AFH)     | Cycles(AFL  | Other      | Remaining                  | Est. Due (Proj)              |
| Checklet               | 05H3200            | 3200 HOUR CHECK        |                        |                |                |             |            |                            | ATA:05                       |
| AD Manadament          |                    | 223-00282, 222-00272   | PKGOP                  |                |                |             |            | RTS                        |                              |
| Aircraft               | 05H6400            | 6400 HOUR CHECK        |                        |                |                |             |            |                            | ATA:05                       |
| 12345                  | 1                  |                        | PKGOP                  |                |                |             |            | RTS                        |                              |
| F GOSDEMO              | 05M006             | 6 MONTH CHECK          |                        |                |                |             |            |                            | ATA:05                       |
| Cocuments              | and the second     |                        | PKQOP                  | 1              |                |             |            | 875                        | 10000                        |
| Task/Status            | 05M024             | 24 MONTH CHECK         |                        |                |                |             |            |                            | ATA:05                       |
| Due List               |                    | DEMO-W0 01-2015        | PKOOP                  |                |                |             |            | RTS                        |                              |
| 🐐 Flight Log History 💠 | 05M036             | 36 MONTH CHECK         |                        |                |                |             |            |                            | ATA:05                       |
| 4 Update               |                    |                        | PKGOP                  |                |                |             |            | RTS                        | -                            |
| Logbook Entries        | 05M048             | 48 MONTH CHECK         |                        |                |                |             |            |                            | ATA:05                       |
| 💖 Work Ordens 🛛 🕂      |                    |                        | PKOOP                  |                |                |             |            | RTS                        |                              |
| E Discrepancies +      | 05M096             | 96 MONTH CHECK         |                        |                |                |             |            |                            | ATA:05                       |
| Other                  |                    |                        | PROOP                  |                |                |             |            | ets                        |                              |
| A320DEMO               | 05M192             | 192 MONTH CHECK        |                        |                |                |             |            |                            | ATA:05                       |
| C-FJHS-0               |                    |                        | PROOF                  |                |                |             |            | RTS                        |                              |
| DEMOAIRCRAFT           | 237103-0           | 101A DISCARD CVR U     | B UNDERWATER LOCATOR   | BEACON BATTERY | (23-71-00-201) |             |            |                            | ATA:23                       |
| DEMOB767               | 1                  | DEMO-WO 01-2015        | SMC                    |                |                |             |            | 1                          |                              |
| DEMOD742               | < 30 Mar 20        | 016 - 28 Apr 2016 +    |                        |                | MTX Calendar   |             |            |                            | Ţ                            |
| EU-TEST2               | (1) en en en en en | P 30 31 01             | 02 11 04 05 06 0       | 7 08 09 10 11  | 12 12 14       | 55 56 17 18 | 10 20 21   | 27 23 24 25 25             | 27 28 F                      |
| F-DEMO                 | CE ROSDEMO         | 747                    | 100.00                 |                |                |             |            |                            |                              |
| + I-TEST               |                    | PUN                    | E1152                  |                |                |             |            |                            | 29-Apr-18                    |
|                        |                    |                        |                        |                |                |             |            |                            |                              |

Figure 6-14; Due List Detail

### Calendar Tab - Typical Use Scenario

It's Monday morning and aircraft N12345 has a planned mission next week. The Director of Maintenance is on the phone and wants to know if the aircraft needs any maintenance performed before it can meet the mission operating window.

- 1. Click on N12315 from the *Primary Navigation Panel* [1] to select it.
- 2. Make sure that the current Last Actuals match the current time for the aircraft in the maintenance logbook. If not, approve/update the Last Actuals.
- 3. The colored cells in the "Calendar" indicate that there is maintenance that has to be addressed.

At this point, there are several choices:

- a. Click on one of the cells to open the Due List directly so that particular item is selected and at the top;
- b. Expand the window which will allow you to see more visual "Projected" maintenance;
- c. Open the Funnel Filter to verify all boxes are checked and applied, knowing that this affects what you can visually see on the Calendar, but does not change what is on the Due List;
- d. Click on one of the colored icons at the beginning of the row to instantly bring up the Due List.

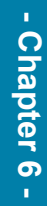

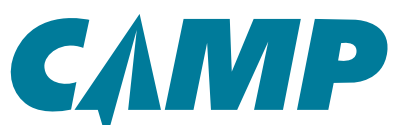

### CAMP Quick-Start Training Guide CAMP Homepage - Lower Tabs - Operator Action

### **Operator Action Tab**

The **Operator Action** tab lists three types of information - 1) tasks that are missing critical information such that "next due" dates cannot be calculated, 2) "New Requirements" tasks that require more information, or 3) tasks of which the operator should be aware.

The blue task numbers - such as **05H3200** in the left Task # column of *Figure 6-15* - are live links which when clicked open a new *Details* tab along the top of the Homepage window. All of the information associated with that task is displayed in the new tab. (*Figure 6-16*).

| CRAFT 👻 💈 🥘                                          |                 |                                                         |                                                               | -      |                                 |                   |                             |                           | -                      |  |  |
|------------------------------------------------------|-----------------|---------------------------------------------------------|---------------------------------------------------------------|--------|---------------------------------|-------------------|-----------------------------|---------------------------|------------------------|--|--|
| date Transactions                                    | Aircraft Info   |                                                         |                                                               | - 2    | Aircraft Sta                    | tus               |                             |                           |                        |  |  |
| Management<br>craft<br>2345 *<br>05DEMO *            | 8               | Reg #<br>Seriat<br>Model:<br>Analyst:<br>Certification: | 005DEMO<br>N-DEMO6<br>CL-805<br>JESSLYN CLEMENTE<br>01-Aug-13 |        | E ACTINES<br>Projected<br>© ADU | Date<br>22-Mar-16 | Hours<br>1612<br>30<br>0.07 | Ldg/Cyc<br>176<br>20<br>2 | 0the<br>200 -<br>0.01. |  |  |
| Documer Calendar                                     | Operator Action | Tracked Items *                                         | Publications • Major Assemblies                               |        |                                 | P                 |                             |                           | 85                     |  |  |
| Task/Stat Task # -                                   |                 | Description                                             |                                                               |        |                                 |                   |                             | Operator Action           |                        |  |  |
| Due List 05H3200                                     |                 | 3200 HOUR CH                                            | lok                                                           |        |                                 |                   |                             |                           |                        |  |  |
| Flight Los 05H6400                                   |                 | 6400 HOUR CH                                            | lok                                                           |        |                                 |                   |                             |                           | 7                      |  |  |
| Lagbook 05M000                                       |                 | 6 MONTH CHEC                                            | ĸ                                                             |        |                                 |                   |                             | ,                         |                        |  |  |
| Work Dre DSM024                                      |                 | 24 MONTH CHE                                            | KN/TH CHECK 7                                                 |        |                                 |                   |                             |                           |                        |  |  |
| Discrepe 05M036                                      |                 | 36 MONTH CHE                                            | ax 🔨                                                          |        |                                 |                   |                             | ,                         |                        |  |  |
| History Security Task Groups Checklist 20DEMO FJHS-D | Calendar Ope    | rator Action                                            | Sked Itams + Publications + Major As<br>Description           | semble |                                 |                   |                             | Operat                    | er Action              |  |  |
| 7299                                                 | 05H3200         |                                                         | 1200 HOUR CHECK                                               |        |                                 |                   |                             |                           | 2                      |  |  |
| MOAIRCRAFT                                           | 05+6400         |                                                         | 5400 HOUR CHECK                                               |        |                                 |                   |                             |                           | ,                      |  |  |
| MOD742                                               | 05M008          |                                                         | 6 MONTH CHECK                                                 |        |                                 |                   |                             |                           | 7                      |  |  |
| -TEST2                                               | 05M024          |                                                         | 24 MONTH CHECK                                                |        |                                 |                   |                             |                           | 7                      |  |  |
| marr Manager                                         | 05M036          |                                                         | 36 MONTH CHECK                                                |        |                                 |                   |                             |                           | 7                      |  |  |

Figure 6-15; Operator Action Tab

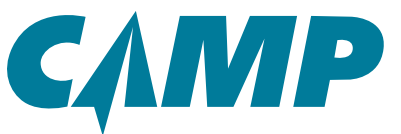

CAMP Quick-Start Training Guide CAMP Homepage - Lower Tabs - Operator Action

| C IIII                                |                 |                                                  |                       | amenance: Ewoncoy                  | Sched                          | ding s              | Contact Us  | Fleet Analytics | 19         |             |        |  |
|---------------------------------------|-----------------|--------------------------------------------------|-----------------------|------------------------------------|--------------------------------|---------------------|-------------|-----------------|------------|-------------|--------|--|
| AIRCRAIT - 2 😣                        | BOSDEMO         |                                                  |                       |                                    |                                |                     |             |                 |            | 2 2         |        |  |
| Update Transactions                   | Aircraft In     | fo                                               |                       |                                    | Airo                           | aft Status          |             |                 | 1400-      | *           | K WA   |  |
| AD Management                         | Q               |                                                  | ing # SOSCEN          | 10                                 | 151                            | Date                | 101         | a               | regivye    | Uther       | B.     |  |
| Aircraft                              |                 | 6050EMD 05H200 Details - 5                       |                       |                                    |                                |                     |             |                 |            |             |        |  |
| ⊫ 12345 ·                             |                 | ERIODEL 3000 HOURS                               | DECK                  |                                    |                                |                     |             |                 |            |             | Action |  |
| * GOSDEMO                             |                 | c/w                                              | Remaining             | Next Due                           | Int.Due                        |                     |             | Unit            | Interval   |             | 4      |  |
| Task/Statue                           |                 | 04-Mar-15                                        | And the second second | RTS                                |                                |                     |             | MOS             |            |             | -ð     |  |
| Detal                                 |                 |                                                  |                       |                                    |                                |                     |             | HRS             | 1000 (+/ 0 |             |        |  |
| Fight Log Harby                       |                 |                                                  |                       |                                    |                                |                     |             | AFL             | 1000.000   |             |        |  |
| 4 Update                              | MTX Sum         | Details                                          |                       |                                    |                                |                     |             |                 |            |             |        |  |
| Lopbook Entries                       | Compliance      | futures .                                        |                       |                                    |                                |                     |             |                 |            |             |        |  |
| View Orders +                         | No records tour | Begulinitani<br>MPD 56CT/ON 2.1.2<br>Disposition |                       | Providers<br>GENERIC NO REF        | Notine (Altach<br>Add Notes) A | terita<br>lachmenta | Zares       | Paren           | Tuole      | Consumables |        |  |
| () Hatory                             |                 | Compliance Details                               |                       |                                    |                                |                     |             |                 |            |             |        |  |
| Security                              |                 | Updated On                                       | Updated B             | D/W Deck                           |                                | Adapteranta         | Testivisian | 140             | actor .    | Labor       | Cent   |  |
| Task Groupe                           |                 | Update Note:                                     |                       |                                    |                                |                     |             |                 |            |             |        |  |
| A A A A A A A A A A A A A A A A A A A | Calendar        | EAD Date                                         |                       | Certified Repair 2                 | acces.                         |                     |             |                 |            |             |        |  |
| H C-FJHS-D                            | Task # -        | Part                                             |                       | Condition                          |                                |                     | 11          | tree Street     |            |             |        |  |
| DEMOAIRCRAFT                          | 05H3202         | Related Tasks                                    |                       |                                    |                                |                     |             |                 |            |             |        |  |
| E DEMOD742                            | 0584000         | Fatables                                         | Task #                | Description                        | C/W Date                       | Est. Due            |             |                 |            |             |        |  |
| > EU-TEST2                            | 0564024         | Failings Controls                                | 28-13-04-202*         | FUNCTIONAL TEST MAIN LANDING GEAR  | м                              |                     |             |                 |            |             |        |  |
| AIRCRAFT CESETTINGS                   | 8554036         | Fachings Contact                                 | 17-29-00-201          | CHERATIONAL TEST POULOAD LIMITERS  |                                |                     |             |                 |            |             |        |  |
|                                       |                 | Package Content                                  | 17-20-00-000          | CEMERAL VISUAL INSPECTION ELEVATOR | P                              |                     |             |                 |            |             |        |  |
|                                       |                 | Package Content                                  | 27-30-00-208*         | OPERATIONAL TEST ELEVATOR JAM-TOLE | R.,                            |                     |             |                 |            |             |        |  |
|                                       |                 | and the state of the second second               |                       |                                    |                                |                     |             |                 |            |             |        |  |

Figure 6-16; Task Details Tabbed Window

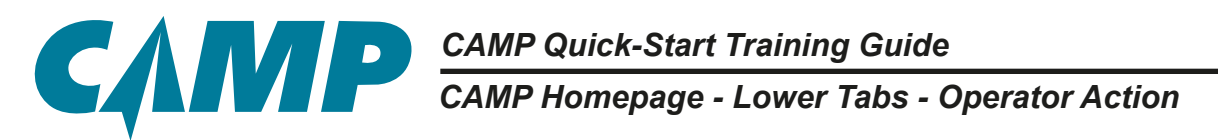

The Operator Action entries in the right-hand column are active links that open a new *Task Edit* tabbed window (*Figure 6-17*). On the left side of the new window is a list of associated task categories. Categories requesting missing or incomplete information will be highlighted in blue. Missing or incomplete information for the category and task in question can be edited as needed. After editing the entries for the current task, clicking on the *PREVIOUS* or *NEXT* buttons in the upper-right corner will take you to the next category up or down in the left-hand list for that task. When you have completed editing the information for that task, clicking the *FINISH* button will update the task and provide the updated information to the analyst. Selecting the Due List in the *Primary Navigation Panel* [1] under the tail number provides a number of function tools - such as Sort, Print, Filter, and Update - at the top of the tab window. Close the *Task Edit* tab when finished.

Your analyst can provide assistance and additional information on this and other features.

| NRGRAFT - 2 (                                                                                                    | 6850EMO                                                              |                 |                                                                                                    |                                                  |                                                                                                    |                 | ا ۵                                                                                                    |
|----------------------------------------------------------------------------------------------------|----------------------------------------------------------------------|-----------------|----------------------------------------------------------------------------------------------------|--------------------------------------------------|----------------------------------------------------------------------------------------------------|-----------------|----------------------------------------------------------------------------------------------------|
| Teet fair                                                                                                    |                                                                      |                 |                                                                                                    |                                                  |                                                                                                    |                 | 4                                                                                                    |
| 80 42 318 401°                                                                                                    |                                                                      |                 |                                                                                                    |                                                  | B.                                                                                                    |                 |                                                                                                    |
| IN DESCRIPTION OF SUPERIOR & MARGO IN                                                                                                    | 2004.2008.21.22.254                                                  | **              |                                                                                                    |                                                  |                                                                                                    |                 | Internet lines (                                                                                               |
| All and Tele                                                                                                    |                                                                      |                 | Summary 1                                                                                                    |                                                  |                                                                                                    | 1. Ch           | and and a second                                                                                               |
|                                                                                                    | -                                                                    |                 |                                                                                                    | 101 I I I I I I I I I I I I I I I I I I          | 10 March 10 March 10 | and the second  | And a second second second second second second second second second second second second second second second |
| Partinger (10)                                                                                                    | 11.070.0                                                             | 121 ····        |                                                                                                    |                                                  |                                                                                                    | 34 (pit (0) [1] |                                                                                                    |
| ** #5                                                                                                    | 100                                                                  |                 | 100.700                                                                                                    |                                                  |                                                                                                    |                 |                                                                                                    |
| Statistics International Statistics                                                                                                    |                                                                      |                 | 10.00                                                                                                    |                                                  |                                                                                                    |                 |                                                                                                    |
| analter \$10                                                                                                    |                                                                      | _               |                                                                                                    |                                                  |                                                                                                    |                 |                                                                                                    |
| 8,07                                                                                                    |                                                                      |                 |                                                                                                    |                                                  |                                                                                                    |                 |                                                                                                    |
| ed ov<br>news                                                                                                    |                                                                      |                 |                                                                                                    |                                                  |                                                                                                    |                 |                                                                                                    |
| Task Groups                                                                                                    | Calendar                                                             | Operator Action | Tracked Itams.*                                                                                                    | Publications + Major                             | Assemblies                                                                                                    |                 |                                                                                                    |
| Task Groups                                                                                                    | Calendar<br>Task# -                                                  | Operator Action | Tracked Items *<br>Description                                                                                                    | Publications + Major                             | Assemblies                                                                                                    |                 | Operator Action                                                                                                |
| Task Groups                                                                                                    | Calendar<br>Task # -<br>05-1320                                      | Operator Action | Tracked items +<br>Description<br>1000 HOUR CHD                                                                                     | Publications + Major<br>CX                       | Assemblies                                                                                                    |                 | Operator Action                                                                                                |
| Task Groups                                                                                                    | Calendar<br>Task # -<br>05-0300<br>05-9400                           | Operator Action | Tracked Items +<br>Description<br>3000 HOUR CHE<br>6400 HOUR CHE                                                                    | Publications + Major<br>CX<br>CX                 | Assemblies                                                                                                    |                 | Operator Action                                                                                                |
| Task Groups                                                                                                    | Calendar<br>Task # -<br>09-0300<br>09-0400<br>056000                 | Operator Action | Tracked Items +<br>Description<br>1000 HOUR CHE<br>6400 HOUR CHE<br>6 MONTH CHEDO                                                   | Publications + Major<br>CK<br>CK                 | Assemblies                                                                                                    |                 | Operator Action                                                                                                |
| Task Groups<br>Task Groups<br>C-Fecklist<br>A320DEMD<br>C-FJHS-D<br>D672PP<br>DEMOAIRCRAFT<br>DEMOB767<br>DEMOB767<br>DEMOD742<br>EU-TEST2 | Calendar<br>Task # -<br>0943200<br>0944200<br>054600<br>054604       | Operator Action | Tracked Items +<br>Description<br>1000 HOUR CHE<br>6400 HOUR CHE<br>6 MONTH CHECO<br>24 MONTH CHECO<br>24 MONTH CHECO               | Publications + Major<br>CX<br>CX<br>X            | Assemblies                                                                                                    |                 | Operator Action                                                                                                |
| Task Groups<br>Task Groups<br>Creatist<br>A3200EMO<br>CFJIS-D<br>DEMOAIRCRAFT<br>DEMODT42<br>EU-TEST2<br>URCRAFT                           | Catendar<br>Task # -<br>094300<br>096400<br>096600<br>09600<br>09600 | Operator Action | Tracked Items *<br>Description<br>1000 HOUR CHE<br>6400 HOUR CHE<br>6 MONTH CHEO<br>24 MONTH CHEO<br>36 MONTH CHEO<br>36 MONTH CHEO | Publications + Major<br>CX<br>CX<br>CX<br>X<br>X | Assemblies                                                                                                    |                 | Operator Action                                                                                                |

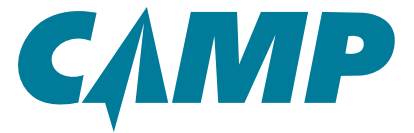

CAMP Homepage - Lower Tabs - Tracked Items

### **Tracked Items Tab**

The *Tracked Item*s tab is a "utility" tab that provides easy access to any items that need to be tracked for any reason. In *Tracked Items*, the Item #, Item Type, Description, Unit of Measure (Unit), Next Due and Due In information is made readily available. The ability to create a report of any or all items is also available. Please refer to *Figure 6-18*.

| NT V                                                                                                    | 2 🛞           | 60SDEMO                                                                     |             |                                                                    |                                                                                                    |                                                                              |                   |                 |                                                |          |               | 5     |
|----------------------------------------------------------------------------------------------------|---------------|-----------------------------------------------------------------------------|-------------|--------------------------------------------------------------------|----------------------------------------------------------------------------------------------------|------------------------------------------------------------------------------|-------------------|-----------------|------------------------------------------------|----------|---------------|-------|
| e Transacti                                                                                                    | ions          | Aircraft Info                                                               |             |                                                                    |                                                                                                    | 1                                                                            | Aircraft St       | atus            |                                                |          |               |       |
| kst                                                                                                    |               | 175                                                                         | R           | NO # BOSDEMO                                                       |                                                                                                    |                                                                              | (#2)              | Date            |                                                | Hours    | Ldg/Cyc       | Other |
| nagement                                                                                                    |               | 192                                                                         | 5           | eriat N-DEMO6                                                      |                                                                                                    |                                                                              | E ACTINE          | 22-Mar-16       |                                                | 1612     | 178           | ۰     |
| 15                                                                                                    |               |                                                                             | Ă           | Wyst JESSLYN C                                                     | LEMENTE                                                                                                    |                                                                              | Projected         |                 |                                                | 30       | 20            | 200   |
| DEMO                                                                                                    | •             |                                                                             | Certifica   | stor: 01-Aug-13                                                    |                                                                                                    |                                                                              | ₫ ADU             |                 |                                                | 0.07     | 2             | 0.01. |
| Document II                                                                                                    | Calendar      | Operator Action                                                             | Tracked II  | ems - Publica                                                      | tions * Major A                                                                                             | ssemblies                                                                    |                   |                 |                                                |          |               | 863   |
| Ne List                                                                                                    | item # -      |                                                                             | Item Type   | Descrip                                                            | rtion                                                                                                    |                                                                              | Unit              |                 | Next Due                                       |          | Due In        |       |
| Right Log                                                                                                    | 213201-01     | 101                                                                         | PN          | PN PRIMARY OUTFLOW VALVE                                           |                                                                                                    |                                                                              |                   | AFL<br>HRS      |                                                |          |               |       |
| lpdete                                                                                                    |               |                                                                             |             |                                                                    |                                                                                                    |                                                                              |                   | RIN             |                                                |          | OVD           |       |
| ogbook                                                                                                    | 22-12-00-2    | 201 <sup>a</sup>                                                            | BMC         | DETAILED INSPECTION OF THE LIGHTNING / H                           |                                                                                                    |                                                                              | NTENSITY RADIAT   | ED FIEL MOIS    |                                                |          |               |       |
| Vork Ord                                                                                                    | 26.00.00.1    |                                                                             | 0440        | SMC OPERATIONAL TEST (CYCLING) OF THE THERMAL CIRCUIT BREAKERS MOS |                                                                                                    |                                                                              |                   |                 |                                                |          |               |       |
| Discrept                                                                                                    |               | 801*                                                                        | SMC         | OPERA                                                              | TIONAL TEST (CYCLING                                                                                        | 0) OF THE THERMAL                                                            | CIRCUIT BREAKER   | 15 1000         |                                                |          |               |       |
| Other                                                                                                    |               | 61 <sup>-</sup>                                                             | SMC         | OPENA                                                              | TIONAL TEST (CYCLING                                                                                        | D) OF THE THERMAL                                                            | CIRCUIT BREAKER   | 6               |                                                |          |               |       |
| Other<br>History                                                                                                    |               | AUT.                                                                        | 0890        | CIPERA                                                             | TIONAL TEST (CYCLING                                                                                        | 0) OF THE THERMAL                                                            | DRCUIT BREAKEP    | 6 ~~            |                                                |          |               | _     |
| Other<br>Other<br>History<br>Security                                                                                                    |               |                                                                             | 380         | OPENA                                                              | TIONAL TEST (CYCLING                                                                                        | 3) OF THE THERMAL                                                            | DROUT BREAKEP     | 6               |                                                |          |               |       |
| Other<br>History<br>Security<br>Task Group                                                                                                    | pi            |                                                                             | 3865        | OPERA                                                              | NONAL TEST (CYCLING                                                                                         | 2) OF THE THERMAL                                                            | SRCUIT BREAKER    |                 |                                                |          |               |       |
| Decepter<br>Other<br>History<br>Security<br>Task Group<br>Checklat                                                                                                    | pi .          | Calendar Open                                                               | ator Action | Tracked Items +                                                    | Publications *                                                                                              | 9) OF THE THERMAL                                                            |                   |                 |                                                |          |               |       |
| Cener<br>History<br>Security<br>Task Group<br>Checklist<br>IDEMO<br>IHS-D                                                                                                    | ps .          | Calendar Opera                                                              | ator Action | Tracked Herrs +<br>Herr Type                                       | Publications *<br>Description                                                                               | 9) OF THE THERMAL                                                            |                   | 5               | Unit                                           | Next Due | Due in        |       |
| Coher<br>History<br>Security<br>Task Group<br>Checklat<br>COEMO<br>HIS-D<br>2PP                                                                                                    | pi            | Calendar Oper<br>Item # -<br>213205-0101                                    | anc-        | Tracked Herra +<br>Hers Type<br>Phy                                | Publications *<br>Description<br>Preservation                                                               | Major Assembler                                                              | CROWT BREAKEP     |                 | Unit<br>AR<br>195                              | Next Due | Due In        |       |
| CBher<br>History<br>Security<br>Task Group<br>Checklat<br>DEMO<br>HS-D<br>20P<br>IOAIRCRAJ                                                                                                    | os<br>•<br>FT | Calendar Opers<br>Rem 8 -<br>21303-0101                                     | and Action  | Tracked Herrs +<br>Here Type<br>Pty                                | Publications *<br>Description<br>Provide Cuttrucy                                                           | Major Assemblie<br>W WLVE                                                    | CROUT BREAKER     |                 | Unit<br>AR,<br>HRIS<br>MOD<br>RIN<br>MOD       | Next Due | Due In<br>OVD |       |
| Checklar<br>Cher<br>History<br>Security<br>Task Group<br>Checklar<br>IOEMO<br>HIS-D<br>2PP<br>IOAIRCRAI<br>IOER67<br>IOD742                                                                                                    | es<br>FT      | Calendar Open<br>Rem 8 -<br>21301-0101<br>22-12-00-201 <sup>4</sup>         | ator Action | Tracked Items +<br>Item Type<br>Pty<br>DMC                         | Publications *<br>Publications *<br>Description<br>Planker OutFLOW<br>DETALED HEREOT                        | Major Assemblier<br>W WLVE                                                   |                   | Y RADIATED FIEL | Usit<br>AFL<br>HIS<br>MOI<br>NOI               | Next Due | Due In        |       |
| Checkler<br>History<br>History<br>Task Croup<br>Checkler<br>KOEMO<br>HIS-D<br>EPP<br>GAIRCRAJ<br>00742<br>FEST2                                                                                                    | os<br>s       | Calendar Opera<br>Item 8 -<br>21/301-0101<br>29-12-00-2014<br>24-00-00-3014 | ator Action | Tracked Items +<br>New Type<br>Pty<br>SMC<br>SMC                   | Publications *<br>Publications *<br>Description<br>PRANDY OUTFLOW<br>DETALED INSPECT<br>OPERATIONAL TES     | Major Assemblier<br>W VALVE<br>TION OF THE LIGHTNA<br>IT (CYCLING) OF THE 1  | G / HIGH INTENDET | Y RADUATED FIEL | Unit<br>APL<br>HIS<br>RN<br>NOI<br>RN<br>MOI   | Next Due | Dus In        |       |
| Checklet<br>Other<br>Halory<br>Security<br>Task Group<br>Checklet<br>IDEMO<br>HIS-D<br>EPP<br>IOALRCRAJ<br>005767<br>IOD742<br>rEST2                                                                                                    | os<br>FT      | Calendar Opera<br>Item # -<br>21305-0101<br>20-12-00-201*<br>24-00-00-301*  | stor Action | Tracked Hems +<br>Herr Type<br>Prv<br>SMC<br>SMC                   | Publications *<br>Publications *<br>Description<br>Planatry Cutricov<br>DETAILED INSPECT<br>OPERATIONAL TES | Major Assemblies<br>W WALVE<br>TION OF THE LIGHTNM<br>IT (CYCLING) OF THE 1  | G / HOH INTENDIT  |                 | Usit<br>APL<br>HIS<br>RIN<br>MOI<br>NOI<br>MOI | Next Due | Due In        |       |
| Access<br>Other<br>Halory<br>Security<br>Task Group<br>Checklet<br>IOEMO<br>HIS-D<br>JPP<br>IOAIRCRAJ<br>IOB767<br>FEST2<br>AFT<br>COT42<br>FEST2<br>CHECKLE<br>CHECKLE<br>CHECKL | es<br>FT      | Calendar Opera<br>Hem # -<br>213205-0101<br>24-00-00-301 <sup>4</sup>       | stor Action | Tracked Herns +<br>Hers Type<br>Phy<br>SMC<br>SMC                  | Publications *<br>Publications *<br>Description<br>Planatic output<br>OPERATIONAL TES                       | Major Assemblies<br>W WALVE<br>TION OF THE LIGHTNIN<br>IT (CYCLING) OF THE 1 | G /HOH INTENDIT   | Y RADIATED FIEL | Unit<br>APG<br>HIGS<br>RNN<br>MOS<br>MOS       | Next Due | Due In        |       |

Figure 6-18; Tracked Item Tabbed Window

### Adding An Item to Tracked Items - One Approach

An item may be added to the *Tracked Items* tab by checking the Select box in a particular task, which may be done in several ways. One approach is as follows. Please refer to *Figure 6-19*.

- 1. Select Task/Status in the *Primary Navigation Panel* [1] for the aircraft tail number in question.
- 2. A *Task/Status Filter pop-up window* opens, and a new *Task/Status* tab also opens to an ATA Chapter listing.
- 3. Select and click on an ATA Chapter from the listing. In this example Chapter 62 Rotor(s) (91) is selected. This opens Chapter 62 in the window to display all the related tasks.

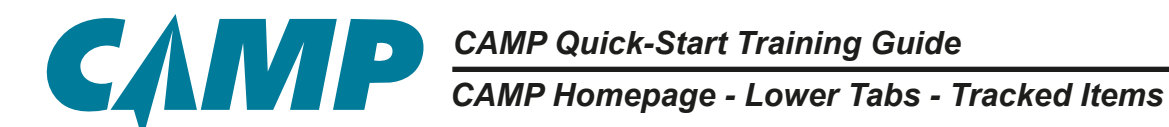

- 4. If you want to add a single item from the related tasks list, check the box on the left next to the item to be added.
- 5. If you want to add all of the items from the related tasks list, check the box on the far right in the column headings.
- 6. Select the Actions dropdown at the top of the window, then click Track This Item from the menu. This adds this task to the *Tracked Items* and returns the window to the ATA Chapter Listing view.
- 7. Close the *Task/Status* tab by either clicking the "X" next to the tab name, or click the aircraft registration number tab next to the *Task/Status* tab to return to the Homepage view.

Tracked Items now contains the new item just added, 62 – Rotor(s) (91).

To remove an item from the *Tracked Items* tab, check the selection box next to one or more items in the list on the tab, then use the dropdown on the tab itself, and select Remove from Tracked Items.

|                                                                                                    | -                           |                   |                                |                    |                      |                                                                                                    | 12                      | -             |                   |
|----------------------------------------------------------------------------------------------------|-----------------------------|-------------------|--------------------------------|--------------------|----------------------|----------------------------------------------------------------------------------------------------|-------------------------|---------------|-------------------|
|                                                                                                    | 213                         |                   |                                |                    |                      |                                                                                                    | 14                      | <b>2</b>      |                   |
| ARCRAFT CO Airo                                                                                                    | N-129D1 Texk/Dontos -       |                   |                                |                    |                      |                                                                                                    |                         | 5 2           |                   |
| Due List                                                                                                    | Vew + Filarily + Sorti      | illy + Group B    | y · Print Legbook Entry        | w. Print w läpda   | ia Autora +          |                                                                                                    | Same B                  | alaciant #    |                   |
| Work Certar                                                                                                    | 54 00-000-000               | h anno 17         |                                |                    |                      |                                                                                                    |                         |               |                   |
| Uscrepances                                                                                                    | H - STD PRACTICES AND STR   | N-12805           |                                |                    |                      | William Marcine and                                                                                                    |                         |               | -                 |
| Urcraft                                                                                                    | 52 - 500RS (3)              | And a line        | ray - antay - uno              | n ny e Prini Collo | oex sarry + mat +    | орона мерона ч                                                                                                    |                         |               |                   |
| N1289D                                                                                                    |                             | Back + 62-R       | otorijaj (PT)                  | -                  |                      |                                                                                                    |                         |               |                   |
| A9874                                                                                                    | 13-PUBLAGE (79)             | C.M.              | Re N-12901 10700               | Cellus -           |                      | 1-1. (A. 1997)                                                                                                    |                         | -             |                   |
| NDEMOT3                                                                                                    | 54 - NACELLESPYLONS (14)    | An Har I'd        | World View - Filter By         | = Sort By = G      | roup By + Print Logb | ook Entry * Print * Upd                                                                                                    | da Actiena *            |               |                   |
| A Talk Talk                                                                                                    | BE - BIANLIZERS (S)         |                   | Back + 62 - 80704              | 4(8) (91)          |                      |                                                                                                    | Add to Work Order       |               |                   |
| Duelle                                                                                                    |                             |                   | CW                             | Remaining          | Next Due             | Ext.Due                                                                                                    | Edit Selected Task      | UNIT          | interval          |
| Tight Log History +                                                                                                    | er verviertstaut3           | Doposition D      | CONVERSION NAME AND            | TOR HUB ASSEMBLY   | f                    |                                                                                                    | Dates General Tel       |               |                   |
| Texa Tistus Fillers + +                                                                                                    | AL - ROTOR DRIVER (52)      | 620005 TOR        | UE CH BT-Mar-OT                |                    | RTS-OVE              |                                                                                                    | Ziack this, birth       | MOS           |                   |
| 4 here:                                                                                                    | 64 - TAA, HUTON (ST)        | 1-D1Mer07         |                                |                    |                      |                                                                                                    | Cear RTS                | 1.000         | 2000              |
| Description                                                                                                    | IN THE BORDER OFFICE OF     |                   | a contra contra                |                    |                      |                                                                                                    | Add New Task to         | - AR          |                   |
| Marial +                                                                                                    | es - ove worder didne (riel | ė                 | 620005 TORQUE                  | CHECK MAIN ROTO    | HUB ASSEMBLY THRO    | UGH BOLT                                                                                                    | Copy Task Post          |               |                   |
| Pecifi                                                                                                    | 67 - ROTORS FLIGHT CONTRO   | 620010 SWA        | SHPLA ST-MariOF                |                    | 875-040              | -                                                                                                    |                         | MOS           | 05                |
| Dena R                                                                                                    | 71 - POWER PLANT (I)        | 01-Mar-27         | ~                              |                    | CS APRIL             | ~~~                                                                                                    |                         |               |                   |
| CTU Date Belef -                                                                                                    | N. Salaria and              |                   | 1820                           | 2900               |                      |                                                                                                    | 1455                    | 2806          |                   |
| That here:                                                                                                    | ve - manuar triet           | 0<br>Describer (7 | Citracia.                      |                    |                      |                                                                                                    | APL                     |               |                   |
| Inter Auto Avy -                                                                                                    | 72 - ENGINE FUEL AND CONT   | 620012 FRIC       | TION CHECK SWASHPLATE          | AND SUPPORT ASS    | MBLY SMASHPLATE TR   | 7                                                                                                    |                         |               | Service A         |
| AD Ealephy Any +                                                                                                    | 74 - IGNITION (4)           | 25-Dec-08         |                                |                    | 04-341-18            |                                                                                                    | MOS                     |               |                   |
| Deposition:                                                                                                    | 25. 200 (21.                | 200               | 40                             | 829                |                      |                                                                                                    | ins                     | 300           |                   |
| Cur Cur                                                                                                    | 19-20109                    | 215               |                                |                    |                      |                                                                                                    | APL.                    |               |                   |
| America Marine                                                                                                    | 78 - ENGINE CONTROLS (11)   | ELCOIS MAIN       | ROTOR YOKE                     |                    |                      |                                                                                                    |                         |               | Component A       |
| Avacuari Meseringe                                                                                                    |                             | 01-Mar-27         |                                |                    |                      |                                                                                                    | MOS                     | oit.          |                   |
| -                                                                                                    |                             | 0                 |                                |                    |                      |                                                                                                    | HRB                     |               |                   |
| TaiAStatus Filters - e                                                                                                    |                             | Page              | 1 of 2 5 51                    |                    |                      |                                                                                                    |                         | Rents         | ing term T - 50 i |
| Description<br>Territoria Sensel -<br>Peri 10<br>Peri 10<br>Peri | us E                        | CW AI             | l Item Checkb<br>Individual Ch | eckbox             |                      | 13 - PUSELAGE (73)<br>14 - NACELLEBAPYLONB (14)<br>15 - STABILIZERB (10)<br>12 - ROYDOR (14)<br>13 - ROYDOR ORIVEB (52)<br>14 - TABL ROYDOR (37) | Tracked It<br>by ATA Ch | ems<br>napter |                   |

Figure 6-19; Adding A Tracked Item - One Approach

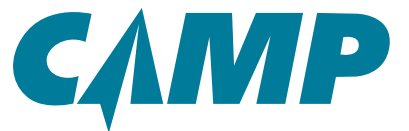

CAMP Homepage - Lower Tabs - Tracked Items

To print one or more items on the Tracked Items tab, check the selection box next to the items in the list to be printed, then use the dropdown on the tab itself, and select Print > All or Selected Items as appropriate.

| САМР                     |                               | Ma                   | intenance -Involt         |               | Scheduling.         | Welcom<br>Contact Us | e User Mar 24, 0253<br>Fleet Analy | l Booten to Classic   🖲<br>NGS | l 🔍 l Log Of 🙆 |  |  |
|--------------------------|-------------------------------|----------------------|---------------------------|---------------|---------------------|----------------------|------------------------------------|--------------------------------|----------------|--|--|
| X AIRCRAFT - 2           | 60SDEMO                       |                      |                           |               |                     |                      |                                    |                                | 5 2            |  |  |
| Update Transactions      | Aircraft Info                 |                      |                           | 1             | Aircraft Status     |                      |                                    |                                |                |  |  |
| AD Management            | 62                            | Reg # 605DEM         | 0                         |               | (2)                 | Date                 | Hours                              | Ldg/Cyc                        | Other          |  |  |
| - Aircraft               |                               | Model: CL-605        |                           |               | AC Times            | 22-Mar-16            | 1612                               | 178                            | I              |  |  |
| ≫ 12345 <sup>6</sup>     |                               | Analyse JESSLY       | CLEMENTE                  |               | Projected           |                      | 30                                 | 20                             | 200            |  |  |
| # 60SDEMO                |                               | Centroseer: 91-Aug-1 | 3                         |               | C ADU               |                      | 0:07                               | 1                              | 0.01           |  |  |
| Documents                |                               |                      |                           |               | Oue                 | @20-Des-07           | 012                                | •                              | •              |  |  |
| Due List                 |                               |                      |                           |               |                     |                      |                                    |                                |                |  |  |
| Fight Log Helory +       | Internet water and the second |                      |                           | 0.000         |                     |                      |                                    |                                |                |  |  |
| 4 Update                 | MTX Summary 22-M              | an 18 ke 03-April 18 |                           | MD Y .?       | Program C           | hanges coweres       | te 02-Apr-18                       |                                | ¥7 =           |  |  |
| Logbook Entries          | Compliance No.                | m #                  | Updated On                | Decs          | Effective Date      | Hern #               | De                                 | tall                           |                |  |  |
| 👽 Work Orders 🛛 🕈        |                               |                      |                           |               | 200000000           |                      |                                    |                                |                |  |  |
| 🗐 Discrepancies 🔶 🔶      | No records found              |                      |                           |               | No records foun     | e :                  |                                    |                                |                |  |  |
| * Cither                 |                               |                      |                           |               |                     |                      |                                    |                                | 5              |  |  |
| () History               |                               |                      |                           |               |                     |                      |                                    |                                |                |  |  |
| La Securty               |                               |                      |                           |               |                     |                      |                                    |                                |                |  |  |
| Task Groups              | International International   |                      |                           |               | -                   |                      |                                    |                                |                |  |  |
| # A3200EMO               | Calendar Operator Act         | ion Tracked Items    | Print Party               | Assembles     | 10                  |                      |                                    |                                |                |  |  |
| H C-FJHS-D               | nem # -                       | Item Type            | Remove from Tracked Items | Al            |                     | Unit                 | Next Due                           | Due In                         |                |  |  |
| D672PP     DEMOAIRCRAFT  | 240010                        | PN                   | STANDER GENERATOR         | perected a    |                     | HRS<br>AFL<br>MOT    |                                    | 872.57*                        |                |  |  |
| ► DEMOB767<br>► DEMOD742 | 420001                        | PN                   | MAIN ROTOR HUB ASSE       | MBLY          |                     | MOI<br>HPIS<br>AFL   | 2500                               | 1920                           |                |  |  |
| HEU-TEST2                | ASB 407-11-55                 | 58                   | UPPER LEFT LONGERON       | (CHANNEL) PIN | 208-031-314-037, /- | 177, INSPECTION HO   |                                    |                                |                |  |  |

Figure 6-20; Addition To Tracked Items

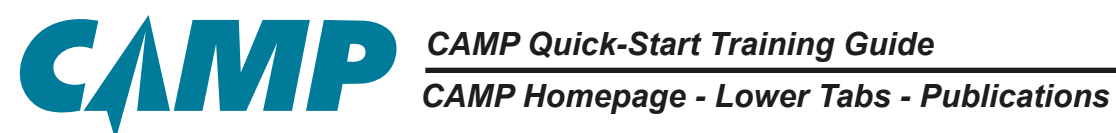

### **Publications Tab**

The **Publications** tab is a repository for all revised maintenance reference documentation used to support your aircraft in the CAMP System. *Publications* is used to manage documentation that has been revised or newly added, when the revision was completed within the system, and the revision level. Revised documents are viewable in **Publications**. A Publication Status Report that includes the revision level of all maintained reference documents currently being used can be created here. Refer to Figure 6-21.

| САМ                  | P              | San Sasa                                                                                                    |                                                                                                    |                                                                                                    |              | Name and              | -              | -             | -              | Contaction - | NOGRETH Apr 20, 3<br>Frank A | aar i belan is Desan ( <b>O</b> ( O ))<br>nefeta                                                                                                    |       |
|----------------------|----------------|----------------------------------------------------------------------------------------------------|----------------------------------------------------------------------------------------------------|----------------------------------------------------------------------------------------------------|--------------|-----------------------|----------------|---------------|----------------|--------------|------------------------------|----------------------------------------------------------------------------------------------------|-------|
|                      | 20             | 8-48130                                                                                                    |                                                                                                    |                                                                                                    |              |                       |                |               |                |              |                              | 5                                                                                                    | 2     |
| * ALL NITCHAFT       | 0              | Aircraft info                                                                                                    |                                                                                                    |                                                                                                    | 2            | Aircraft blatu        |                |               |                |              |                              |                                                                                                    | 12 B  |
| Don Lat              |                |                                                                                                    | have a destin                                                                                                    |                                                                                                    |              | and the second second | -Deter         |               | Next .         |              | LANCIN                       | 00wl                                                                                                    | 1 H   |
| Structure.           |                | 1000                                                                                                    | Berat, AMUTREP                                                                                                    |                                                                                                    |              | A NOTING              | 15.44          | 4             | -              |              |                              |                                                                                                    | 1     |
| Discourses           | _              | and the second second                                                                                                    | Analysi: STEVE ALTON                                                                                                    | 0                                                                                                    |              | Permitted             |                |               |                |              |                              | 1.474, 1.4                                                                                                    | 6 H   |
| R Flood Shield State |                |                                                                                                    | Cardination: 11-80ar-06                                                                                                    |                                                                                                    |              | (EAN)                 |                |               | 494            |              |                              | 1.00% (-)                                                                                                    | 6 1   |
| * Arcest             |                |                                                                                                    |                                                                                                    |                                                                                                    |              | 8.94                  | #12Am          |               |                |              |                              |                                                                                                    | - 18  |
| ¥ 6-88138            |                |                                                                                                    |                                                                                                    |                                                                                                    |              |                       |                |               |                |              |                              |                                                                                                    | 2     |
| Calendar             | Operato        | Action Tracked liam                                                                                                    | Publications +                                                                                                    | 7                                                                                                    |              |                       | Contractory    |               |                | i - 14       |                              | 1000                                                                                                    | -     |
| Mudel                |                | Rana                                                                                                    | PTUE View                                                                                                    | Publication #                                                                                                    |              | Type                  | Revision Date  |               | stational Date | 6            | mplaied Data                 | Revision. #                                                                                                    | 100   |
| II ARCIU             | Ø1             | (installe)                                                                                                    |                                                                                                    | 100                                                                                                    |              | 1 La                  |                |               |                |              |                              |                                                                                                    | - 1   |
|                      |                | A BRIDGE OF                                                                                                    |                                                                                                    | 1 contract                                                                                                    |              | N                     | No. 10         | -             | 10.00          |              | 1000                         |                                                                                                    | -18   |
| aur the              |                | ARCHITE                                                                                                    | INTERACE PUBLICATION                                                                                                    | A AND TO A                                                                                                    | -            |                       | distant fit.   |               | -Dec 15        | 10           | 1000                         | and some                                                                                                    | - 1   |
| 361100               |                | MEPTIA- C                                                                                                    | HAPTER 4                                                                                                    | 26 8 AMPLIES PERSONNEL                                                                                                    | AN139/AMP Re | vtekona               |                |               |                |              |                              | Designed of the second second                                                                                                    |       |
| -                    | •              | Completes                                                                                                    | Are d                                                                                                    | Updated Dr.                                                                                                    | Revision     | Revisio               | Receive        | Completed.    | Highlig.       | Reg.Doca     | Revisio                      | a state of the second second se |       |
| # N12902             | and the second | 16.4p-10                                                                                                    |                                                                                                    | 18.4pr 18                                                                                                    | TR-006       | 15-Feb-18             | 20-Fig-16      | Feb-20-2018   | -              |              |                              | 1                                                                                                    | 1.8   |
| · ALEX DENE FLEE     |                |                                                                                                    | 1000-1012730-1                                                                                                    | 18.46-18                                                                                                    |              |                       | 410100.00      |               | -              | 100          |                              | -                                                                                                    |       |
| FALLARCHAFTT         | 03             |                                                                                                    | 187-19                                                                                                    | 14.00-18                                                                                                    | 27TH ISSUE   | 09-Dec-15             | 26-Dec-15      | Dec-35-2015   | 1              |              |                              | -                                                                                                    | - H   |
| ARENCHS              |                | Longer .                                                                                                    |                                                                                                    | 18.00-19                                                                                                    | TR 005       | 08-Jun-15             | 27-3-615       | Oin 25-2015   | 1              |              |                              |                                                                                                    | 61 L  |
| • ONE BARDELONA      |                |                                                                                                    | and an and a second second sec | and a second second sec | NOTA INCOME. | 30. Aug 25            |                | Mar. 77. 3018 | -              |              |                              |                                                                                                    |       |
| Kentrater:           | -              | and the second second s | 10000 10                                                                                                    | 040.0                                                                                                    | anti uses    | averge to             |                | and as made   | E              |              |                              |                                                                                                    |       |
| • CONTER-THEF        |                | 8-2m-15                                                                                                    | HILLI                                                                                                    | 22 100 10                                                                                                    | 25TH ISSUE   | 20-Nev 14             | 03-Dec-14      | Jan 29-2015   | 1              |              |                              |                                                                                                    |       |
| P DOWD FLEET         | . 🚥            |                                                                                                    |                                                                                                    |                                                                                                    | 24TH ISSUE   | 30-Apr-14             | 18-Jun-14      | Jui-08-2014   | =              |              |                              |                                                                                                    |       |
| + 000000 122         | -              |                                                                                                    |                                                                                                    |                                                                                                    |              | 1000000               | an and an      |               | -              |              |                              |                                                                                                    | 8 L.  |
| · miniates           |                |                                                                                                    |                                                                                                    |                                                                                                    | 2340 (550E   | 31-06-13              | 20-Nov-12      | Dec 10-2013   | 2              |              |                              |                                                                                                    |       |
| + HANTDER            |                | 200000011100000000                                                                                                    | Publications -                                                                                                    | Read and a second second                                                                                                    | 22N0 (55UE   | 30-Apr-13             | 22-May-13      | May-24-2013   | 13             |              |                              |                                                                                                    | 18 H. |
| BUP FLATT            | 0              | Rudel                                                                                                    | Raine .                                                                                                    | Patrice a                                                                                                    |              |                       |                |               | -              |              |                              | Rectand &                                                                                                    |       |
|                      |                | - ARCHAFT                                                                                                    |                                                                                                    |                                                                                                    |              | 12                    | Current Review | 0             | luin           |              |                              |                                                                                                    | 71    |
| + Lindsoned          | -              | arth                                                                                                    | AMMONTHMENE DARLTVER                                                                                                    | P42                                                                                                    | -            | 10                    | -              |               | -              |              | _                            |                                                                                                    |       |
| a least time river   |                | APTER                                                                                                    | AREA/1 MINITEWARE FURLEATED                                                                                                    | s Assergia                                                                                                    |              | 1107                  |                | - 11          | 3100-11        |              | 81 Dec 10                    | Pro-Ball                                                                                                    |       |
| MARCHAFT             | Ö terrate      | ANTON .                                                                                                    | and tak. Constants                                                                                                    | 10.0.000.000000000000000000000000000000                                                                                                    |              | 44471                 | 19.44          | i tê          | 29.0418        |              | 14-3har 10                   | THREE SHUE, CHANGE 28                                                                                                    | 11    |

Figure 6-21; Publications Tab

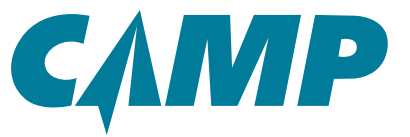

CAMP Homepage - Lower Tabs - Major Assemblies

### **Major Assemblies**

The *Major Assemblies* tab (*Figure 6-22*) provides a listing of all engine, APU, propeller, and other major assemblies that are installed on the aircraft. Clicking on the tab populates the list of major assemblies for the selected aircraft tail number. Clicking on the blue *Serial* # link opens a pop-up window with Menu Items for Status, Due List, Work Orders, and Discrepancy. Selecting one of these will open a new tab listing the appropriate items (*Figure 6-23* - Due List selected). Various functions are available at the top of the new tab, including viewing, printing, logbook entry.

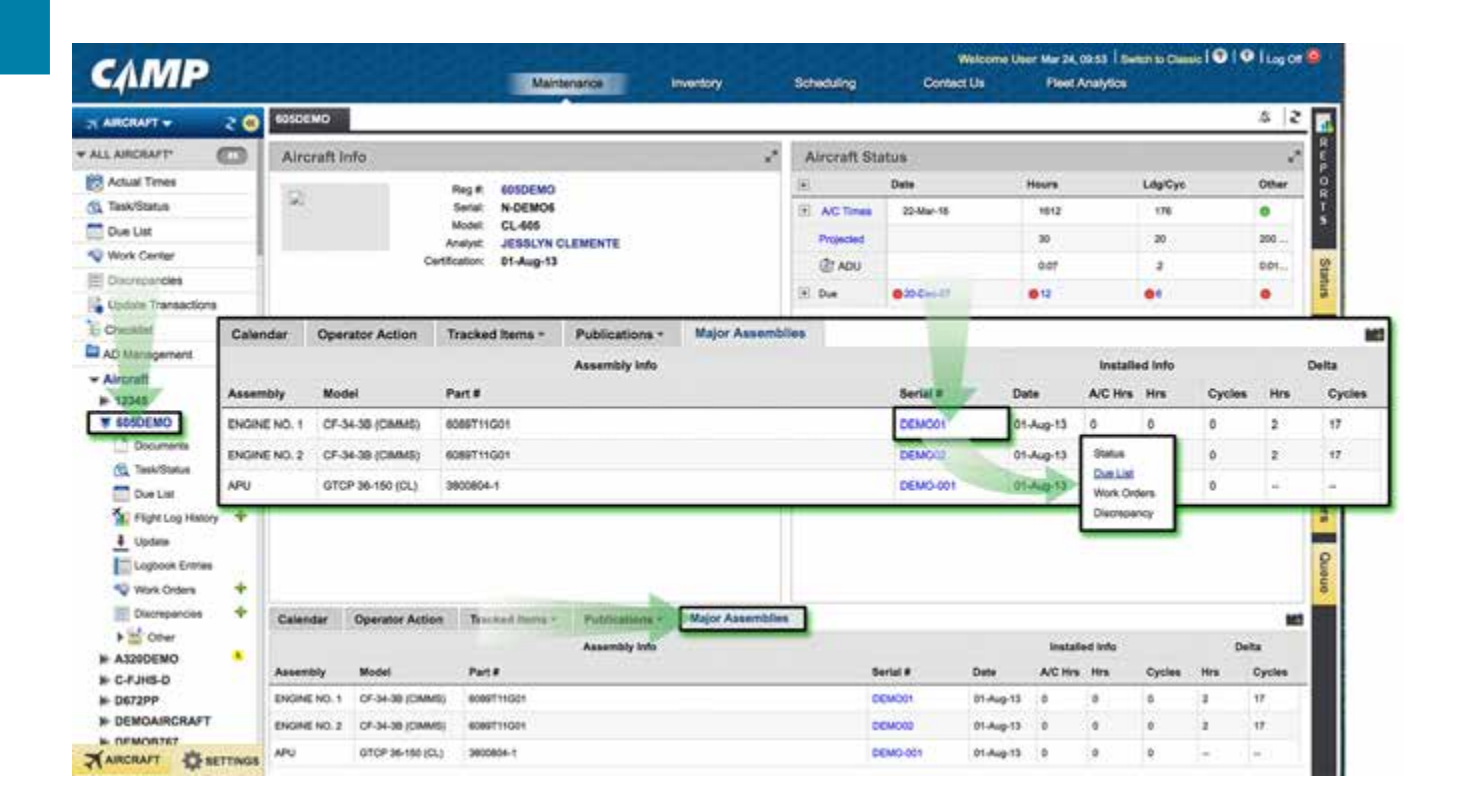

Figure 6-22; Major Assemblies Tab

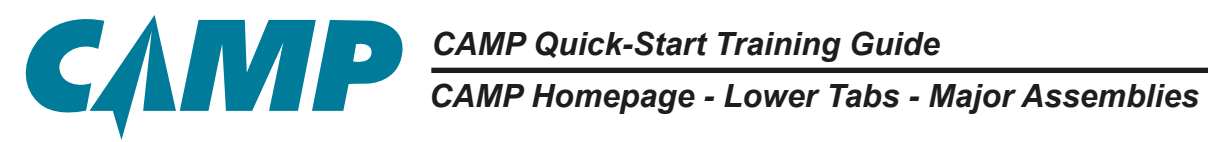

|                |          | 20        | 605DEMO      | Due List -         | and the second second |                    | - 91<br>          |                 | The second second second second second second second second second second second second second second second s |           | .8             |
|----------------|----------|-----------|--------------|--------------------|-----------------------|--------------------|-------------------|-----------------|----------------------------------------------------------------------------------------------------|-----------|----------------|
| ALL AIRCRA     | FT.      | 0         | ALL (46)     | + Yew + Filt       | ar By 👻 Print Logbs   | ook Entry 🔻 Sort B | ly + Group IIy +  | Print - Update  | Actions -                                                                                                    |           | there belocked |
| Real Actual To | interes. | .0.0      | PN & SN      | Unit               | Interval              | CW                 | TEXAdj.           | Next Due        | Max. Limit                                                                                                    | Remaining | Est.Due        |
| 13 Tack/Stat   | tun.     | _         | 72-20-00-201 | NO. 1 ENGINE - GEN | ERAL VISUAL INSPEC    | TION OF FAN BLADE  | s                 |                 |                                                                                                    |           | Service ATA7   |
| Due List       |          | _         |              | MOS                |                       | 01-Aug-13          |                   |                 |                                                                                                    |           |                |
| Work Ce        | mar      |           |              | HRS                | 400 (%)               |                    |                   | 400(402)        | 442                                                                                                    | avo       |                |
| E Discrepa     | incles   | _         |              | ENC                |                       | 0                  |                   |                 |                                                                                                    |           |                |
| Update T       | Transact | lone      | 72-20-00-202 | NO. 1 ENGINE - GEN | ERAL VISUAL INSPEC    | TION FAN SPINNER   |                   |                 |                                                                                                    |           | Service ATA 7  |
| Checklist      |          |           |              | MOS                |                       | 01-Aug-13          |                   |                 |                                                                                                    |           |                |
| AD Manag       | gement   |           |              | HRS                | 400 (%)               | 0                  |                   | 400(402)        | 440                                                                                                    | OVD .     |                |
| - Aircraft     |          | 27.7      |              | ENC                |                       | 0                  |                   |                 |                                                                                                    |           |                |
| ⊯ 12345        |          |           | 72-20-00-207 | NO. 1 ENGINE - DET | AILED INSPECTION EP   | NOINE MASTER CHIP  | DETECTOR INDICATO | OR              |                                                                                                    |           | Service A3A72  |
| ve List Filler | <b>.</b> | 10        |              | MOS                |                       | 01-Aug-13          |                   |                 |                                                                                                    |           |                |
| MO 2 NO        |          | 17-Jun-16 |              | HRS                | 100                   | 0                  |                   | 100(102)        |                                                                                                    | ovo       |                |
| Mar-18 P       | troj.    | Target    |              | ENC                |                       | 0                  |                   |                 |                                                                                                    |           |                |
| 5 1913 A       | 10.10    | 1572:10   | 72-20-00-210 | NO. 1 ENGINE - GEN | ERAL VISUAL INSPEC    | TION FAN SHROUD    | CORE MATERIAL     |                 |                                                                                                    |           | Service ATA-7  |
| 178 4          | 60       | 216       |              | MOS                |                       | 01-Aug-13          |                   |                 |                                                                                                    |           |                |
| 4 204 4        | 401.08   | 805.08    |              | HRS                | 400 (~/-)             | 0                  |                   | 400(402)        | 440                                                                                                    | OVD       |                |
| 5 76 4         | 43       |           |              | ENC                |                       | 0                  |                   |                 |                                                                                                    |           |                |
| U              |          | -         | 72-20-00-211 | NO. 1 ENGINE - GEN | ERAL VISUAL INSPEC    | TION EXTERIOR OF   | ENGINE FAN CASE & | BLADE-CONTAINME | NT CASE                                                                                                    |           | Service ATA 7  |
| 15 16 4        | 40       | 228       |              | MOE                |                       | 01-Aug-13          |                   |                 |                                                                                                    |           |                |
| IG NO. 1       |          |           |              | HRS                | 800 (-/-)             | 0                  |                   | 800(802)        | 840                                                                                                    | OVD       |                |
| 3 1910 4       | 134      | 1679.10   |              | ENC                |                       | 0                  |                   |                 |                                                                                                    |           |                |
| G NO 2         |          |           | 72-30-00-205 | NO. 1 ENGINE - LUB | RICATION VARIABLE     | GEOMETRY LINKAGE   | ROD END BEARING   | 5               |                                                                                                    |           | Service ATA:7  |
| -04            | Cear     |           |              | MOS                |                       | 01-Aug-13          |                   |                 |                                                                                                    |           |                |
| AIRCRAF        | 7 式      | SETTINOS  |              | HRS                | and (wh)              | 0                  |                   | 800(802)        | 445                                                                                                    | CVD (     |                |

Figure 6-23; Due List Selected From Pop-Up Menu - Resulting Screen

CAMP Homepage - Right Hand Tabs

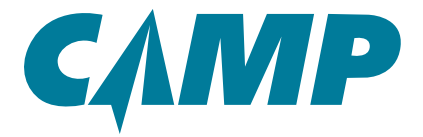

### **Right-Hand Tabs**

As shown in *Figure 6-1* area *[8]*, a set of tabs are located at the far right edge of the Homepage interface. These tabs provide access to all available summary documentation for the aircraft tail number under consideration. The contents of each tab is briefly described below.

### **Reports/Status Tabs**

The *Reports* and *Status* Tabs provide the same selection of reports types associated with aircraft status that can be generated for each aircraft tail number as needed. The available reports are:

Status Report EHM Reports Life Limited Parts Time Controlled Items Master AD/SI Part Listings Actual Times Report Work Packages Discrepancy Report Requirements Report Installed Components Reports

### Due Tab

The Due Tab provides a selection of reports associated with the Due List, Budgeting, and Discrepancies. The available reports are:

Due List Estimated Due Date Budget Report Budget Report Detail Discrepancy Due List Package Due

### Workcard Tab

The Workcard tab provides a means to enter Task Numbers and control the printing of a Workcard.

### Others Tab

The Others tab provides a categorized list of all other reports available in the CAMP system.

HISTORY / TRANSACTION History Report Discrepancy History AD/SI Compliance Updates Report Transaction Log Errors And Warnings Periodic Transaction Statement History Labor Hours

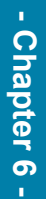

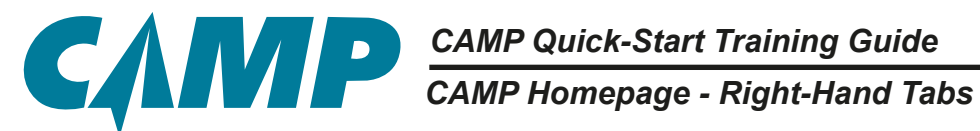

**MISCELLANEOUS** Aircraft Utilization Aircraft Detail Utilization Inspection Manual MTX Cost Tracking Report Technician Currency Log AUDIT / REF. Action Items Task Extension Report **Requirements Cross Reference** Procedural Cross Reference **Missing Frequencies Report** Item Number Cross Reference Last Compliance Frequencies **Comparison Report** Allowable Parts Inconsistent Information Task Audit Report Customer Access By Product Service Center Access

#### **Queue Tab**

Various reports that have been created are available in the Queue waiting to be printed. Their progress is displayed next to their titles. These can be Merged or Deleted as needed.

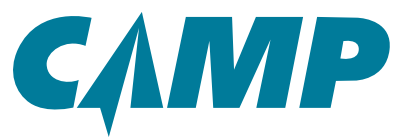

This page left intentionally blank.

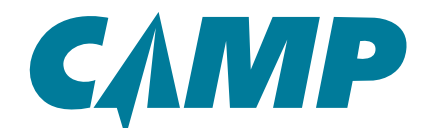

CAMP Quick-Start Training Guide CAMP Quick-Start Training Guide
Appendix A - Quick-Start Checklists

## Appendix A

## **Quick-Start Checklists**

### Updating Aircraft Last Actuals and Flight Log History (Page 6) (Using Left-Hand Primary Navigation Panel [1])

Updating aircraft Last Actuals and Flight Log History is a five (5) step process:

### **Quick-Start Checklist:**

- 🗖 1. Under the aircraft tail number, click on the Flight Log History/Create Log Entry 🔶 control in the **Primary Navigation Panel** [1].
- **2**. Enter information in appropriate fields as required.
- **3**. Click on **SAVE** if editing is not completed.
- **4**. Click on **SUBMIT** to add the new Flight Log Entry for approval.
- **5**. Click on **APPROVE** to approve and implement that entry.

# Single Aircraft (Basic) Due List (Page 12)

### (Using Left-Hand Primary Navigation Panel [1])

Creating a Due List for a single aircraft is a five (5) step process:

- 1. Click on the selected aircraft tail number in the Primary Navigation Panel [1].
- 2. Click on the Due List icon.
- **3** 3. In the Due List Filter, enter either 1) a period of calendar time, or 2) actual projection values; then click on **GO**.
- **4**. Click on the Print dropdown, move the cursor over *Print Duelist Report* then click on Complete Due List.
- **5**. Click on the *PDF* link to open the report.

- Appendix A - Q-S Checklists -

CAMP Quick-Start Training Guide

Appendix A - Quick-Start Checklists

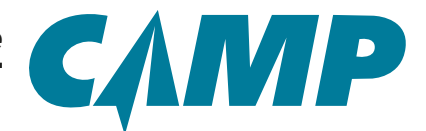

# Fleet View Aircraft Due List (Page 15)

(Using Left-Hand Primary Navigation Panel [1])

Creating a fleet-wide Due List is a seven (7) step process:

#### **Quick-Start Checklist:**

- 1. Click on ALL AIRCRAFT in the *Primary Navigation Panel* [1].
- **1** 2. View the 30-Day Calendar for upcoming projected maintenance.
- **3**. Use the Dynamic Scrolling Toggle to choose between a specific fleet and ALL AIRCRAFT.
- □ 4. Click on any colored block/cell to go to that specific item on that aircrafts due list.

For a printable *Fleet Due List Report*:

- **5**. Click on ALL AIRCRAFT in the *Primary Navigation Panel* [1], then click on Due List.
- G. Click on the Print dropdown to access the print menu, then click on item Complete Due List (Separate Pages) or Complete Due List (Combined). The same information will print, sorted differently depending on which you select.
- **7**. Click on the *PDF* link to open the report.

## Basic Due List (Page 21)

### (Using Right-Hand Tabs [8])

Creating a basic Due List is a four (4) step process:

- 1. Click on the selected aircraft tail number in the *Primary Navigation Panel* [1].
- **2**. Click on the *Due* tab at the far right of the *homepage* window [8].
- □ 3. Enter either 1) a period of calendar time, or 2) actual projection values; then click *CREATE REPORT*.
- **4**. Click on the *PDF* link to open the report.

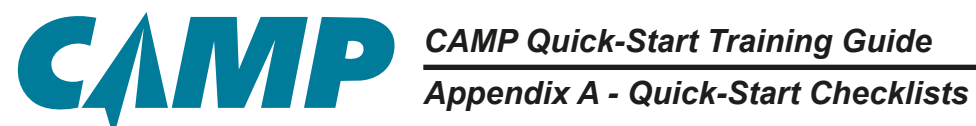

### Creating A Complete Aircraft Status Report - Option 1 (Page 24)

### (Using Left-Hand Primary Navigation Panel [1])

Creating an aircraft status report is a four (4) step process:

#### **Quick-Start Checklist:**

- 1. Click on the selected aircraft tail number in the Primary Navigation Panel.
- 2. Click on the Task/Status icon under the tail number.
- **I** 3. Click on the Print dropdown, move the cursor over *Print Status Report* then click on Complete Status Report.
- **4**. Click on the *PDF* link to open the report.

### Creating A Complete Aircraft Status Report - Option 2 (Page 26)

### (Using Right-Hand Tabs [8])

Creating an aircraft status is a four (4) step process:

- 1. Click on the selected aircraft tail number in the *Primary Navigation Panel*.
- **2**. Click on the *Status* tab on the far right of the main window.
- **3**. Click on the Create Report.
- **4**. Click on the *PDF* link to open the report.

Appendix A - Quick-Start Checklists

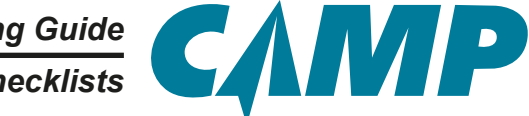

# Creating an Airworthiness Directive Master Report (Page 30) (Using Left-Hand Primary Navigation Panel [1])

Creating an Airworthiness Directive Master Report is a six (6) step process:

### Quick-Start Checklist:

- **1** 1. Click on the selected aircraft tail number in the *Primary Navigation Panel*.
- **1** 2. Click on the Task/Status icon under the tail number.
- **I** 3. Select AD from the Task Type dropdown.
- 4. Using the filter dropdowns, make selections that will have the desired effect on the information required, then select *GO* at the bottom of the window.
- **I** 5. View the search results, select Print or other options.
- **G** 6. Click on the *PDF* link to open the report.

## Finding Service Information (Page 34)

### (Using Left-Hand Primary Navigation Panel [1])

To find Service Information, follow this six (6) step process:

### **Quick-Start Checklist:**

- **1** 1. Click on the selected aircraft tail number in the *Primary Navigation Panel*.
- **1** 2. Click on the Task/Status icon under the tail number.
- □ 3. Select AD from the Task Type dropdown.
- 4. Using the filter dropdowns, make selections that will have the desired effect on the information required, then select GO at the bottom of the window.
- **I** 5. View the search results, select Print or other options.
- $\Box$  6. Click on the *PDF* link to open the report.

These steps are described in more detail below.

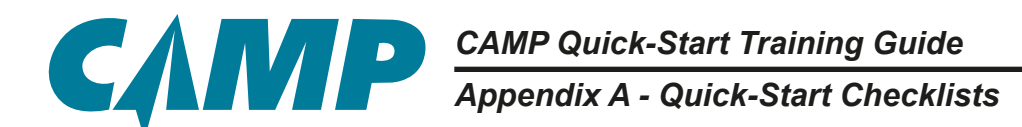

### Creating an Airworthiness Directive /Service Master Status Report (Page 37)

### (Using Right-Hand Tabs [8])

Creating an Airworthiness Directives/Service Master Status Report is a six (6) step process:

### **Quick-Start Checklist:**

- **1** 1. Click on the selected aircraft tail number in the *Primary Navigation Panel*.
- **1** 2. Click on the *Status* tab on the far right of the main window.
- **3**. Click on Master AD/SI from the list on the left.
- □ 4. Use the filter dropdowns to select the required information.
- **5**. Click on Create Report.
- **G** 6. Click on the *PDF* link to open the report.

These steps are described in more detail below.

## Creating a Component Search/Report )Page 40)

### (Using Left-Hand Primary Navigation Panel [1])

Creating a Component Information Search/Report is a six (6) step process:

- 1. Click on the selected aircraft tail number in the *Primary Navigation Panel* [1].
- **1** 2. Click on the Task/Status icon under the tail number.
- **I** 3. Use the filter dropdowns to select the required information.
- **4**. Click GO.
- **I** 5. View search results or select Print or other options.
- **G** 6. Click on the *PDF* link to open any created report.
- These steps are described in more detail below.

Appendix A - Quick-Start Checklists

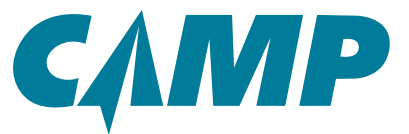

# Creating a Single Component Report (Page 45)

(Using Right-Hand Tabs [8])

Creating a Single Component Report is a five (5) step process:

### **Quick-Start Checklist:**

- **1**. Click on the selected aircraft tail number in the *Primary Navigation Panel*.
- $\square$  2. Click on the *Status* tab on the far right side of the main window.
- $\square$  3. Use the filter and search to define the search criteria.
- **4**. Click Create Report.
- **5**. Click on the *PDF* link to open the created report.

## Creating a Life Limited Parts Report (Page 50)

### (Using Right-Hand Tabs [8])

Creating a Life Limited Parts Report is a six (6) step process:

- **1** 1. Click on the selected aircraft tail number in the *Primary Navigation Panel*.
- $\square$  2. Click on the *Status* tab on the far right side of the main window.
- □ 3. Select Life Limited Parts from the report list on the left.
- **1** 4. Use the filter and search to define the search criteria.
- **5**. Click Create Report.
- □ 6. Click on the *PDF* link to open the created report.

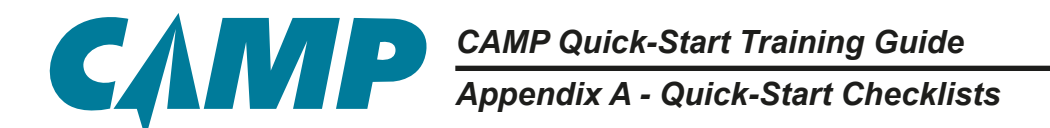

### Creating a Time Controlled items Report (Page 54)

### (Using Right-Hand Tabs [8])

Creating a Time Controlled Items Report is a five (5) step process:

### **Quick-Start Checklist:**

- **1** 1. Click on the selected aircraft tail number in the left-hand *Primary Navigation Panel*.
- **2**. Click on the *Status* tab on the far right side of the main window.
- **3**. Select Time Controlled Items from the report list on the left.
- 4. Use the Task Type and/or Task Group dropdowns to affect the information contained in the report.
- **5**. Click Create Report.
- **1** 6. Click on the *PDF* link to open the created report.

### **Creating a Parts Listings Report (Page 58)**

### (Using Right-Hand Tabs [8])

Creating a Parts Listing Report is a four (4) step process:

- **1** 1. Click on the selected aircraft tail number in the left-hand *Primary Navigation Panel*.
- **2**. Click on the *Status* tab on the far right side of the main window.
- **I** 3. Select Parts Listings from the report list on the left.
- **4**. Click on the *PDF* link to open the created report.

CAMP Quick-Start Training Guide Appendix B- Figure List

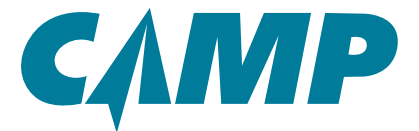

### **Appendix B - Figure List**

### Chapter 1 - Updating Aircraft Last Actuals& Flight Log History

| Figure 1-1; Flight Log History                 | 7  |
|------------------------------------------------|----|
| Figure 1-2; Editing Flight Log History         | 8  |
| Figure 1-3; Creating A New Flight Log Entry    | 10 |
| Figure 1-4; Approving A Flight Log Submission. | 11 |

### **Chapter 2 - Creating a Due List**

| Figure 2-1; Creating the Single Aircraft Due List     | 13 |
|-------------------------------------------------------|----|
| Figure 2-2; Report Queue                              | 14 |
| Figure 2-3; Creating the Fleet View Aircraft Due List | 16 |
| Figure 2-4; Fleet View Single Aircraft Selection      | 17 |
| Figure 2-5; Creating the Fleet Due List Report        | 18 |
| Figure 2-6; Fleet Due List Report Setup               | 19 |
| Figure 2-7; Report Queue                              | 20 |
| Figure 2-8; Calendar Projection Window detail         | 22 |
| Figure 2-9; Report Queue                              | 23 |

### **Chapter 3 - Creating a Complete Aircraft Status Report**

| Figure 3-1; Creating A Complete Aircraft Status Report - Option 1 | 25 |
|-------------------------------------------------------------------|----|
| Figure 3-2; Report Queue - Option 1                               | 26 |
| Figure 3-3; Creating A Complete Aircraft Status Report - Option 2 | 27 |
| Figure 3-4; Report Queue- Option 2                                | 28 |

### **Chapter 4 - Creating Airworthiness Directive and Service Information Reports**

| Figure 4-1; Creating Airworthiness Directive Master Report                    | 31 |
|-------------------------------------------------------------------------------|----|
| Figure 4-2; AD Master Report Prep                                             | 32 |
| Figure 4-3; AD Master Report Queue                                            | 33 |
| Figure 4-4; Finding Service Information                                       | 35 |
| Figure 4-5; Printing Service Information                                      | 36 |
| Figure 4-6; Report Queue                                                      | 36 |
| Figure 4-7; Creating an Airworthiness Directive /Service Master Status Report | 38 |
| Figure 4-8; AD-SI Master Report Queue                                         | 39 |

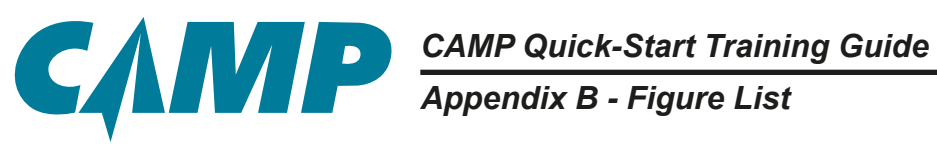

| Figure 5-1; Creating an Airworthiness Directive /Service Master Status Report | 41 |
|-------------------------------------------------------------------------------|----|
| Figure 5-2; Example Search Criteria and Results                               | 42 |
| Figure 5-3; Report Queue                                                      | 43 |
| Figure 5-4; Sample Workcard - First Page                                      | 44 |
| Figure 5-5; Creating a Single Component Report                                | 46 |
| Figure 5-6; Report Queue Window                                               | 47 |
| Figure 5-7; Sample Workcard Report - Second Page                              | 48 |
| Figure 5-8; Printing the Workcard Report                                      | 49 |
| Figure 5-9; Creating a Life Limited Parts Report                              | 51 |
| Figure 5-10; Life Limited Parts Report Queue Window                           | 52 |
| Figure 5-11; Printing The Life Limited Parts Report                           | 53 |
| Figure 5-12; Creating a Time Controlled Items Report                          | 55 |
| Figure 5-13; Report Queue Window                                              | 56 |
| Figure 5-14; Printing The Time Controlled Items Listing Report                | 57 |
| Figure 5-15; Creating A Parts Listing Report                                  | 59 |
| Figure 5-16; Printing The Parts Listing Report                                | 60 |

### Chapter 6 - The CAMP Homepage

| Figure 6-1; The CAMP 3.0 Homepage Interface.             | 61 |
|----------------------------------------------------------|----|
| Figure 6-2; Primary Navigation Panel                     | 62 |
| Figure 6-3; Aircraft Info Panel Detail                   | 63 |
| Figure 6-4; Aircraft Status Panel Detail                 | 64 |
| Figure 6-5; Creating An Actual Times Report              | 65 |
| Figure 6-6; Projected Monthly Utilization Window         | 66 |
| Figure 6-7; MTX Summary Panel Detail                     | 67 |
| Figure 6-8; Typical Task Detail                          | 68 |
| Figure 6-9; Program Changes Panel Detail                 | 69 |
| Figure 6-10; Program Change Detail                       | 70 |
| Figure 6-11; Program Change Tab Location with EHM Access | 70 |
|                                                          |    |

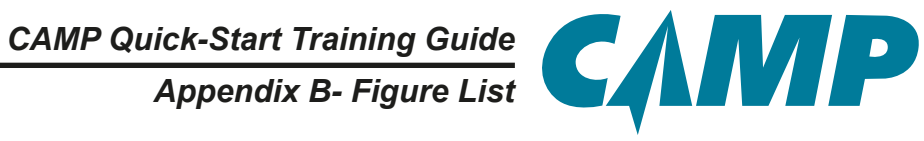

| Figure 6-12; Program Change Details Window71                       |
|--------------------------------------------------------------------|
| Figure 6-13; Calendar Tab Detail                                   |
| Figure 6-14; Due List Detail                                       |
| Figure 6-15; Operator Action Tab                                   |
| Figure 6-16; Task Details Tabbed Window                            |
| Figure 6-17; Task Edit Tabbed Window                               |
| Figure 6-18; Tracked Item Tabbed Window                            |
| Figure 6-19; Adding A Tracked Item - One Approach                  |
| Figure 6-20; Addition To Tracked Items 80                          |
| Figure 6-21; Publications Tab                                      |
| Figure 6-22; Major Assemblies Tab 82                               |
| Figure 6-23; Due List Selected From Pop-Up Menu - Resulting Screen |

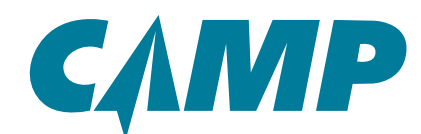

CAMP Quick-Start Training Guide
Appendix C - Contacting CAMP INTERNATIONAL

### **Appendix C - Contacting CAMP SYSTEMS INTERNATIONAL**

### **CAMP** Systems International, Inc.

Email us: service@campsystems.com

### CORPORATE HEADQUARTERS

11 Continental Blvd, Suite C Merrimack, NH 03054 USA Toll Free: 1-800-558-6327 Tel: 1-603-595-0030 Fax: 1-603-595-0036

#### **NEW YORK**

LI MacArthur Airport 999 Marconi Avenue Ronkonkoma, NY 11779 USA Toll Free: 1-877-411-CAMP (2267) Tel: 1-631-588-3200 Fax: 1-631-588-3294

#### EUROPE

CAMP Europe SAS 15 rue de la Montjoie - BP 58 Saint Denis La Plaine Cedex France Tel: +33-1-55-93-45-80 Fax: +33-1-55-93-45-99

### ENGINE HEALTH MONITORING POWER BY THE HOUR CUSTOMERS SALES L.I. MacArthur Airport

999 Marconi Avenue Ronkonkoma, NY 11779 USA WWW.WEBECTM.CA Toll Free: 1-877-411-2267 Tel: 1-631-588-3200

The Trend Group Customers US: 1-800-297-6490 International: 1-559-297-6490

SUPPORT 375 Roland-Therrien, Suite 140 Longueuil, QC J4H 4A6 Canada Tel (US & Canada): 1-844-CAMP-EHM (1-844-226-7346)Tel (Int'l): 1-450-640-3286